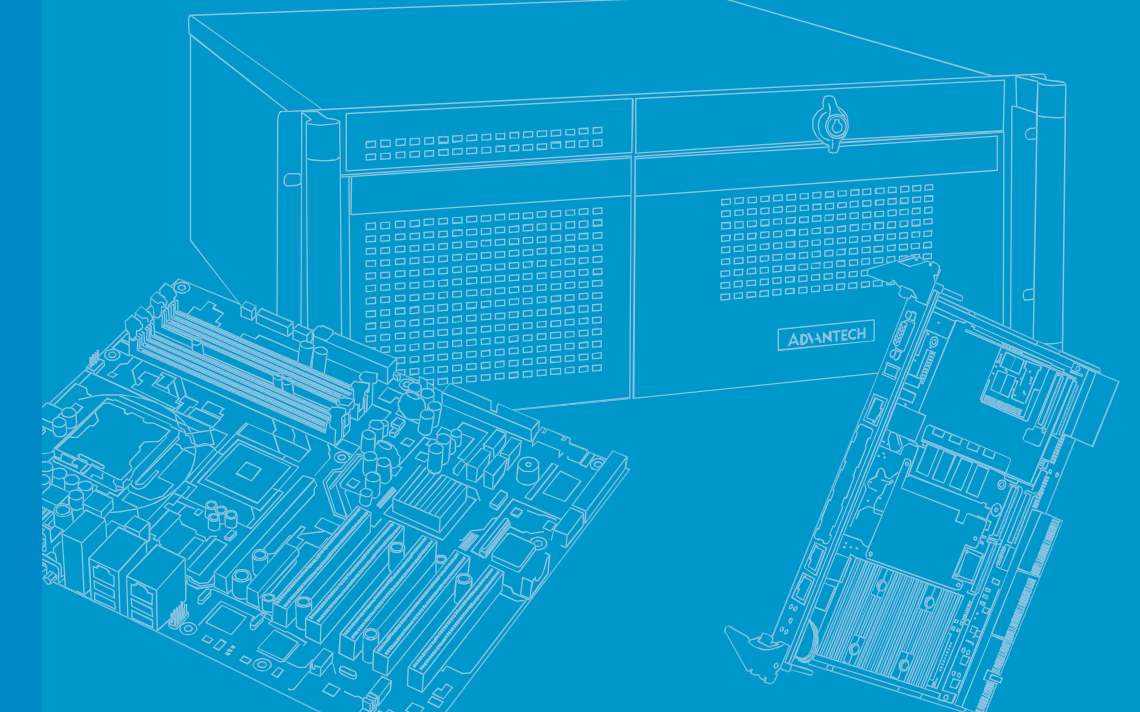

# **USER MANUAL**

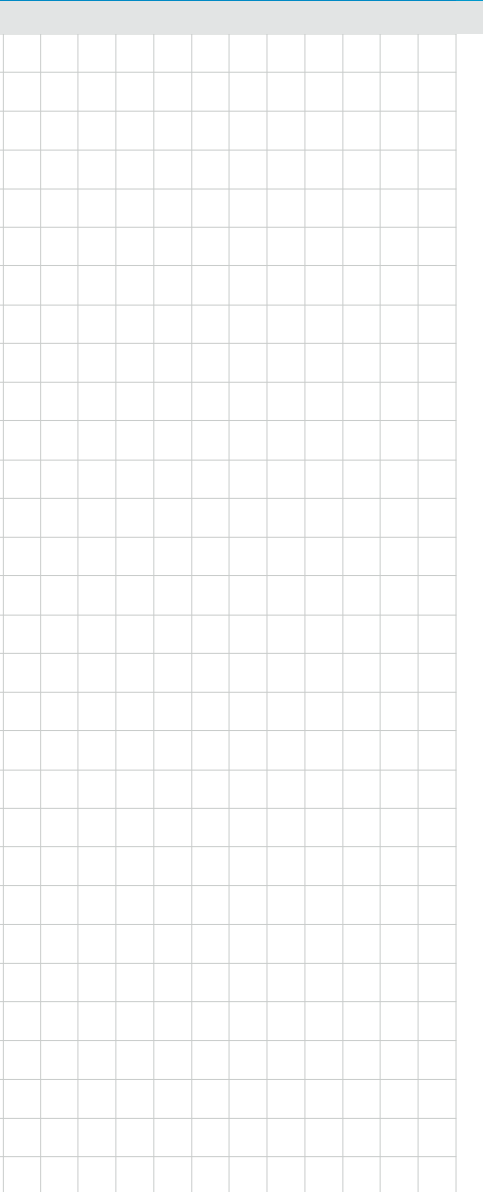

# ADVANTECH Node Explorer

Edition 9 Aug. 2023

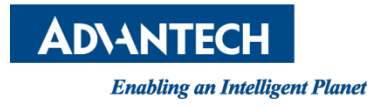

Copyright 2023 All rights reserved. Advantech Co. Ltd.

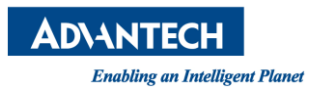

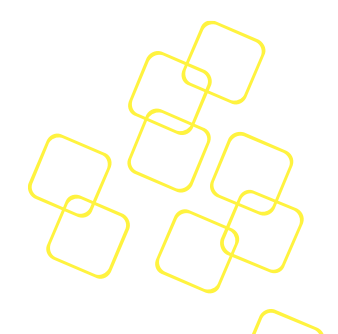

# **Revision History**

| Document     | Document    | Software Revision and Modifications                    |  |
|--------------|-------------|--------------------------------------------------------|--|
| Release Date | Revision    |                                                        |  |
| 08/04/2023   | Edition 9.0 | Base on Node Explorer 1.28.0                           |  |
|              |             | 1. 3.4.4.5 BMC Diagnostic Log – Replace BMC Debug      |  |
|              |             | Log with BMC Diagnostic Log                            |  |
|              |             | 2. 3.4.3.4.2 NTP – NTP image upgrade, add 'Sync        |  |
|              |             | Time' button description.                              |  |
| 6/30/2023    |             | Base on Node Explorer 1.27.1                           |  |
|              |             | 3. 2 Accessing Node Explorer – Add version             |  |
|              |             | information section.                                   |  |
|              |             | 4. 4.4 Log Out - Logout warning dialog                 |  |
|              |             | 5. 3.2 Overview - Hide hostname when absent            |  |
|              |             | 6. 3.4.3.1 The User Management Tab - Disable           |  |
|              |             | duplicate username                                     |  |
|              |             | 7. 3.5.3.2 Remote Storage                              |  |
|              |             | I. keep the remote storage SMB default.                |  |
|              |             | II. Remove "uploaded data" section in the              |  |
|              |             | Remote Storage configuration dialog                    |  |
|              |             | III. Add "frame rate" hint on Remote Storage           |  |
|              |             | configuration dialog when access from the              |  |
|              |             | iKVM nage                                              |  |
|              |             | IV Improve prompt string in configuration              |  |
|              |             | dialog                                                 |  |
|              |             | 8 3 5 4 Remote Serial Console – Add a warning dialog   |  |
|              |             | while accessing the remote serial console.             |  |
| 4/5/2023     | Edition 8.0 | Base on nodeexp-1.25.2                                 |  |
| , -,         |             | remove "booting" status in power status - 3.5.1 System |  |
|              |             | Power Control                                          |  |
| 02/17/2023   | Edition 7.0 | Base on nodeexp-1.25.1                                 |  |
|              |             | 1. Add Force First-Time Login Password Change          |  |
|              |             | mechanism in chapter 2 Accessing Node Explorer         |  |
|              |             | (Nodeexp-1.24.0)                                       |  |
|              |             | 2. 3.1 Tool Bar - toolbar image update                 |  |
|              |             | 3. 3.3.2 Sensor Status : support sensor refresh        |  |
|              |             | automatically every 10 seconds                         |  |
|              |             | 4. 3.3.3 Event Log: Web SEL Alert history add more     |  |
|              |             | detail clarification.                                  |  |
|              |             | 5. 3.4.3.9 The Session Timeout Tab: add the notes      |  |
|              |             | for the range restriction of session timeout.          |  |
|              |             | 6. 3.4.5.2 Channel Policy tab                          |  |
|              |             | 7. Add new 3.4.6 RAID Management                       |  |
|              |             | Add more description on the                            |  |
|              |             | 8. Front Panel, Update the description of System       |  |
|              |             | LED (Chassis Alarm Status LED)                         |  |
|              |             | 9. Panel page. Add description for Chassis Alarm       |  |
|              |             | Status tab                                             |  |

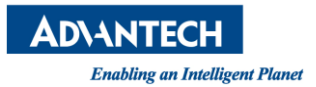

Г

|            |             | <ul><li>10. iKVM functionality : iKVM frame rate</li><li>11. 3.5.4 Remote Serial Console : close current serial console session dialog</li></ul>                                                                                                    |  |
|------------|-------------|----------------------------------------------------------------------------------------------------|--|
| 05/07/2021 | Edition 6.0 | Official release<br>Base on nodeexp-1.22.2                                                                                                    |  |
| 04/21/2021 | Edition 5.5 | <ul> <li>Base on nodeexp-1.22.2</li> <li>LDAP</li> <li>Configurations - extra configurations - LDAP</li> <li>RADIUS</li> <li>Configurations - extra configurations - RADIUS</li> <li>VNC Service</li> <li>Configurations - extra configurations - VNC Service</li> <li>Remote syslog</li> <li>configurations - extra configurations - remote syslog</li> <li>Added Load / Save BIOS configurations in maintenance - configurations</li> <li>Supports output BMC debug log to Syslog configurations - maintenance - BMC debug log</li> <li>Host Screenshot configurations - maintenance - host screenshot</li> <li>BIOS setup remote control - BIOS setup</li> </ul>                                                                                                    |  |
| 04/14/2020 | Edition 5.3 | Based on noteexp-1.20.5<br>1. Include BMC debug log in maintenance page.<br>2. Refine the statements in remote storage.                                                                                                    |  |
| 03/30/2020 | Edition 5.0 | <ol> <li>Include BMC debug log in maintenance page.</li> <li>Refine the statements in remote storage.</li> <li>Based on noteexp-1.20.5</li> <li>BIOS post code         tool bar, remote control - system power control</li> <li>IPv6 default gateway         configurations - network</li> <li>User permission (PAM module)         configurations - extra configurations - user managemen         - edit user</li> <li>CA certificate chain (customized feature)         configurations - extra configurations - SSL certificate -         upload SSL certificate</li> <li>Firewall (port, IPv4, IPv6) (customized feature)         configurations - extra configurations - firewall</li> <li>BMC debug download (customized feature)         configuration - maintenance - BMC debug log</li> <li>SSH key management (customized feature)         configuration - extra configurations - SSH key         management</li> <li>Session timeout         configurations - extra configurations - session timeout</li> </ol> |  |

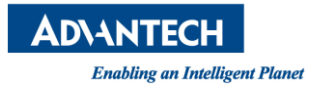

|            |             | 10.Supports display of instant sensor reading                                                                                                    |          |
|------------|-------------|----------------------------------------------------------------------------------------------------|----------|
| 02/28/2019 | Edition 4.0 | Based on noteexp-1.18.8                                                                                                    |          |
|            |             | PEF destination dialog: makes it easier to select and copy                                                                                                    | $\wedge$ |
|            |             | text from replace word list                                                                                                    |          |
|            |             | System power control                                                                                                    |          |
|            |             | Show BIOS POST code in tool bar                                                                                                    |          |
|            |             | BIOS Boot Option : Add BIOS support information                                                                                                    |          |
|            |             | Remote storage                                                                                                    |          |
|            |             | One-click connect/disconnect                                                                                                    |          |
| 11/23/2018 | Edition 3.0 | Based on noteexp-1.18.1                                                                                                    |          |
|            |             | 1. Added some useful notes                                                                                                    |          |
|            |             | 2. User experience improvement                                                                                                    |          |
|            |             | 3. New functionalities                                                                                                    |          |
|            |             | - Supports simplified/traditional Chinese                                                                                                    |          |
|            |             | - Information for multi-node system                                                                                                    |          |
|            |             | - Maintenance page                                                                                                    |          |
|            |             | <ul> <li>Loads default/download/upload configuration</li> </ul>                                                                                                    |          |
|            |             | with encryption                                                                                                    |          |
|            |             | Firmware upgrade check                                                                                                    |          |
|            |             | Remote Control will be released in noteexp-1.19.0                                                                                                    |          |
|            |             | <ul> <li>More BIOS boot options in system power control</li> </ul>                                                                                                    |          |
|            |             | Front panel                                                                                                    |          |
|            |             | Remote serial console                                                                                                    |          |
| 09/30/2018 | Edition 2.0 | New features in noteexp-1.17.4                                                                                                    |          |
|            |             | - System health : advanced inventory, web alert                                                                                                    |          |
|            |             | - Configuration : advanced setting of alerts, VLAN                                                                                                    |          |
|            |             | Setting in network, NTP setting, user                                                                                                    |          |
|            |             | management, network – Ipv6                                                                                                    |          |
|            |             | - Extra configuration: Time sync, firmware                                                                                                    |          |
|            |             | upgrade, SNMP                                                                                                    |          |
|            |             | - Remote storage                                                                                                    |          |
|            |             | Initiation in the second of the second of th |          |
|            |             | Imitation                                                                                                    |          |
|            |             | Adjust Advantech web layout, information in sensor                                                                                                    |          |
|            |             | Sidius                                                                                                    |          |
| 00/20/2017 |             | Login timeout IS 1 Week                                                                                                    |          |
| 09/29/201/ | Edition 1.0 | 1" official release based on noteexp-1.15.0                                                                                                    |          |

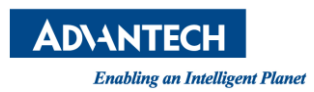

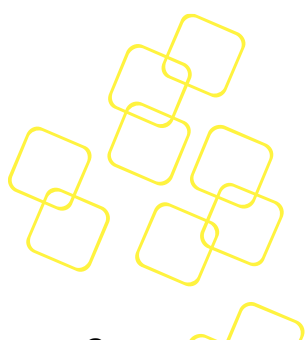

# TABLE OF CONTENTS

| 1. | NO                                                                                | DE EXPLORER                                                                                                    | 9                          |
|----|-----------------------------------------------------------------------------------|----------------------------------------------------------------------------------------------------|----------------------------|
| 2. | ACC                                                                               | CESSING NODE EXPLORER                                                                                                    | 10                         |
| 3. | WE                                                                                | EB PAGE INDEX                                                                                                    |                            |
|    | 3.1                                                                               | Tool Bar                                                                                                    | 13                         |
|    | 3.2                                                                               | Overview                                                                                                    | 14                         |
|    | 3.3                                                                               | System Health                                                                                                    | 15                         |
|    | 3.3.1<br>3.3.2<br>3.3.3<br>3.3.4<br>3.3.5                                         | Advanced Inventory<br>Sensor Status<br>Event Log<br>Web Alert<br>Session                                                      | 15<br>15<br>18<br>20<br>21 |
|    | 3.4                                                                               | CONFIGURATION                                                                                                    | 22                         |
|    | $\begin{array}{c} 3.4.1 \\ 3.4.2 \\ 3.4.3 \\ 3.4.4 \\ 3.4.5 \\ 3.4.6 \end{array}$ | Alerts         Petwork         Extra Configurations         Maintenance         BMC Interface control         RAID Management |                            |
|    | 3.5                                                                               | REMOTE CONTROL SESSION                                                                                                    | 64                         |
|    | 3.5.1<br>3.5.2<br>3.5.3<br>3.5.4<br>3.5.5                                         | System Power Control         Front Panel         iKVM Redirection         Remote Serial Console         BIOS Setup            | 64<br>68<br>70<br>83<br>88 |
| 4. | TIP                                                                               | PS AND TROUBLESHOOTING                                                                                                    | 90                         |
|    | 4.1                                                                               | Web Page Timeout                                                                                                    | 90                         |
|    | 4.2                                                                               | Session Limitations                                                                                                    | 90                         |
|    | 4.3                                                                               | SECURITY WARNING MESSAGE                                                                                                    | 90                         |
|    | 4.4                                                                               | LOG OUT                                                                                                    | 91                         |

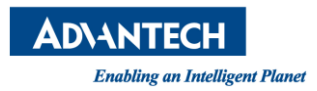

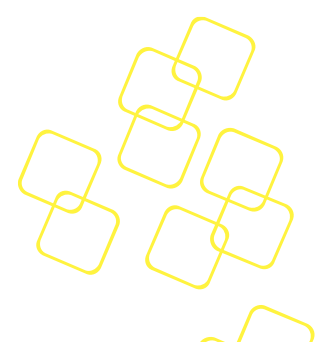

# **LIST OF FIGURES**

| Figure 1: Login Page                                                   | . 11 |
|------------------------------------------------------------------------|------|
| Figure 2: Change password for First Time Login                         | . 11 |
| Figure 3: Main Page after a Successful Login                           | . 12 |
| Figure 4: Node Explorer version information block                      | . 12 |
| Figure 5: Overview Page                                                | . 14 |
| Figure 6: Advanced Inventory page                                      | . 15 |
| Figure 7: Sensor Status Page                                           | . 16 |
| Figure 8: Sensor Status Indicating Alarm Levels and Crossed Thresholds | . 16 |
| Figure 9: Plotted-Out History Curve for Downloading                    | . 17 |
| Figure 10: Event Log Page                                              | . 18 |
| Figure 11: Save Details as a .Json File                                | . 19 |
| Figure 12: Web Alert Page                                              | . 20 |
| Figure 13: Details in Event Log                                        | . 20 |
| Figure 14: Session List Page                                           | . 21 |
| Figure 15: Session details                                             | . 21 |
| Figure 16: Alerts Page                                                 | . 22 |
| Figure 17: Alert Setting Modification (Event Filter Table)             | . 23 |
| Figure 18: Alert Setting Modification (Alert Policy Table)             | . 24 |
| Figure 19: Destinations Settings (PET Trap)                            | . 25 |
| Figure 20: Destinations Settings (SMTP Email)                          | . 25 |
| Figure 21: Destinations Settings (SMTP Email)                          | . 26 |
| Figure 22: Network Page                                                | . 27 |
| Figure 23: IPv6 information per LAN Interface                          | . 28 |
| Figure 24: User Management Tab                                         | . 29 |
| Figure 25: duplicated username error dialog                            | . 29 |
| Figure 26: LDAP Tab (Authentication via Remote LDAP Server)            | . 30 |
| Figure 27 RADIUS Tab (Authentication via Remote RADIUS Server)         | . 31 |
| Figure 28: Time Tab (System Time and NTP Settings)                     | . 32 |
| Figure 29: Time Zone Successfully Set                                  | . 32 |
| Figure 30: Offsetting the System Time                                  | . 33 |
| Figure 31: NTP Settings                                                | . 34 |
| Figure 32: SSL Certificate Tab                                         | . 35 |

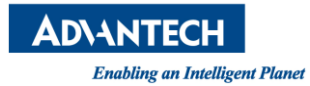

| Figure 33: Upload SSL                                                 | 6  |
|-----------------------------------------------------------------------|----|
| Figure 34: SSH Key Management Tab 3                                   | 37 |
| Figure 35: SMTP Tab                                                   | 8  |
| Figure 36: SNMP Tab                                                   | 19 |
| Figure 37: Session Timeout Tab 4                                      | 10 |
| Figure 38: Session Timeout Success 4                                  | 10 |
| Figure 39: Add Port Firewall 4                                        | 1  |
| Figure 40: Add IPv4/IPv6 Address Firewall 4                           | 1  |
| Figure 41: VNC Service Tab 4                                          | 12 |
| Figure 42: TightVNC Viewer                                            | 12 |
| Figure 43: Remote Syslog Tab 4                                        | 13 |
| Figure 44: Maintenance page 4                                         | 4  |
| Figure 45: The Version Tab 4                                          | 4  |
| Figure 46: More Version Information on Other FW/SW 4                  | ł5 |
| Figure 47: The Configuration Tab 4                                    | 15 |
| Figure 48: Enter Your Password for Confirmation 4                     | 16 |
| Figure 49: Re-confirm Loading the Default Settings 4                  | 16 |
| Figure 50: Default Settings Successfully Loaded 4                     | 17 |
| Figure 51: Encryption Key Popup 4                                     | 18 |
| Figure 52: Check the Always Allow Button to Download Multiple File    | 18 |
| Figure 53: Enter Login Password for Confirmation 4                    | 19 |
| Figure 54: Select File then Press Next to Upload Configuration File 4 | 19 |
| Figure 55: Uploading the Configuration File 5                         | 50 |
| Figure 56: Enter the Encryption Key 5                                 | 51 |
| Figure 57: Confirmation Failed 5                                      | 51 |
| Figure 58: Confirmation of the Applied Update 5                       | 51 |
| Figure 59: Applying the Configuration5                                | 52 |
| Figure 60: Configuration Successfully Applied5                        | 52 |
| Figure 61: Firmware Upgrade Tab 5                                     | 53 |
| Figure 62: Firmware Image Uploading to the BMC5                       | 53 |
| Figure 63: Confirmation of Upgrade5                                   | 54 |
| Figure 64: Error Message during Upgrade 5                             | 54 |
| Figure 65: Firmware Upgrade in Progress 5                             | 55 |
| Figure 66: Firmware Upgrade Successful 5                              | 55 |

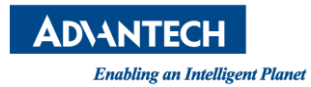

| Figure 67: BMC Diagnostic Log                                                                                                    |
|----------------------------------------------------------------------------------------------------|
| Figure 69: The Host Screenshot Tab                                                                                                    |
| Figure 70: Reviewed Screenshot by One Click 57                                                                                                    |
| Figure 71: BMC Interface Control                                                                                                    |
| Figure 72: BMC Channel Policy 58                                                                                                    |
| Figure 73: Configuration - RAID Management – RAID INFO Page                                                                                                    |
| Figure 74: Configuration - RAID Management –RAID CONFIG Page                                                                                                    |
| Figure 75: RAID Management - RAID CONFIG – Create RAID                                                                                                    |
| Figure 76: RAID CONFIG – Delete RAID 61                                                                                                    |
| Figure 77: RAID CONFIG – Delete RAID – Select Virtual Drive                                                                                                    |
| Figure 78: : RAID CONFIG – Clear Configuration                                                                                                    |
| Figure 79: RAID CONFIG – Hot Spare Control                                                                                                    |
| Figure 80: RAID CONFIG – Locate Drive                                                                                                    |
| Figure 81: Server Power Control Page                                                                                                    |
| Figure 82: BIOS POST Code History dialog                                                                                                    |
| Figure 83: BIOS Boot Options are Saved                                                                                                    |
| Figure 84: Server Power Action Countdown                                                                                                    |
|                                                                                                    |
| Figure 85: Front Panel Page                                                                                                    |
| Figure 85: Front Panel Page                                                                                                    |
| Figure 85: Front Panel Page                                                                                                    |
| Figure 85: Front Panel Page                                                                                                    |
| Figure 85: Front Panel Page                                                                                                    |
| Figure 85: Front Panel Page.68Figure 86: Chassis Identification tab68Figure 87: Chassis Alarm Status.69Figure 88: Redirecting.70Figure 89: Pop-ups Were Blocked On This Page.70Figure 90: iKVM Screenshot Example: Graphic UI.70                                                                                                    |
| Figure 85: Front Panel Page.68Figure 86: Chassis Identification tab68Figure 87: Chassis Alarm Status.69Figure 88: Redirecting.70Figure 89: Pop-ups Were Blocked On This Page.70Figure 90: iKVM Screenshot Example: Graphic UI.70Figure 91: iKVM Redirection Settings Buttons72                                                                                                    |
| Figure 85: Front Panel Page.68Figure 86: Chassis Identification tab68Figure 87: Chassis Alarm Status.69Figure 88: Redirecting.70Figure 89: Pop-ups Were Blocked On This Page.70Figure 90: iKVM Screenshot Example: Graphic UI.70Figure 91: iKVM Redirection Settings Buttons72Figure 92: iKVM is Disconnected Because of Timeout or Shutdown72                                                                                                    |
| Figure 85: Front Panel Page.68Figure 86: Chassis Identification tab68Figure 87: Chassis Alarm Status.69Figure 88: Redirecting.70Figure 89: Pop-ups Were Blocked On This Page.70Figure 90: iKVM Screenshot Example: Graphic UI.70Figure 91: iKVM Redirection Settings Buttons72Figure 92: iKVM is Disconnected Because of Timeout or Shutdown72Figure 93: Remote Storage functionality.73                                                                                                    |
| Figure 85: Front Panel Page68Figure 86: Chassis Identification tab68Figure 87: Chassis Alarm Status69Figure 88: Redirecting70Figure 89: Pop-ups Were Blocked On This Page70Figure 90: iKVM Screenshot Example: Graphic UI70Figure 91: iKVM Redirection Settings Buttons72Figure 92: iKVM is Disconnected Because of Timeout or Shutdown72Figure 93: Remote Storage functionality73Figure 94: Remote Storage Connected via SMB74                                                                                                    |
| Figure 85: Front Panel Page.68Figure 86: Chassis Identification tab68Figure 87: Chassis Alarm Status.69Figure 88: Redirecting.70Figure 89: Pop-ups Were Blocked On This Page.70Figure 90: iKVM Screenshot Example: Graphic UI.70Figure 91: iKVM Redirection Settings Buttons72Figure 92: iKVM is Disconnected Because of Timeout or Shutdown72Figure 93: Remote Storage functionality.73Figure 94: Remote Storage Connected via SMB.74Figure 95: Remote Storage (SMB) Successfully Mounted.75                                                                                                    |
| Figure 85: Front Panel Page.68Figure 86: Chassis Identification tab68Figure 87: Chassis Alarm Status.69Figure 88: Redirecting.70Figure 89: Pop-ups Were Blocked On This Page.70Figure 90: iKVM Screenshot Example: Graphic UI.70Figure 91: iKVM Redirection Settings Buttons72Figure 92: iKVM is Disconnected Because of Timeout or Shutdown72Figure 93: Remote Storage functionality.73Figure 94: Remote Storage Connected via SMB.74Figure 95: Remote Storage (SMB) Mount Failed.75Figure 96: Remote Storage (SMB) Mount Failed.75                                                                                                    |
| Figure 85: Front Panel Page.68Figure 86: Chassis Identification tab68Figure 87: Chassis Alarm Status.69Figure 88: Redirecting.70Figure 89: Pop-ups Were Blocked On This Page.70Figure 90: iKVM Screenshot Example: Graphic UI.70Figure 91: iKVM Redirection Settings Buttons72Figure 92: iKVM is Disconnected Because of Timeout or Shutdown72Figure 93: Remote Storage functionality.73Figure 94: Remote Storage Connected via SMB.74Figure 95: Remote Storage (SMB) Successfully Mounted75Figure 97: Remote Storage (SMB) Disconnected .76                                                                                                    |
| Figure 85: Front Panel Page.68Figure 86: Chassis Identification tab68Figure 87: Chassis Alarm Status.69Figure 88: Redirecting.70Figure 89: Pop-ups Were Blocked On This Page.70Figure 90: iKVM Screenshot Example: Graphic UI.70Figure 91: iKVM Redirection Settings Buttons72Figure 92: iKVM is Disconnected Because of Timeout or Shutdown72Figure 93: Remote Storage functionality.73Figure 94: Remote Storage Connected via SMB.74Figure 95: Remote Storage (SMB) Successfully Mounted75Figure 96: Remote Storage (SMB) Mount Failed.75Figure 97: Remote Storage (SMB) Disconnected76Figure 98: The Remote Image (SMB) is Connected76         |
| Figure 85: Front Panel Page68Figure 86: Chassis Identification tab68Figure 87: Chassis Alarm Status69Figure 88: Redirecting70Figure 89: Pop-ups Were Blocked On This Page.70Figure 90: iKVM Screenshot Example: Graphic UI70Figure 91: iKVM Redirection Settings Buttons72Figure 92: iKVM is Disconnected Because of Timeout or Shutdown72Figure 93: Remote Storage functionality73Figure 94: Remote Storage Connected via SMB74Figure 95: Remote Storage (SMB) Successfully Mounted75Figure 97: Remote Storage (SMB) Disconnected76Figure 98: The Remote Image (SMB) is Connected76Figure 99: Remote Storage (Web)77                             |
| Figure 85: Front Panel Page68Figure 86: Chassis Identification tab68Figure 87: Chassis Alarm Status69Figure 88: Redirecting70Figure 89: Pop-ups Were Blocked On This Page.70Figure 90: iKVM Screenshot Example: Graphic UI70Figure 91: iKVM Redirection Settings Buttons72Figure 92: iKVM is Disconnected Because of Timeout or Shutdown72Figure 93: Remote Storage functionality.73Figure 94: Remote Storage Connected via SMB.74Figure 95: Remote Storage (SMB) Mount Failed75Figure 97: Remote Storage (SMB) Disconnected76Figure 98: The Remote Image (SMB) is Connected76Figure 99: Remote Storage (Web)77Figure 100: iKVM Frame Rate hint77 |

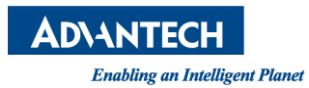

| Figure 102: Virtual Drive Successfully Mounted via Remote Storage (Web)       |
|-------------------------------------------------------------------------------|
| Figure 103: The Remote Image (Web) is provided by another Client              |
| Figure 104: Virtual Drive Disconnected                                        |
| Figure 105: Restarting x86 Payload and Entering BIOS Setup Menu               |
| Figure 106: Restarting x86 Payload from Tool Bar and Entering BIOS Setup Menu |
| Figure 107: Select Remote Storage in BIOS Setup Menu                          |
| Figure 108: Serial Console in BIOS Setup Menu                                 |
| Figure 109: Enable Serial Console in BIOS Setup Menu                          |
| Figure 110: Save Serial Console Configuration in the BIOS Setup Menu          |
| Figure 111: Open Serial Console in Remote Serial Console Page                 |
| Figure 112: COM port occupies inform dialog                                   |
| Figure 113: Redirecting                                                       |
| Figure 114: Close Current Sessions                                            |
| Figure 115: Remote Serial Console Page                                        |
| Figure 116: Disable UART Redirection                                          |
| Figure 117: Open BIOS Setup Page                                              |
| Figure 118: Asked for Username and Password in BIOS Setup Page                |
| Figure 119: BIOS Setup Page (BIOS Setup Web Utility)                          |
| Figure 120: Security Warning Message                                          |
| Figure 121: Log Out                                                           |
| Figure 122: Log Out warning dialog                                            |

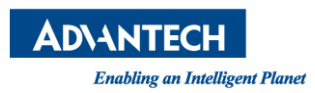

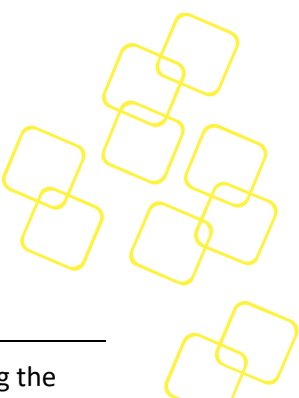

# **1. NODE EXPLORER**

Node Explorer is a web-based interface that provides a simple approach for accessing the BMC in order to manage and monitor the system's health status. By default, the BMC's Node Explorer is enabled for Advantech's Advanced Platform Management in Advantech's server series.

This node explorer (nodeexp) version can be found at the bottom of the left sidebar, as shown in Figure 4: Node Explorer version information block or in the version tab, as referenced in section 3.4.4.1.

If you cannot find the information you are looking for or need more detailed information on a specific topic, please refer to the list of additional documents and other sources of information below. Please contact your Advantech representative if you need help obtaining these documents or still cannot find what you are looking for.

- Intelligent Platform Management Interface Specification, Version 2.0, Revision 1.1, October 1, 2013-E7 April 21, 2015.
- *IPMI Platform Management FRU Information Storage Definition*, V1.0, Document Revision 1.1, September 27, 1999.
- *IPMI Platform Event Trap Format Specification V1.0*, Document Revision 1.0, December 7, 1998.
- Information on Intel CPUs, chipsets and NIC silicon can be found at www.intel.com
- Advantech Product User Manual and platform management User Manual

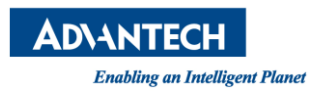

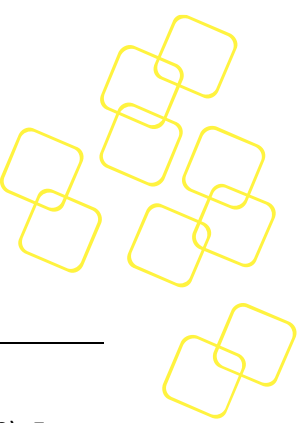

# 2. ACCESSING NODE EXPLORER

Perform the following steps to access Node Explorer:

- Configure the BMC's IP as desired (by default, it is set as static address 0.0.0.0). For more details, please refer to the *Advantech Advanced Platform Management User Guide* of each product.
- Configure the IP of the remote computer and ensure that the remote computer's IP and the BMC's IP are located in the same subnet. On the remote computer, start a web browser (Google Chrome is used in our example) to access the BMC secure website.

Type *https://<BMC IP>/nodeexp* in the address bar, press **Enter** to go to the Node Explorer login page. Node Explorer can be accessed via both IPv4 and IPv6 addresses.

 Node Explorer comes with a default SSL Certificate; the browser might show a warning about an invalid certificate, which must be accepted before Node Explorer can be accessed.

The following web browsers have been verified with Node Explorer:

- Firefox versions 45.0.1 or later
- Chrome versions 49.0.2623.87 or later
- Safari versions 9.0.5 or later

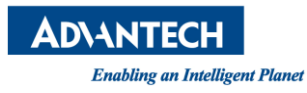

| (          | P             |
|------------|---------------|
| $Q^{l}$    | JQ.           |
| $\bigcirc$ | $\mathcal{O}$ |
|            | $\mathcal{A}$ |

| Login    |       |
|----------|-------|
| Username |       |
| Password |       |
|          |       |
|          | Login |

Figure 1: Login Page

• Use the default BMC LAN channel credentials (case-sensitive) for login:

User name: administrator Password: advantech

In products, where Force Password Change (available after nodeexp-1.25.0) is enabled, a change password dialog will pop up to ask the user to change a new password as in Figure 2 when a user logs in with default password for the **first time**.

Note: The new password **cannot** be identical to the default password.

| First-time login user, a password change is require |                                                       |  |  |
|-----------------------------------------------------|-------------------------------------------------------|--|--|
|                                                     | First-time login user, a password change is required. |  |  |
| New password                                        |                                                       |  |  |
| New password is required                            |                                                       |  |  |
| Retype new password                                 |                                                       |  |  |

Figure 2: Change password for First Time Login

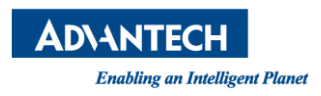

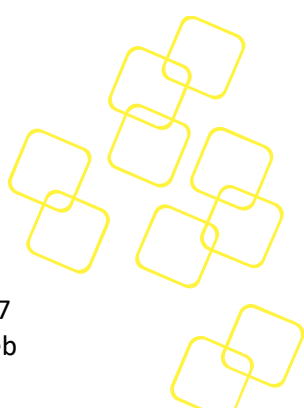

Please note that it will require administrator privileges in order to access all the functionalities of the web interface. The login session will timeout after 3600 x 24 x 7 seconds (1 week). In addition, you will need to login again after the IP address or web browser has been changed, browser data cleared, or the BMC rebooted.

Upon successful login, the web interface overview will appear as shown in Figure 3. Note: For security reasons, please change the user credentials after the first login.

| AD\ANTECH                                                                                                    | <product_name></product_name>                                                                                                    |                                                                                                    |
|----------------------------------------------------------------------------------------------------|----------------------------------------------------------------------------------------------------|----------------------------------------------------------------------------------------------------|
|                                                                                                    | Overview                                                                                                    | 🔥 🧮 Remoge Storage 🥑 OK 🙍 Power Control 🗮 BIOS Post 🕐 Refresh 🌐 English 🔁 Logout                                                                                                    |
| Overview                                                                                                    | General Information                                                                                                    | Firmware Versions                                                                                                    |
| Health<br>Advanced Inventory<br>Sensor Status<br>Event Log<br>Web Alert<br>Session<br>Configuration<br>Alerts<br>Extra Configurations<br>Maintenance<br>EMC Interface Control<br>Remote Control<br>Remote Control<br>Priort Panel<br>IKVM Redirection<br>Remote Serial Console<br>BIOS Setup | BMC Up Time<br>O Hours 4 Minutes 49 Seconds     BMC Booted on<br>April 21, 2021 15:17:27 +06:00     Hostname<br>(none)     Software Versions     Advantech Node Explorer<br>1.22:2 2952     Advantech Node Explorer<br>Advantech Remote Storage<br>66     More | BL           1.33.0000000           BMC           1.25.0000000           BIOS           2.09.0000000           NVRAM           3.00.0000000           Network Information           LAN Channel #1           MAC Address           7.4fe617019946           IPv4 Address           172.7.17.0214           LAN Channel #2           MAC Address           7.4fe617019947 |

Figure 3: Main Page after a Successful Login

The Node Explorer version information block will be displayed at the bottom of the sidebar.

| Overview                                                                                                    | <product_name></product_name>                                                                                                    |                                                                                                    |                                                                                            |  |  |  |  |  |  |
|----------------------------------------------------------------------------------------------------|----------------------------------------------------------------------------------------------------|----------------------------------------------------------------------------------------------------|--------------------------------------------------------------------------------------------|--|--|--|--|--|--|
| Health                                                                                                    | Overview                                                                                                    | Overview 🤗 ок                                                                                                    |                                                                                            |  |  |  |  |  |  |
| Advanced Inventory<br>Sensor Status                                                                                                    | General Information                                                                                                    | Firmware Versions                                                                                                    | Software                                                                                   |  |  |  |  |  |  |
| Event Log<br>Web Alert<br>Session<br>Configuration<br>Alerts<br>Network<br>Extra Configurations<br>Maintenance<br>BMC Interface Control<br>RAID Management | <ul> <li>BMC Up Time<br/>24 Days, 21 Hours 45 Minutes 26 Seconds</li> <li>BMC Booted on<br/>May 12, 2023 17:22:32 +08:00</li> <li>Hostname<br/>bmc-AKSXXXXXXXX</li> </ul> | <ul> <li>BL<br/>0.21.00000000</li> <li>BMC<br/>0.55.00000000</li> <li>BMCCNF<br/>1.00.00000000</li> <li>FPGA<br/>0.38.00000000</li> <li>BIOS<br/>1.00.00000000</li> </ul> | <ul> <li>Node<br/>3310</li> <li>iKVM<br/>381</li> <li>Remc<br/>73</li> <li>More</li> </ul> |  |  |  |  |  |  |
| Remote Control<br>System Power Control<br>Front Panel<br>IKVM Redirection<br>Remote Serial Console<br>Node Explorer<br>Version 137 ( Residen 3387)         | Network Information                                                                                                    | > NVRAM<br>14.00.00000000                                                                                                    |                                                                                            |  |  |  |  |  |  |

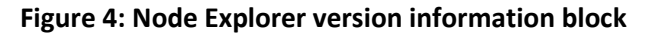

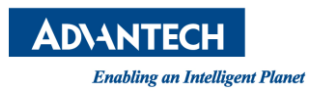

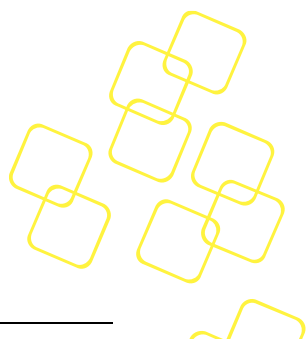

# **3. WEB PAGE INDEX**

The menu structure of Node Explorer might differ between revisions and depending on the supported functionality.

### 3.1 Tool Bar

There are 6 icons located on the top-right corner of the web interface—same for all pages.

| 🤡 ок          | Alert status (refer to Figure 8 for detailed definition). Clicking the icon will take you to the sensor status page. (Refer to 3.3.2 Sensor Status).                                                                                                    |
|---------------|----------------------------------------------------------------------------------------------------|
| Power Control | Host power status. The power status will be also updated by clicking the refresh button or when navigating to a different page. Clicking the icon will let you use the <b>Power Control</b> option, which is the same as the <b>System Power Control</b> page (see 3.5.1 System Power Control for more details). |
| BIOS Post     | Shortcut of BIOS POST code history. The dialog box for the BIOS POST code will be pop out as Figure 81: BIOS POST Code History dialog in chapter 3.5.1 System Power Control.                                                                                                    |
| C Refresh     | Refreshes 3.3.2 Sensor Status, 3.3.4 Web Alert, Power Status and BIOS Post Code in 3.5.1 System Power Control page, 3.5.3.2 Remote Storage service status.                                                                                                    |
| English       | Language selection supporting English, Simplified Chinese, Traditional Chinese.                                                                                                    |
| ➔ Logout      | Log out.                                                                                                    |

Note: These icons will only refresh when a user clicks on the refresh button, a new page is navigated, or the system power is changed, instead of refreshing automatically all the time.

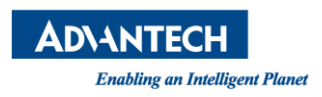

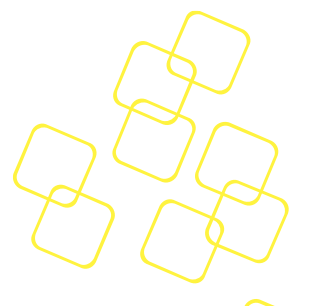

### 3.2 Overview

General information of the BMC uptime and BMC boot-up time, firmware version (Bootloader, BMC, BIOS, FPGA, BIOS, NVRAM), software version, and network setting for each LAN channel.

The **Network Information** box provides quick access to the network configuration page.

| ADVANTECH                                                                                          | <product_name></product_name>                                                                                                    |                                                                                                    |
|----------------------------------------------------------------------------------------------------|----------------------------------------------------------------------------------------------------|----------------------------------------------------------------------------------------------------|
|                                                                                                    | Overview                                                                                                    | 🔥 🧮 Remoge Storage 🤣 OK 💆 Power Control 🗮 BIOS Post C Refresh 🌐 English 🕣 Logo                                                                                                    |
| erview                                                                                             | General Information                                                                                                    | Firmware Versions                                                                                                    |
| alth<br>dvanced Inventory<br>ensor Status<br>ent Log<br>eb Alert<br>ession<br>onfiguration<br>erts | <ul> <li>BMC Up Time<br/>2 Hours 2 Minutes 51 Seconds</li> <li>BMC Booted on<br/>April 21, 2021 11:29:42 +08:00</li> <li>Hostname<br/>(none)</li> </ul> | <ul> <li>BL<br/>1.03.0000000     </li> <li>BMC<br/>1.25.0000000     </li> <li>BIOS<br/>2.08.0000000     </li> <li>NVRAM<br/>3.00.0000000     </li> </ul>                                                                     |
| tra Configurations<br>aintenance<br>AC Interface Control<br>mote Control                           | Software Versions Advantech Node Explorer 1.22.2 2952                                                                                                   | Network Information                                                                                                    |
| stem Power Control<br>ont Panel<br>VM Redirection<br>emote Serial Console<br>OS Setup              | <ul> <li>Advantech iKVM<br/>350</li> <li>Advantech Remote Storage<br/>66</li> <li>More</li> </ul>                                                       | <ul> <li>MAC Address<br/>74:fe:61:70:99:46</li> <li>IPv4 mode<br/>Static</li> <li>IPv4 Address<br/>172:17:10:214</li> <li>LAN Channel #2</li> <li>MAC Address<br/>74:fe:61:70:99:47</li> <li>IPv4 mode<br/>Static</li> </ul> |

#### Figure 5: Overview Page

In the General Information section, Hostname will be hidden while the system hostname is an empty string.

On the **Overview** page, the hostname, address information and the node name at the topright side will be only visible in multi-node systems for node identification.

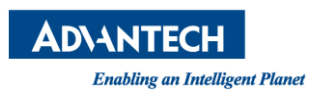

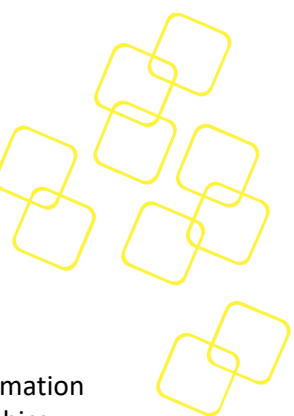

## 3.3 System Health

### 3.3.1 Advanced Inventory

The **Health** - **Advanced Inventory** page provides a simple way of accessing basic information on the system hardware, including processors, memory, network adapters, fans, graphics adapters, and other devices (e.g., disk drives).

Please note that the inventory of CPU, memory, storage, network, PSU, cooling, and FRU need to be supported with the appropriate BIOS.

|                       | <pruduct name=""></pruduct>                                                               |  |  |  |  |  |  |  |  |  |
|-----------------------|-------------------------------------------------------------------------------------------|--|--|--|--|--|--|--|--|--|
| ADIANTECH             | Health - Advanced Inventory 🧭 OK 🗖 Power Control 🗮 BIOS Post 🗘 Refresh 🌐 English 🕣 Logout |  |  |  |  |  |  |  |  |  |
| Overview              | 🕼 CPU 🚥 Memory 🔯 Storage 💟 Network 📟 PCIe 🔯 PSU 🏠 FRUs                                    |  |  |  |  |  |  |  |  |  |
| Health                |                                                                                           |  |  |  |  |  |  |  |  |  |
| Advanced Inventory    | Processor #0                                                                              |  |  |  |  |  |  |  |  |  |
| Sensor Status         |                                                                                           |  |  |  |  |  |  |  |  |  |
| Event Log             | Vendor     Intel(R) Corporation                                                           |  |  |  |  |  |  |  |  |  |
| Web Alert             |                                                                                           |  |  |  |  |  |  |  |  |  |
| Session               | > Type<br>Intel(R) Xeon(R) Silver 4416+                                                   |  |  |  |  |  |  |  |  |  |
| Configuration         |                                                                                           |  |  |  |  |  |  |  |  |  |
| Alerts                | 20 Core count                                                                             |  |  |  |  |  |  |  |  |  |
| Network               |                                                                                           |  |  |  |  |  |  |  |  |  |
| Extra Configurations  | > Thread Count<br>40                                                                      |  |  |  |  |  |  |  |  |  |
| Maintenance           |                                                                                           |  |  |  |  |  |  |  |  |  |
| BMC Interface Control | > Status<br>Enabled                                                                       |  |  |  |  |  |  |  |  |  |
| Remote Control        |                                                                                           |  |  |  |  |  |  |  |  |  |

Figure 6: Advanced Inventory page

### 3.3.2 Sensor Status

The **Sensor Status** page provides the latest sensor readings of all system sensors.

The drop down menu located at the top of the sensor list can be used to filter preferred sensor types:

- Threshold-based All threshold-based sensors
- Temperature sensors Lists only temperature sensors
- Voltage sensors Lists only voltage sensors
- Fan sensors Lists only fan sensors
- All Lists all sensors

The instant reading for each sensor as shown in Figure 7: Sensor Status Page will be displayed beside the sensor name after nodeexp-1.20.0.

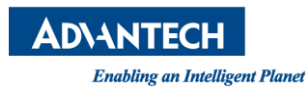

| AD\ANTECH                                 | <proc< th=""><th>duct_Name&gt;</th><th></th><th></th><th></th><th></th><th></th><th></th><th></th><th></th><th></th></proc<> | duct_Name>                    |                    |   |                  |                         |         |                             |             |             |        |
|-------------------------------------------|----------------------------------------------------------------------------------------------------|-------------------------------|--------------------|---|------------------|-------------------------|---------|-----------------------------|-------------|-------------|--------|
|                                           | Healt                                                                                                    | h - Sensor Status             |                    |   | <b>û</b> :       | 🗮 Remoge Storage 🛛 🔗 OI | < 🗖     | Power Control 📰 BIOS Post ( | C Refresh 🤀 | 🕀 English 🗲 | Logout |
| Overview                                  | Sens                                                                                                    | or List                       |                    |   | BOARD-POWER -    | Detail                  |         |                             |             |             |        |
| Health<br>Advanced Inventory              | Filter<br>Thresh                                                                                                    | nold-based                    |                    | Ŧ | Status           | Event List              | History | y Chart                     |             |             |        |
| Sensor Status<br>Event Log                | 0                                                                                                    | BOARD-POWER                   | 90 W               | * | Status           |                         |         | Thresholds                  |             |             |        |
| Web Alert                                 | 0                                                                                                    | PAY_12-VOL                    | 12.096 V           | Т | > Sensor Name    | BOARD-POWER             |         | > Upper Unrecoverable       |             | Not Set     |        |
| Configuration                             | 0                                                                                                    | PAY_5_0-VOL                   | 5.104 V            |   | > Sensor ID      | 15                      |         | > Upper Critical            |             | Not Set     |        |
| Alerts<br>Network                         |                                                                                                    | PAY_5_0_SB-VOL<br>PAY_3_3-VOL | 5.138 V<br>3.398 V |   | > Entity Name    | System Board            |         | > Upper Non-Critical        |             | Not Set     |        |
| Extra Configurations                      | 0                                                                                                    | PAY_3_3_SB-VOL                | 3.422 V            |   | > Last Reading   | ast Reading 90 W        |         | Lower Non-Critical          |             | Not Set     |        |
| BMC Interface Control                     | 0                                                                                                    | BAT_3_0-VOL                   | 3.157 V            |   | > Current Status | OK                      |         | > Lower Critical            |             | Not Set     |        |
| Remote Control<br>System Power Control    | 0                                                                                                    | CPU0_VCCIN-VOL                | 1.792 V            |   |                  |                         |         | > Lower Unrecoverable       |             | Not Set     |        |
| Front Panel                               |                                                                                                    | CPU1_VCCIN-VOL                | 1.792 V            |   |                  |                         |         |                             |             |             |        |
| iKVM Redirection<br>Remote Serial Console |                                                                                                    | PCH_1_8_SB-VOL                | 1.802 V            |   |                  |                         |         |                             |             |             |        |
| BIOS Setup                                | 0                                                                                                    | PVDDQ_DEF-VOL                 | 1.200 V            | Ţ |                  |                         |         |                             |             |             |        |

#### Figure 7: Sensor Status Page

The color and icon of the sensor status indicates the alarm level and crossed thresholds, as shown in Figure 8.

- Sensor reading is normal
   warning
   Sensor reading has reached the upper/lower non-critical threshold
- • major Sensor reading has reached the upper/lower critical threshold
- • critical Sensor reading has reached the upper/lower non-recoverable threshold
- 🥙 unknown No sensor reading

Note: The sensor readings will be refreshed automatically every 10 seconds. Reselecting the **Sensor Status** page can also get the latest readings.

| Threst    | nolds (3.1)    | Sensor status indicator |
|-----------|----------------|-------------------------|
|           |                | critical                |
| Upper nor | -recoverable   | e major                 |
| Uppe      | r Critical –   | • warning               |
| Upper N   | Ion-Critical – | S ok                    |
| LowerN    | Ion-Critical - | warning                 |
| Lowe      | r Critical –   | • warning               |
| Lowernor  | -recoverable - | • major                 |
| 201101    |                | 🙂 critical              |

Figure 8: Sensor Status Indicating Alarm Levels and Crossed Thresholds

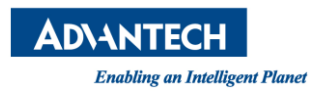

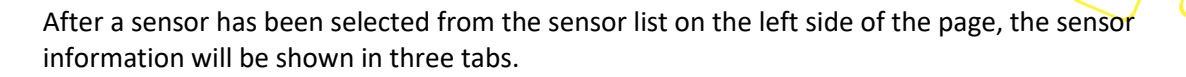

#### Status

- Status Sensor name, ID, entity, last reading, current status
  - Thresholds The thresholds are defined according to IPMI and BMC spec

#### • Thi Event List

Shows all logged events issued by the selected sensor

#### History chart

On the right of this page, the last 150 min (one reading per 5 min x 30) of historic sensor readings for a single threshold-based sensor are presented as a curve. There will be no historic curve for discrete sensors because they do not report a numeric reading. Clicking

**Open** in New Window icon <sup>(2)</sup> on the top-right side of the history chart, will plot the curve, which can be downloaded as a .PNG file (see Figure 9).

| AD\ANTECH                                                  | <product name=""></product>                                          |                                                                               |
|------------------------------------------------------------|----------------------------------------------------------------------|-------------------------------------------------------------------------------|
|                                                            | Health - Sensor Status                                               | 🤚 Major <sup>9</sup> 🚾 Power Control 🗮 BIOS Post 🗘 Refresh 🌐 English 🕣 Logout |
| Overview                                                   | Sensor List                                                          | PSU2_FAN-SPEED - Detail                                                       |
| Health<br>Advanced Inventory                               | Filter<br>Threshold-based -                                          | Status Event List History Chart                                               |
| Sensor Status<br>Event Log<br>Web Alert<br>Session         | FAN5-SPEED 0 RPM     FAN5-SPEED 0 RPM     PSU2_INTAKE-TMP 32 °C      | History Chart                                                                 |
| Configuration<br>Alerts<br>Network<br>Extra Configurations | PSUZ_HOTSPOT-TMP 50 °C     PSUZ_IN-VOL 114 V     PSUZ_IN-VOL 12200 V | 5400<br>840<br>940<br>940<br>940<br>940<br>940<br>940<br>940<br>9             |
| Maintenance<br>BMC Interface Control                       | PSU2_IN-CUR 2 A                                                      |                                                                               |
| System Power Control<br>Front Panel                        | PSU2_0UI-CUR 15 A     PSU2_IN-POWER 200 W     PSU2_IN-POWER 180 W    |                                                                               |
| Remote Serial Console                                      | PSU2_FAN-SPEED 5700 RPM                                              | చి టి టి టి టి టి టి టి టి టి టి టి టి టి                                     |

Figure 9: Plotted-Out History Curve for Downloading

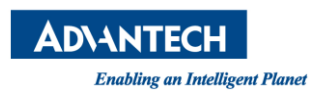

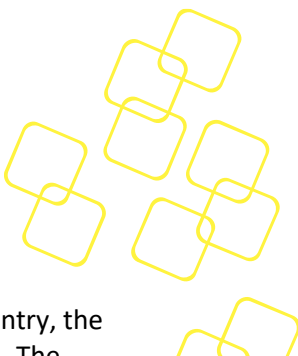

### 3.3.3 Event Log

The **Event Log** page shows the system event log (SEL) of the platform. For each SEL entry, the event ID, time stamp, sensor name, sensor type, and event description are displayed. The number of displayed events per page can be adjusted by using the **Items per page** list at the bottom-right corner of the page.

| <b>AD\ANTECH</b>                              | <product_name></product_name> |                |                |                                                                             |
|-----------------------------------------------|-------------------------------|----------------|----------------|-----------------------------------------------------------------------------|
|                                               | Health - Event Log            |                |                | 👎 Major 🤒 🗖 Power Control 🔚 BIOS Post 📿 Refresh 🌐 English 🕣 Logout          |
| Overview                                      | System Event Log              |                |                |                                                                             |
| Health<br>Advanced Inventory<br>Sensor Status | Type Filter                   | -              |                | ()<br>()<br>()                                                              |
| Event Log                                     | ID Timestamp                  | Sensor         | Туре           | Description                                                                 |
| Web Alert<br>Session                          | 1 09/28/2020 03:05:06         | INTEGRITY      | OEM            | assert: BMC FW, Update, Successful                                          |
| Configuration<br>Alerts                       | 2 09/28/2020 03:05:06         | VERSION_CHANGE | Version Change | assert: Firmware or software change detected with associated entity, BMC FW |
| Network                                       | 3 09/28/2020 03:05:06         | INTEGRITY      | OEM            | assert: BMC FW, Boot, Successful                                            |
| Extra Configurations                          | 4 09/28/2020 03:05:07         | PSU1           | Power Supply   | deassert: Power supply input lost                                           |
| Maintenance<br>BMC Interface Control          | 5 09/28/2020 03:05:07         | PSU2           | Power Supply   | assert: Presence detected                                                   |
| Remote Control                                | 6 09/28/2020 03:05:07         | PSU2           | Power Supply   | deassert: Power supply input lost                                           |
| System Power Control                          | 7 09/28/2020 08:20:14         | INTEGRITY      | OEM            | assert: BMC FW, Update, Successful                                          |
| iKVM Redirection                              | 8 09/28/2020 08:20:14         | VERSION_CHANGE | Version Change | assert: Firmware or software change detected with associated entity, BMC FW |
| Remote Serial Console                         | 9 09/28/2020 08:20:14         | INTEGRITY      | OEM            | assert: BMC FW, Boot, Successful                                            |
| BIOS Setup                                    | 10 09/28/2020 08:20:15        | PSU1           | Power Supply   | deassert: Power supply input lost                                           |
|                                               |                               |                |                | Items per page 10 - ▼ 1 - 10 of 1217  < < > >                               |

Figure 10: Event Log Page

Users can jump to next/previous/first/last page by clicking the navigation icons at bottomright corner of the page.

More operations can be opened by clicking the **More** options icon  $\textcircled{\bullet}$ 

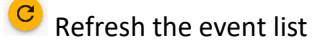

Refresh the event

Clear all events

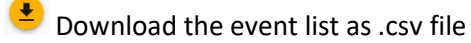

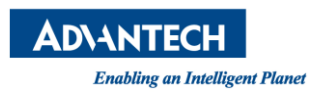

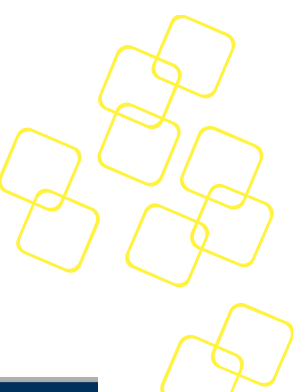

Select an event to get more details (e.g., SEL name, sensor type, event code) and to download the details as "JSON-File sel\_<ID>.json"

| Health - Event Log      |                    |                                       |                                                       |
|-------------------------|--------------------|---------------------------------------|-------------------------------------------------------|
| System Event Log        |                    |                                       |                                                       |
| Type Filter             | Sensor Event Det   | ail                                   |                                                       |
| ID Timestamn            | > SEL ID           | 2144                                  | 0.0                                                   |
| ib mestamp              | > Sensor Name      | INTEGRITY                             |                                                       |
| 2142 04/05/2018 06:5    | > Timestamp        | April 5, 2018 06:54:02 +02:00         | Lower Critical - going lov                            |
| 2143 04/05/2018 06:5    | ,                  | · · · · · · · · · · · · · · · · · · · | "Lower Critical - going lov                           |
| 2144 04/05/2018 06:5    | > Sensor Type      | OEM                                   | BMC FW, Power, Success                                |
| 2145 04/05/2018 06:5    | > Sensor Type Code | 192                                   | IPMB-A enabled IPMB-B (<br>state : override state bus |
| 2146 04/05/2018 06:5    | > Event Code       | 0x70                                  | PMB A override state : Io<br>Entity absent            |
| 2147 04/05/2018 06:5    | > Data Code        | 0xa0 0x01 0x90                        | Entity absent                                         |
| 2148 04/05/2018 06:5    | > Description      | Assert: BMC FW, Power, Successful     | , INTEGRITY<br>Entity absent                          |
| 2149 04/05/2018 06:5    |                    | Download                              | Close Entity absent                                   |
| 2150 04/05/2018 06:54:0 | 03 C0_DIMM_D1_PP   | RSNT Entity Presence                  | Assert: Entity absent                                 |
| 2151 04/05/2018 06:54:0 | 3 C0_DIMM_D2_PF    | RSNT Entity Presence                  | Assert: Entity absent                                 |

Figure 11: Save Details as a .Json File

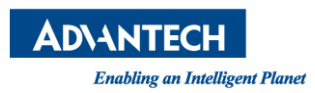

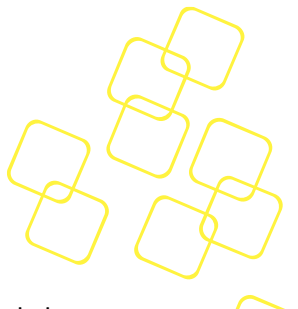

### 3.3.4 Web Alert

The web alert notification history of the platform is shown on this page. The displayed alerts can be filtered by using the **Level Filter** (critical, major, warning), **State Filter** (all, checked, new), and **Sensor Type Filter**. For each entry, the event ID, alarm level (see Figure 12), sensor name, assertion time, desertion time, and read status are shown

Note: Web SEL History page only shows threshold-related events.

More operations can be opened by clicking the **More** options icon.

C Refresh the list

 $^{
m 0}$  Mark all past alerts as read (the status will then change to  $^{
m O}$  )

Delete all past alerts and read alerts

| AD\ANTECH                                     | <product_name></product_name>                                                                                                    |                   |
|-----------------------------------------------|----------------------------------------------------------------------------------------------------|-------------------|
|                                               | Health - Web Alert 🕕 Major 💁 🖾 Power Control 🛲 BIOS Post. C Refresh 🌐 English                                                                                                    | ➔ Logout          |
| Overview                                      | Web SEL Alert History                                                                                                    |                   |
| Health<br>Advanced Inventory<br>Sensor Status | Level Filter Show All Show All | •                 |
| Web Alert                                     | 1D Level Sensor Name Assertion Time Deassertion Time                                                                                                    | Read              |
| Session                                       | 0 OMajor Z FAN1-SPEED 04/21/2021 1518:19                                                                                                    |                   |
| Configuration Alerts                          | 1 OMajor Z FAN2-SPEED 04/21/2021 15:18:20                                                                                                    |                   |
| Network                                       | 2 OMajor Z FAN3-SPEED 04/21/2021 15:18:20                                                                                                    |                   |
| Extra Configurations                          | 3 () Major 📝 FAN4-SPEED 04/21/2021 15:18:21                                                                                                    |                   |
| BMC Interface Control                         | 4 OMajor Z FAN5-SPEED 04/21/2021 15:18:21                                                                                                    |                   |
| Remote Control                                | 5 () Major 🔀 FAN6-SPEED 04/21/2021 15:18:21                                                                                                    |                   |
| System Power Control<br>Front Panel           | Петта реграде 10 🛫 1 - 6 of 6                                                                                                    | $\langle \rangle$ |
| iKVM Redirection                              |                                                                                                    |                   |
| Remote Serial Console                         |                                                                                                    |                   |
| BIOS Setup                                    |                                                                                                    |                   |

#### Figure 12: Web Alert Page

| AD\ANTECH                                               | <pro< th=""><th>duct_Name</th><th>&gt;</th><th></th><th></th><th></th><th></th><th></th><th></th></pro<> | duct_Name       | >          |                      |                           |                    |                               |                  |                   |
|---------------------------------------------------------|----------------------------------------------------------------------------------------------------|-----------------|------------|----------------------|---------------------------|--------------------|-------------------------------|------------------|-------------------|
|                                                         | Heal                                                                                                    | th - Web Ale    | ert        |                      |                           | Major <sup>6</sup> | Power Control 🔳 BIOS Post 🤆 R | efresh 🌐 English | D Logout          |
| Overview                                                | Web                                                                                                    | SEL Alert H     | istory     | Alert Detail         |                           |                    |                               |                  |                   |
| Advanced inventory<br>Sensor Status                     | Show                                                                                                    | Filter<br>N All |            | > Ongoing            |                           |                    |                               |                  |                   |
| Event Log                                               |                                                                                                    |                 |            | > State              | New                       | - 1                |                               |                  |                   |
| Web Alert                                               | 10                                                                                                    | Level           | Sensor Nam | > ID                 |                           | - 1                | Deassection Time              |                  | Read              |
| Session                                                 | o                                                                                                    | 🙆 Major         | 🖸 FAN      | Laval                | Rafor                     |                    |                               |                  |                   |
| Configuration<br>Alerts                                 | 1                                                                                                    | Major           | 🖸 FAN      | > Sensor Name        | FAN1-SPEED                | - 1                |                               |                  |                   |
| Network                                                 | 2                                                                                                    | Major           | 🖸 FAN      |                      |                           |                    |                               |                  |                   |
| Extra Configurations                                    | з                                                                                                    | Major           | 🖸 FAN      | > Crossed Inreshold  | Lower Critical            |                    |                               |                  |                   |
| Maintenance<br>BMC Interface Control                    | 4                                                                                                    | O Major         | 🗹 FAN      | > Threshold Value    | 1200 RPH                  |                    |                               |                  |                   |
| Remote Control                                          | 5                                                                                                    | O Major         | 🗹 FAN      | > Time of Assertion  | April 21, 2021 15:18:19 + | 00100              |                               |                  |                   |
| System Power Control<br>Front Panel                     |                                                                                                    |                 |            | > Value of Assertion | o RPN                     | Close              | Rems per page 10              | • 1-6of6         | $\langle \rangle$ |
| IKVM Redirection<br>Remote Serial Console<br>BIOS Setup |                                                                                                    |                 |            |                      |                           |                    |                               |                  |                   |

Figure 13: Details in Event Log

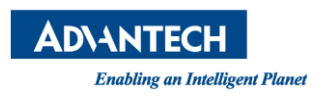

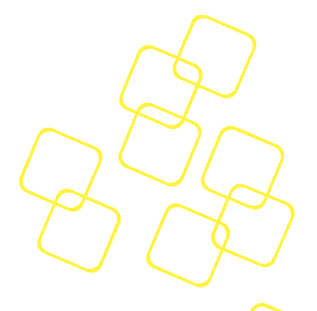

### 3.3.5 Session

The **Session** page is to show current user and user status. You can get the more user information (e.g. user name, user level, log in time) by double clicking on the user items.

| AD\ANTECH                                 | <product_name></product_name> |               |                     |                                       |                              |
|-------------------------------------------|-------------------------------|---------------|---------------------|---------------------------------------|------------------------------|
|                                           | Health - Session              |               |                     | ! Major 🤨 🗾 Power Control 🔚 BIOS Post | C Refresh 🌐 English 🕣 Logout |
| Overview                                  | Session List                  |               |                     |                                       |                              |
| Health<br>Advanced Inventory              | Username                      | User Level    | Created At          | Expected Expiration                   | Attached Sessions            |
| Sensor Status                             | administrator                 | Administrator | 04/21/2021 15:50:35 | 04/28/2021 16:03:54                   | IKVM Serial Console          |
| Web Alert                                 | administrator                 | Administrator | 04/21/2021 15:38:05 | 04/28/2021 15:44:40                   |                              |
| Session                                   | administrator                 | Administrator | 04/21/2021 15:22:06 | 04/28/2021 15:48:55                   |                              |
| Configuration Alerts                      |                               |               |                     | items per page 10 👻                   | 1-3 of 3  < < > >            |
| Network                                   |                               |               |                     |                                       |                              |
| Maintenance                               |                               |               |                     |                                       |                              |
| BMC Interface Control                     |                               |               |                     |                                       |                              |
| Remote Control<br>System Power Control    |                               |               |                     |                                       |                              |
| Front Panel                               |                               |               |                     |                                       |                              |
| iKVM Redirection<br>Remote Serial Console |                               |               |                     |                                       |                              |
| BIOS Setup                                |                               |               |                     |                                       |                              |

#### Figure 14: Session List Page

In addition, if the user opens iKVM or serial console session, it will be displayed in the Attached Sessions in user list and the control button will be shown in pop-up **Session Detail** dialog.

| AD\ANTECH                            | <product_name></product_name> |                                                    |                         |                              |
|--------------------------------------|-------------------------------|----------------------------------------------------|-------------------------|------------------------------|
|                                      | Health - Session              | 4 Maior <sup>6</sup> 🖬 Po                          | wer Control 🔚 BIOS Post | C Refresh ⊕ English ⋺ Logout |
| Overview                             | Session List                  | Session Detail                                     |                         |                              |
| Health                               | Ukarnama                      | This is the current session                        | A insting               | Attached Sessions            |
| Sensor Status                        | Osemanie                      | Username administrator (UID: 5)                    | nation                  | Allacited Stossons           |
| Event Log                            | administrator                 | User Level Administrator                           | 16:07:00                | iKVM Serial Console          |
| Web Alert                            | administrator                 | Last Checked At April 21, 2021 16:07:01 +08:00     | 15:44:40                |                              |
| Session                              | administrator                 | > Session Identity                                 | 15:48:55                |                              |
| Configuration<br>Alerts              |                               | > Session Lifetime Modify                          | ms per page 10 💌        | 1-3 of 3  < < > >            |
| Network                              |                               | > IKVM End                                         |                         |                              |
| Extra Configurations                 |                               | Serial Console     End                             |                         |                              |
| Maintenance<br>BMC Interface Control |                               | Session ID 7c9860ca581c9b7a5a96abe3ed0913f5        |                         |                              |
| Remote Control                       |                               | Session Lifetime 0 Hours 5 Minutes 0 Seconds       |                         |                              |
| System Power Control                 |                               | Rest Time Since Check 0 Hours 4 Minutes 50 Seconds |                         |                              |
| IKVM Redirection                     |                               | Close End All Recheck                              |                         |                              |
| Remote Serial Console                |                               |                                                    |                         |                              |
| BIOS Setup                           |                               |                                                    |                         |                              |

Figure 15: Session details

You can end any sessions by pressing the button and there will be a warning message "Ending a session will cause unexpected results. Continue to end xxx session?" before the session has ended. You can also end all node explore/iKVM/serial console sessions by pressing the end All button. Before all the sessions are ended, including node explorer, you have to double confirm the warning message "The current session and all its associated sessions will also be closed down. This page will then be logged out. Continue?"

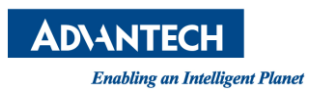

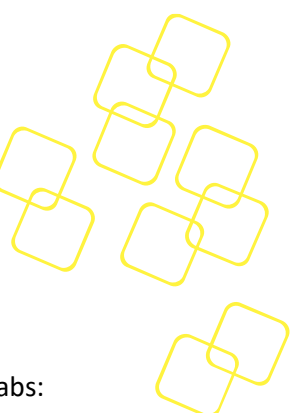

# 3.4 Configuration

### 3.4.1 Alerts

This page allows you to set and modify the advanced alert settings via the following tabs:

- Event Filter Table
- Alert Policy Table
- Destinations

| <b>AD</b> \ANTECH                   | <product_name< th=""><th>?&gt;</th><th></th><th></th><th></th><th></th></product_name<> | ?>                 |                |                                       |                  |                         |
|-------------------------------------|-----------------------------------------------------------------------------------------|--------------------|----------------|---------------------------------------|------------------|-------------------------|
|                                     | Configuration -                                                                         | Alerts             |                | 🕛 Major 🤷 💌 Power Control 🗮 BIOS Post | C Refresh 🌐 Engl | ish <del>D</del> Logout |
| Overview                            | Event Filter Table                                                                      | Alert Policy Table | Destinations   |                                       |                  | A                       |
| Health<br>Advanced Inventory        | Event Filter Tabl                                                                       | le                 |                |                                       |                  |                         |
| Sensor Status<br>Event Log          | ID Event Severity                                                                       |                    | Sensor Name    | Actions                               | Policy Number    | Enabled                 |
| Web Alert                           | 1 Critical Condi                                                                        | ition              | Any            | Alert, OEM action                     | 1                |                         |
| Session                             | 2 Critical Condi                                                                        | ition              | Any            | Alert, OEM action                     | 1                |                         |
| Configuration<br>Alerts             | 3 Critical Condi                                                                        | ition              | CASE_INTRUSION | Alert                                 | 1                | $\checkmark$            |
| Network                             | 4 Critical Condi                                                                        | ition              | Any            | Alert, OEM action                     | 1                |                         |
| Extra Configurations                | 5 Critical Condi                                                                        | ition              | Any            | Alert, OEM action                     | 1                |                         |
| BMC Interface Control               | 6 Unspecified                                                                           |                    |                |                                       | 0                |                         |
| Remote Control                      | 7 Unspecified                                                                           |                    |                |                                       | 0                |                         |
| System Power Control<br>Front Panel | 8 Unspecified                                                                           |                    |                |                                       | 0                |                         |
| iKVM Redirection                    | 9 Unspecified                                                                           |                    |                |                                       | 0                |                         |
| Remote Serial Console               | 10 Unspecified                                                                          |                    |                |                                       | 0                |                         |
| BIOS Setup                          | 11 Unspecified                                                                          |                    |                |                                       | 0                |                         |

Figure 16: Alerts Page

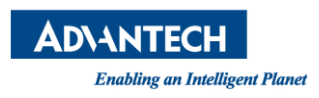

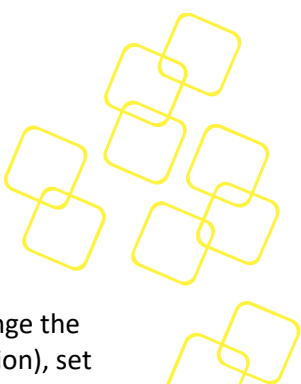

#### 3.4.1.1 Event Filter Table

Each alert entry can be clicked to enable/disable the platform event filter (PEF), change the policy number, adjust the severity, perform corresponding actions (alert or OEM action), set a sensor type and name, and view detailed event information. Depending on the alert type, further settings are available. For a definition of the event severity, refer to: *"IPMI Platform Event Trap Format Specification v2.0."* 

**Policy Number**: [Policy number in Alert policy table]. The total number of policies with the same policy number (i.e. how many policies are enabled). This can be set in the alert policy table.

| Conf | figuration - Alerts               |                                              | ! Majo | r 6 🗾 Power Control 📰 BIOS Post C Re | efresh 🌐 English | ➔ Logout |
|------|-----------------------------------|----------------------------------------------|--------|--------------------------------------|------------------|----------|
| Even | t Filter Table Alert Policy Table | Destinations                                 |        |                                      |                  |          |
| Even | nt Filter Table                   | Event Filter #1                              |        |                                      |                  |          |
| ID   | Event Severity                    | General                                      | ^      | Actions                              | Policy Number    | Enabled  |
| 1    | Critical Condition                | Enable this filter.                          |        | Alert, OEM action                    | 1                |          |
| 2    | Critical Condition                | Policy Number * [1]: 16 policies (1 enabled) | -      | Alert, OEM action                    | 1                |          |
| 3    | Critical Condition                |                                              |        | Alert                                | 1                |          |
| 4    | Critical Condition                | Severity                                     | ~      | Alert, OEM action                    | 1                |          |
| 5    | Critical Condition                | Actions                                      | ~      | Alert, OEM action                    | 1                |          |
| 6    | Unspecified                       | Sensor                                       | ~      |                                      | 0                |          |
| 7    | Unspecified                       | Event                                        | ~      |                                      | 0                |          |
| 8    | Unspecified                       | Save Clear                                   | Cancel |                                      | 0                |          |
| 9    | Unspecified                       |                                              |        |                                      | 0                |          |

Figure 17: Alert Setting Modification (Event Filter Table)

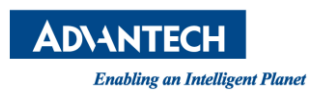

#### 3.4.1.2 Alert Policy Table

In the table, the alert policy can be enabled and the corresponding action can be selected (e.g. [Always send], [Next entry], [Stop on success], etc.)

- Enable/disable the alert policy: checking/clearing the box
- Destination: [Channel Destination ID] IP or [Channel Destination ID] email address is defined in the **Destinations** tab in the **Alerts** page
- Policy: Different alert policy as described in Figure 18.

| Conf  | iguration - Al | erts               |                                                                                                    | Major <sup>6</sup> | 🗖 Power Control 📕 BIOS Post 🧷 Refresh 🌐 Er | ıglish Đ Logout |
|-------|----------------|--------------------|----------------------------------------------------------------------------------------------------|--------------------|--------------------------------------------|-----------------|
| Even  | t Filter Table | Alert Policy Table |                                                                                                    |                    |                                            |                 |
| Alert | Policy Table   |                    | Alert Policy #1                                                                                                    |                    |                                            |                 |
| ID    | Policy Number  | Policy             | Enable this alert policy<br>Policy Number<br>1                                                                         | nation ID          | Destination                                | Enabled         |
| 1     | 1              | Always Send        | Destination                                                                                                    |                    | 0.0.0.0                                    |                 |
| 2     | 1              | Always Send        | [1-1]: 0.0.0.0                                                                                                    |                    | 0.0.0.0                                    |                 |
| 3     | 1              | Always Send        | <ul> <li>[Always Send] Always send alert to<br/>this destination.</li> </ul>                                           |                    | 0.0.0.0                                    |                 |
| 4     | 1              | Always Send        | [Next Entry] If alert to previous<br>destination was successful, do not                                                |                    | 0.0.0.0                                    |                 |
| 5     | 1              | Always Send        | <ul> <li>send alert to this destination. Proceed<br/>to next entry in this policy set.</li> </ul>                      |                    | 0.0.0.0                                    |                 |
| 6     | 1              | Always Send        | [Stop on Success] If alert to previous destination was successful, do not<br>or send alert to this destination. Do not |                    | 0.0.0.0                                    |                 |
| 7     | 1              | Always Send        | process any more entries in this policy set.                                                                           |                    | 0.0.0.0                                    |                 |
| 8     | 1              | Always Send        | [Next Channel] If alert to previous<br>destination was successful, do not                                              |                    | 0.0.0.0                                    |                 |
| 9     | 1              | Always Send        | to next entry in this policy set that is to a different channel.                                                       |                    | 0.0.0.0                                    |                 |
| 10    | 1              | Always Send        | [Next Destination Type] If alert to<br>previous destination was successful,                                            |                    | 0.0.0.0                                    |                 |
| 11    | 1              | Always Send        | Proceed to next entry in this policy set<br>that is to a different destination type.                                   |                    | 0.0.0.0                                    |                 |
| 12    | 1              | Always Send        | Save Clear Cancel                                                                                                    |                    | 0.0.0.0                                    |                 |
| 13    | 1              | Always Send        | 1-1                                                                                                    |                    | 0.0.0.0                                    |                 |

Figure 18: Alert Setting Modification (Alert Policy Table)

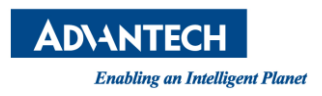

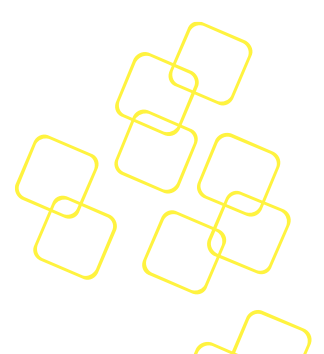

#### 3.4.1.3 Destinations

- Destination type: PET Trap or SMTP mail
- Different settings regarding the network management protocol type: destination IP or email receiver address, subject, and message body mail address

Note: **Send Test** button is important to check if the destination actually works. Check SMTP setting if SMTP does not work.

| Conf   | Configuration - Alerts |                                 |  |  |  |  |  |  |  |
|--------|------------------------|---------------------------------|--|--|--|--|--|--|--|
| Event  | Filter Table           | Alert Policy Table Destinations |  |  |  |  |  |  |  |
| Desti  | Destinations           |                                 |  |  |  |  |  |  |  |
| LAN CI | nannel                 | <u>·</u>                        |  |  |  |  |  |  |  |
| ID     | Destination Type       |                                 |  |  |  |  |  |  |  |
| 1      | PET Trap               | Destination #2 in Channel #1    |  |  |  |  |  |  |  |
| 2      | PET Trap               | Destination Type PET Trap       |  |  |  |  |  |  |  |
| 3      | PET Trap               | IP Address Type                 |  |  |  |  |  |  |  |
| 4      | PET Trap               | IPv4 Address -                  |  |  |  |  |  |  |  |
| 5      | PET Trap               | IP Address<br>0.0.0.0           |  |  |  |  |  |  |  |
| 6      | PET Trap               | Send Test Save Clear Cancel     |  |  |  |  |  |  |  |
| 7      | PET Trap               |                                 |  |  |  |  |  |  |  |
| 8      | PET Trap               | 0.0.0.0                         |  |  |  |  |  |  |  |

Figure 19: Destinations Settings (PET Trap)

| Conf  | iguration - Aler | te                                                                                                    |        |   |
|-------|------------------|----------------------------------------------------------------------------------------------------|--------|---|
| Even  | t Filter Table   | Destination #1 in Channel #1                                                                                                    |        |   |
| Dest  | inations         | Destination Type SMTP Email                                                                                                    |        | - |
| LAN C | hannel           | Receiver Email Address<br>receiver@mail.com                                                                                                    |        |   |
| ID    | Destination Type | Email Subject<br>Alert                                                                                                    |        |   |
| 1     | PET Trap         |                                                                                                    |        |   |
| 2     | PET Trap         | This is an alert message.                                                                                                    |        |   |
| 3     | PET Trap         | /i                                                                                                    |        |   |
| 4     | PET Trap         | Replace Words Usage                                                                                                    |        |   |
| 5     | PET Trap         | The replace words (the bold words below with double<br>curly braces) can be put into Email Subject and Body,<br>and will be replaced with actual information of the |        |   |
| 6     | PET Trap         | triggering alert when the Email is sent. It is not limited<br>how many time a word could be used.                                                                   |        |   |
| 7     | PET Trap         | Note: These words must be used with their double                                                                                                    |        | • |
| 8     | PET Trap         | Send Test Save Clear                                                                                                    | Cancel |   |

Figure 20: Destinations Settings (SMTP Email)

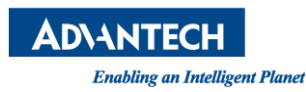

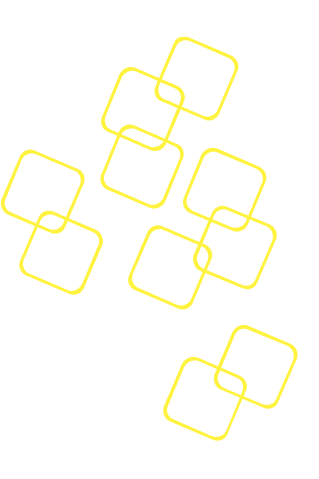

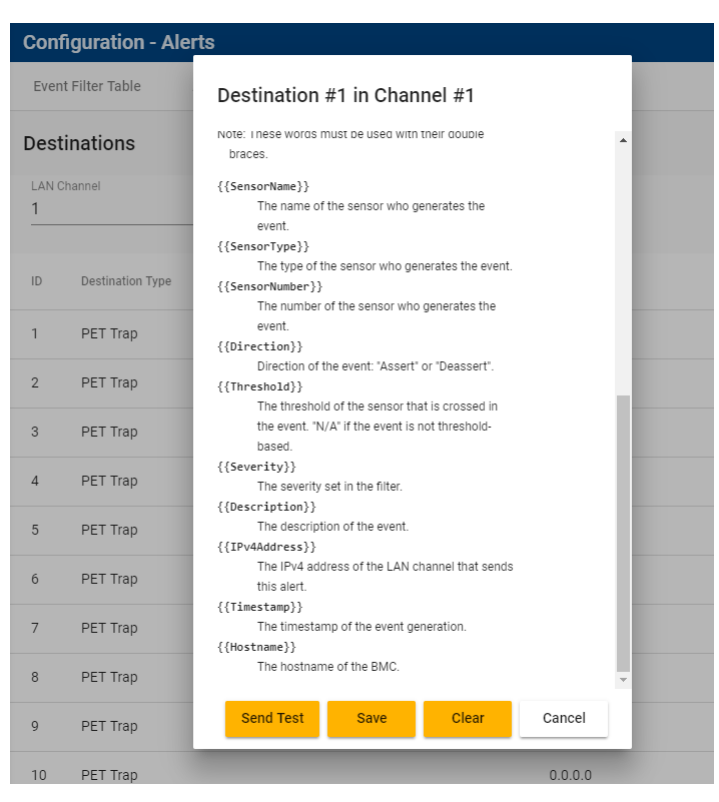

Figure 21: Destinations Settings (SMTP Email)

Advantech Node Explorer allows you to edit alert messages with some keywords, such as SensorName, SensorType, Description, etc. (see Figure 20 and Figure 21), which will be replaced with actual information. This will give you clearer notifications with regard to what the warning is for. If you change the alert settings, the message "Alert settings with IDx have been updated" will appear to inform you about the new configuration and change.

If you change the alert settings, the message "Alert settings with ID x have been updated" will appear to inform you about the new configuration and change.

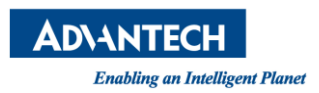

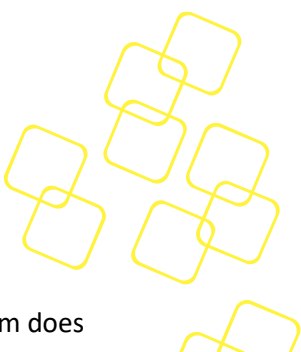

### 3.4.2 Network

BMC network settings per LAN channel can be configured on this page. If the platform does not support IPv6, then the IPv6 configuration session will not be displayed.

| LAN channels                   | Selectable if there are more than two LAN channels                                                    |
|--------------------------------|----------------------------------------------------------------------------------------------------|
| IPv4 configuration per channel | IP source (DHCP or Static IP) selection, setting of IP address, default gateway address for static IP |
| IPv6 configuration per channel | Enable/disable DHCP, set static IPv6 activated, SLAAC and default gateway (Static/Dynamic)            |
| General setting                | Specify primary and secondary name servers (DNS) for both IPv4 and IPv6                               |
| VLAN setting                   | Enable/disable VLAN per channel, specify VLAN priority and ID                                         |

| AD\ANTEC                                                                                                    | <product_name></product_name>                                                     | <product_name></product_name>                                                                                                    |                                                                                                    |                                 |  |  |  |  |  |
|----------------------------------------------------------------------------------------------------|-----------------------------------------------------------------------------------|----------------------------------------------------------------------------------------------------|----------------------------------------------------------------------------------------------------|---------------------------------|--|--|--|--|--|
|                                                                                                    | Configuration - Network                                                           | Configuration - Network 🧭 OK 💆 Power Control 🧱 BIOS Post 🕐 Refreed                                                                       |                                                                                                    |                                 |  |  |  |  |  |
| Overview                                                                                                    | LAN Channels                                                                      | General Settings                                                                                                    | IPv4 Configuration of Channel 1                                                                                | IPv6 Configuration of Channel 1 |  |  |  |  |  |
| earn<br>dwarcod Inventiony<br>ensor Status<br>enter Lag<br>ek Alert<br>entigenation<br>entigenation<br>entities Configurations<br>entor Anti-<br>tabiliterance<br>entrole Control<br>entrol Control<br>cost Panel<br>VMR Referection<br>entor Exercise | LAK Chernel 1<br>M&C Address of Channel 1<br>74fe41/24946<br>Channel 1 is enabled | P-14 Name Server<br>B.8.8<br>Benchiky Name Server<br>D.0.0<br>Price Name Server<br>Prices Name Server<br>2<br>Secondary Name Server<br>2 | P fourse     State     *     V A59mi     172:171.0214     255.255.254.0      Control forwary     172:17.11.254 | DHCPv6 ^                        |  |  |  |  |  |
|                                                                                                    | VLAN Settings of Channel 1                                                        |                                                                                                    |                                                                                                    |                                 |  |  |  |  |  |
|                                                                                                    | Enable VLAN for this channel VLAN Privity 0 VLAN ID                               |                                                                                                    |                                                                                                    |                                 |  |  |  |  |  |

Figure 22: Network Page

# Note: Click **Save** to save your network changes. Otherwise, any unsaved changes will be discarded and the network settings will be reset to the last saved value.

If you change the network settings, the following message will appear: "Changing network settings may cause disconnection of Node Explorer and other products. You might not be able to return to this page to restore the settings."

If the BMC receives an IPv6 router advertisement multicast packet from one LAN port, all LAN interfaces will be assigned to the IPv6 SLAAC address with the same domain as Figure 23.

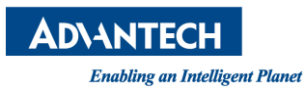

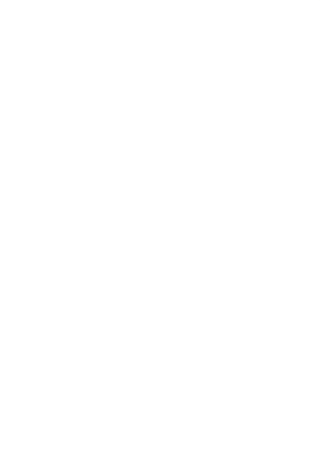

| IPv6 Configuration of Channel 1    |   | IPv6 Configuration of Channel 2    |   |
|------------------------------------|---|------------------------------------|---|
| DHCPv6                             | ^ | DHCPv6                             | ^ |
| Enable DHCPv6                      |   | 🗹 Enable DHCPv6                    |   |
| IPv6 Address                       |   | IPvő Address<br>::                 |   |
| IPv6 Prefix Length<br>0            |   | IPv6 Prefix Length<br>O            |   |
| Static IPv6                        | ^ | Static IPv6                        | ^ |
| 🛃 Static IPv6 Activated            |   | 🗹 Static IPv6 Activated            |   |
| IPv6 Address<br>fd00::1:0:0:6170:1 |   | IPv6 Address<br>fd00::2:0:0:6170:2 |   |
| IPvő Prefix Length<br>64           |   | IPv6 Prefix Length<br>64           |   |
|                                    |   |                                    |   |

#### Figure 23: IPv6 information per LAN Interface

The setting of IPv6 default gateway is only available after nodeexp-1.19.7.

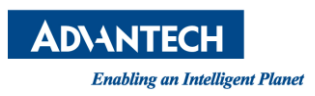

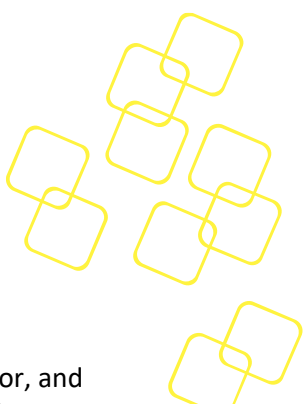

### 3.4.3 Extra Configurations

#### 3.4.3.1 The User Management Tab

Four unique user names/passwords with four privilege levels (call back, user, operator, and administrator) can be edited from the **User Management** tab. According to the *IPMI specification v.2.0*, which functionalities are visible or controllable depends on the privilege level of the user (e.g. different user permissions of the PAM module.)

In the **Service User Management** column, provide the user manager for different services. We only support a user named "vnc" here if the Native VNC feature is enabled. The password can be adjusted for the VNC user to control the authentication of the VNC service. The VNC Service is available after nodeexp-1.21.0.

| <               | User Management         | LDAP | RADIUS | Time         | SSL Certificate | SSH Key Manag | ement        | SMTP | >            |
|-----------------|-------------------------|------|--------|--------------|-----------------|---------------|--------------|------|--------------|
| User Management |                         |      |        |              |                 |               |              |      |              |
| ID              | Username                |      |        | Privilege Le | vel             |               |              |      | Enabled      |
| 2               | callback                |      |        | Callback     |                 |               |              |      |              |
| 3               | user                    |      |        | User         |                 |               |              |      | $\checkmark$ |
| 4               | operator                |      |        | Operator     |                 |               |              |      | ~            |
| 5               | administrator           |      |        | Administra   | ator            |               |              |      | ~            |
| 6               |                         |      |        | No Access    | 3               |               |              |      |              |
| 7               |                         |      |        | No Access    | 3               |               |              |      |              |
| 8               |                         |      |        | No Access    | 3               |               |              |      |              |
| 9               |                         |      |        | No Access    | 8               |               |              |      |              |
| 10              |                         |      |        | No Access    | 3               |               |              |      |              |
| 11              |                         |      |        | No Access    | 3               |               |              |      |              |
|                 |                         |      |        |              | items p         | erpage 10 👻   | 1 - 10 of 14 | < <  | > >1         |
| Serv            | Service User Management |      |        |              |                 |               |              |      |              |
| ID              | Username                |      |        |              |                 |               |              |      | Enabled      |
| 201             | vnc                     |      |        |              |                 |               |              |      | <b>V</b>     |

#### Figure 24: User Management Tab

An error dialog will pop up if a duplicate username is specified while creating a new user.

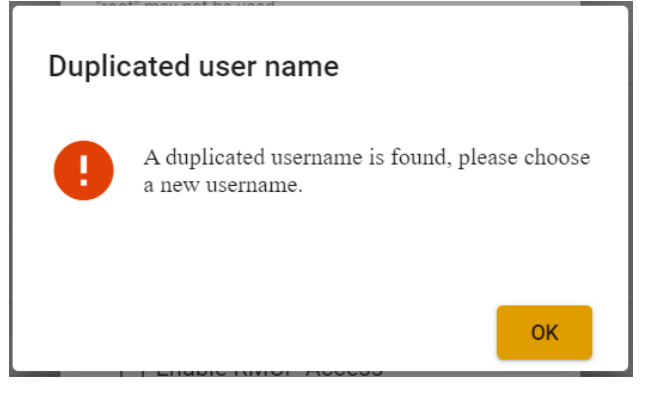

Figure 25: duplicated username error dialog

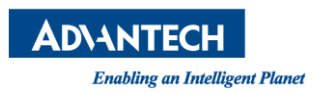

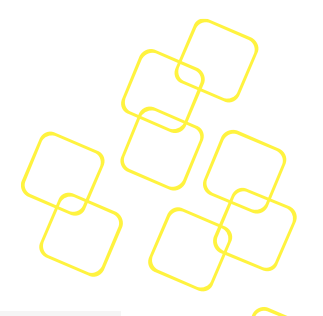

#### 3.4.3.2 The LDAP Tab

| AD\ANTECH                    | <product_name></product_name>                         |                                                                                                  |
|------------------------------|-------------------------------------------------------|--------------------------------------------------------------------------------------------------|
|                              | Configuration - Extra Configurations                  | 😲 Major 🦲 🙇 Power Control 🗮 BIOS Post 🕐 Refresh 🌐 English 🕣 Logo                                 |
| Overview                     | < User Management LDAP RAD                            | US Time SSL Certificate SSH Key Management SMTP SNMP                                             |
| Health<br>Advanced Inventory | LDAP Settings                                         | LDAP Settings Cont. LDAP Group Settings                                                          |
| Sensor Status                |                                                       | Login Group DN                                                                                   |
| Event Log                    | DAP Disabled                                          | PAM Filter *                                                                                     |
| Web Alert                    | Current Server Host List                              | Filter to AND with uld+%s The distinguished name(DN) of the Login group                          |
| Session                      | No server host                                        | PAM Login Attribute *                                                                            |
| Configuration                |                                                       | The user ID attribute The distinguished name(DN) of the Redfish group                            |
| Alerts                       | Add LDAP Server Host                                  | PAM Lookup Policy SSH Group DN                                                                   |
| Network                      | Connect Type                                          | Concept the met DEE for the exercised college     The distinguished exerce(DB) of the CEU ensure |
| Extra Configurations         | Idap://   LDAP Server URI with the server na          | DAM Charle Lost Attribute DAM Charle Lost Attribute Web Group DAI                                |
| Maintenance                  |                                                       | Unset - *                                                                                        |
| BMC Interface Control        | LDAP Server Port LDAP Version                         | Check the host attribute for access control The distinguished name(DN) of the Web group          |
| Remote Control               | The LDAP version to use (2 or 3)                      | PAM Check Service Attribute Unset Admin Group DN                                                 |
| System Power Control         | dc=test,dc=ldap                                       | Check the "authorizedService" attribute for access control *                                     |
| Front Panel                  | The distinguished name(DN) of the search base         | The distinguished name(DN) of the Admin group                                                    |
| iKVM Redirection             | LDAP Bind DN                                          | PAM Group DN                                                                                     |
| Demote Ceriel Concele        | uid=ruth,ou=People,dc=test,dc=ldap                    | Group to enforce membership of Uperator Group UN                                                 |
| Remote Senar CONSULE         | The distinguished name(DN) to bind to the server with | PAM Member Attribute                                                                             |
| BIOS Setup                   | LDAP Bind PW                                          | Group member attribute User Group DN                                                             |
|                              | The credentials to bind with                          | The distinguished name(DN) of the User group                                                     |

Figure 26: LDAP Tab (Authentication via Remote LDAP Server)

LDAP is a software protocol used for authentication and communication in directory services. To support authentication via remote LDAP server, appropriate configurations with remote LDAP server can be edited from the **LDAP** tab, including LDAP settings and LDAP group settings.

The settings of remote LDAP server are available after nodeexp-1.22.0.

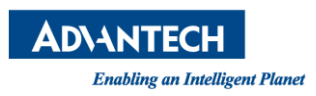

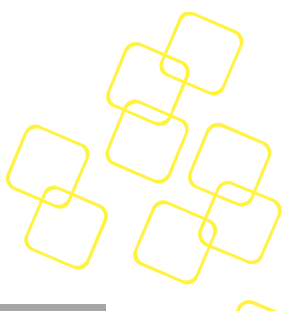

#### 3.4.3.3 The RADIUS Tab

| AD\ANTECH                    | <product_name></product_name>        |                                |                    |                                                                               |                 |                 |                   |  |
|------------------------------|--------------------------------------|--------------------------------|--------------------|-------------------------------------------------------------------------------|-----------------|-----------------|-------------------|--|
|                              | Configuration - Extra Configurations |                                |                    | 🕕 Major <sup>6</sup> 🗖 Power Control 🔚 BIOS Post 🤆 Refresh 🌐 English 🕣 Logout |                 |                 |                   |  |
| Overview                     | < User Management                    | LDAP RADI                      | US                 | Time                                                                          | SSL Certificate | SSH Key Managen | nent SN 🗲         |  |
| Health<br>Advanced Inventory | RADIUS Settings                      |                                |                    |                                                                               |                 |                 |                   |  |
| Sensor Status<br>Event Log   | RADIUS Disabled                      | Add new RADIUS se              | etting             |                                                                               |                 |                 |                   |  |
| Web Alert                    | Server IP Address                    | RADIUS Server IP Addres        | 35                 |                                                                               |                 | Server Port     | Timeout (seconds) |  |
| Session                      |                                      | IP address is required         |                    |                                                                               |                 |                 |                   |  |
| Configuration                |                                      | RADIUS Server Shared S         | ecret              |                                                                               |                 | Add Reset       | Delete            |  |
| Alerts                       |                                      | Shared secret is required      |                    |                                                                               |                 |                 |                   |  |
| Network                      |                                      | RADIUS Server Port             |                    |                                                                               |                 |                 |                   |  |
| Extra Configurations         |                                      |                                | Default port: 1812 | , if not set                                                                  |                 |                 |                   |  |
| Maintenance                  |                                      | Connection Timeout (se         | conds)             |                                                                               |                 |                 |                   |  |
| BMC Interface Control        |                                      | Connection timeout is required | cel Clear          | Save                                                                          |                 |                 |                   |  |
| Remote Control               |                                      |                                |                    | _                                                                             |                 |                 |                   |  |
| System Power Control         |                                      |                                |                    |                                                                               |                 |                 |                   |  |
| Front Panel                  |                                      |                                |                    |                                                                               |                 |                 |                   |  |
| iKVM Redirection             |                                      |                                |                    |                                                                               |                 |                 |                   |  |
| Remote Serial Console        |                                      |                                |                    |                                                                               |                 |                 |                   |  |
| BIOS Setup                   |                                      |                                |                    |                                                                               |                 |                 |                   |  |

#### Figure 27 RADIUS Tab (Authentication via Remote RADIUS Server)

RADIUS is a software protocol that is also used in a wide range of remote authentication scenarios. You can easily configure remote RADIUS server settings from the **RADIUS** tab by pressing the Add button to add a setting entry or pressing Delete button to delete the setting you checked. There is also a switch toggle button to determine if the remote authentication will be activated or not.

The settings of remote RADIUS server are available after nodeexp-1.22.0.

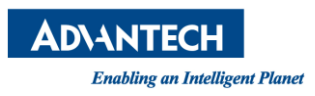

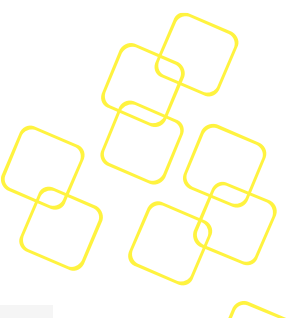

#### 3.4.3.4 The Time Tab

|                                                | Configuration - Extra Configura                                            | tions 🤑 Ma                                                                             | ijor <sup>99</sup> 🔼 Power Co | ontrol 📰 BIOS Post C | Refresh 🌐 English 🕣 L |
|------------------------------------------------|----------------------------------------------------------------------------|----------------------------------------------------------------------------------------|-------------------------------|----------------------|-----------------------|
| ew                                             | ✓ User Management LDAF                                                     | RADIUS                                                                                 | Time                          | SSL Certificate      | SSH Key Management    |
| ced Inventory                                  | System Time                                                                | NTP Settings                                                                           |                               |                      |                       |
| r Status<br>Log<br>Jert                        | Timezone<br>Top Level Timezone<br>Asia                                     | Primary Host Address<br>ntp.server                                                     | s                             |                      |                       |
| uration                                        | Second Level Timezone<br>Taipel                                            | Primary Host Port     123     Default port: 123     Secondary Host Addr     ntp.server | ress                          |                      |                       |
| rk<br>Configurations<br>mance                  | Detect                                                                     | Secondary Host Port<br>123<br>Default port: 123                                        |                               |                      |                       |
| Interface Control te Control Panel Redirection | Date Time<br>System Date Time<br>04/22/2021 11:06:56 +08:00<br>Modify Date | C Last Update Interval (seco<br>0<br>Last Update Interval (seco<br>0                   | Activated                     |                      |                       |
| te Serial Console<br>Setup                     | 4/22/2021<br>Modify Time<br>11:06:27                                       | Last Update Status<br>SUCCESS                                                          |                               |                      |                       |

Figure 28: Time Tab (System Time and NTP Settings)

#### 3.4.3.4.1 System Time

To make reading all the information easier, you can convert the time display in Advantech Node Explorer between different time zones. To do this, simply click on the **Time** tab and select the corresponding time zone in the drop down list or detect the local time zone of the browser by pressing **Detect**. Once the time zone has been saved, a message that the change has been successful will appear (see Figure 29) and all times in the sensor, event log, alert page, and system date time on this page will be converted. For time zone settings, refer to <u>https://www.iana.org/time-zones</u>.

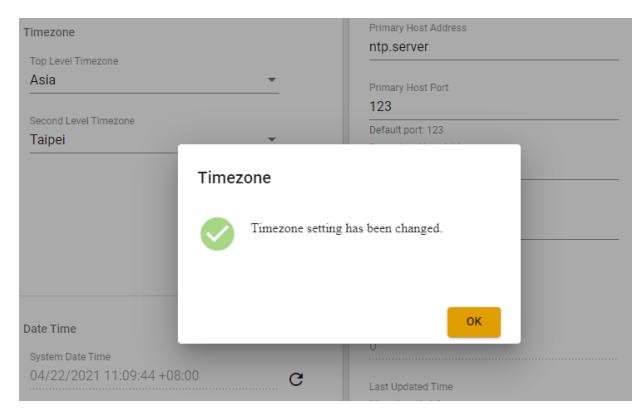

Figure 29: Time Zone Successfully Set

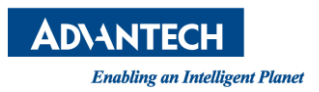

The BMC date and time in the product system can be set manually in the dialog of the **Modify Date** and **Modify Time** fields. You can also detect the local time zone of the browser by pressing **Local Time**. After the modified date and time have been saved, a message will appear asking you to confirm the time offset (see Figure 30)

| Configuration - Extra C                              | onfigurations   |                                                               |        | 🕛 Major <sup>6</sup> |
|------------------------------------------------------|-----------------|---------------------------------------------------------------|--------|----------------------|
| < User Management                                    | LDAP            | RADIUS                                                        | Time   | SSL Certificate      |
| System Time                                          |                 | NTP Setting                                                   | IS     |                      |
| Timezone<br>Top Level Timezone<br>Asia               | Ŧ               | Primary Host Addr                                             | ress   |                      |
| Second Level Timezone Taipei                         | <b>*</b>        | 123<br>Default port: 123                                      | -      |                      |
| Date Time                                            | offset -80 seco | o <u>nds.</u> Please confirm.<br>Yes                          | No     |                      |
| Date Time                                            | _               | Yes                                                           | No     |                      |
| 04/22/2021 11:13:53 +08:<br>Modify Date<br>4/22/2021 | 00              | Last Updated Time<br>Not Available                            | 9      |                      |
| Modify Time<br>11:12:33                              |                 | Last Update Status<br>Success<br>Next Update<br>Not Available | s<br>  |                      |
|                                                      | Local Time Save |                                                               | Test S | erver Save           |

Figure 30: Offsetting the System Time

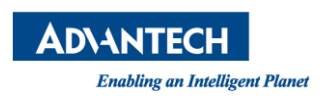

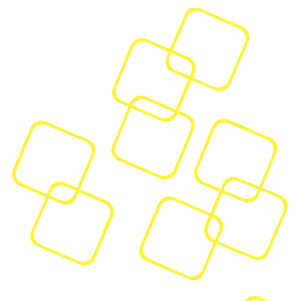

#### 3.4.3.4.2 NTP

Network Time Protocol (NTP) is for clock synchronization between Advantech BMC and computer systems over packet-switched and variable-latency data networks. Host as a server name, port, and update interval of NTP client (min. 300 s) can be set and the result of synchronization will be shown as the last updated time, update status, and next update on the page.

Click '**Test Server** to verify connection with the host server.

Click **Sync Time** to synchronize the BMC time with the NTP server saved in the BMC system(supported from Node Explorer 1.28.0).

| NTP Se                              | ttings                              |             |      |
|-------------------------------------|-------------------------------------|-------------|------|
| Primary Ho<br>ntp.serv              | ost Address<br>er                   |             |      |
| Primary Ho<br>123                   | ost Port                            |             |      |
| Default po<br>Secondary<br>ntp.serv | t: 123<br>Host Address<br><b>er</b> |             |      |
| Secondary<br>123                    | Host Port                           |             |      |
| Default po<br>Update Inte<br>300    | t: 123<br>erval (seconds)           |             |      |
| NTP                                 | Client Activated                    | I           |      |
| Active                              | r cilent status                     |             |      |
| Last Updat<br>July 6, 2             | ed Time<br>023 16:59:06 +(          | )8:00       |      |
| Last Updat<br>Success               | e Status                            |             |      |
| Next Upda<br>July 6, 2              | te<br>023 17:04:06 +(               | 08:00       |      |
|                                     | Sync Time                           | Test Server | Save |

Figure 31: NTP Settings

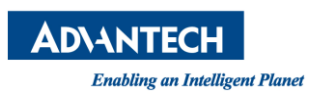

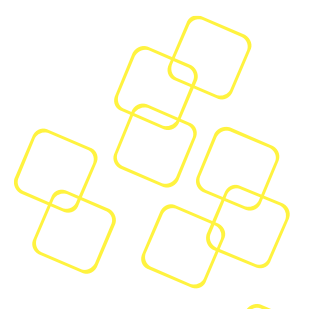

#### 3.4.3.5 The SSL Certificate Tab

The **SSL Certificate** tab is for uploading SSL private keys and certificate files, which can be done by clicking the **Upload** icon <sup>(2)</sup>. The tab can also be used to view SSL information.

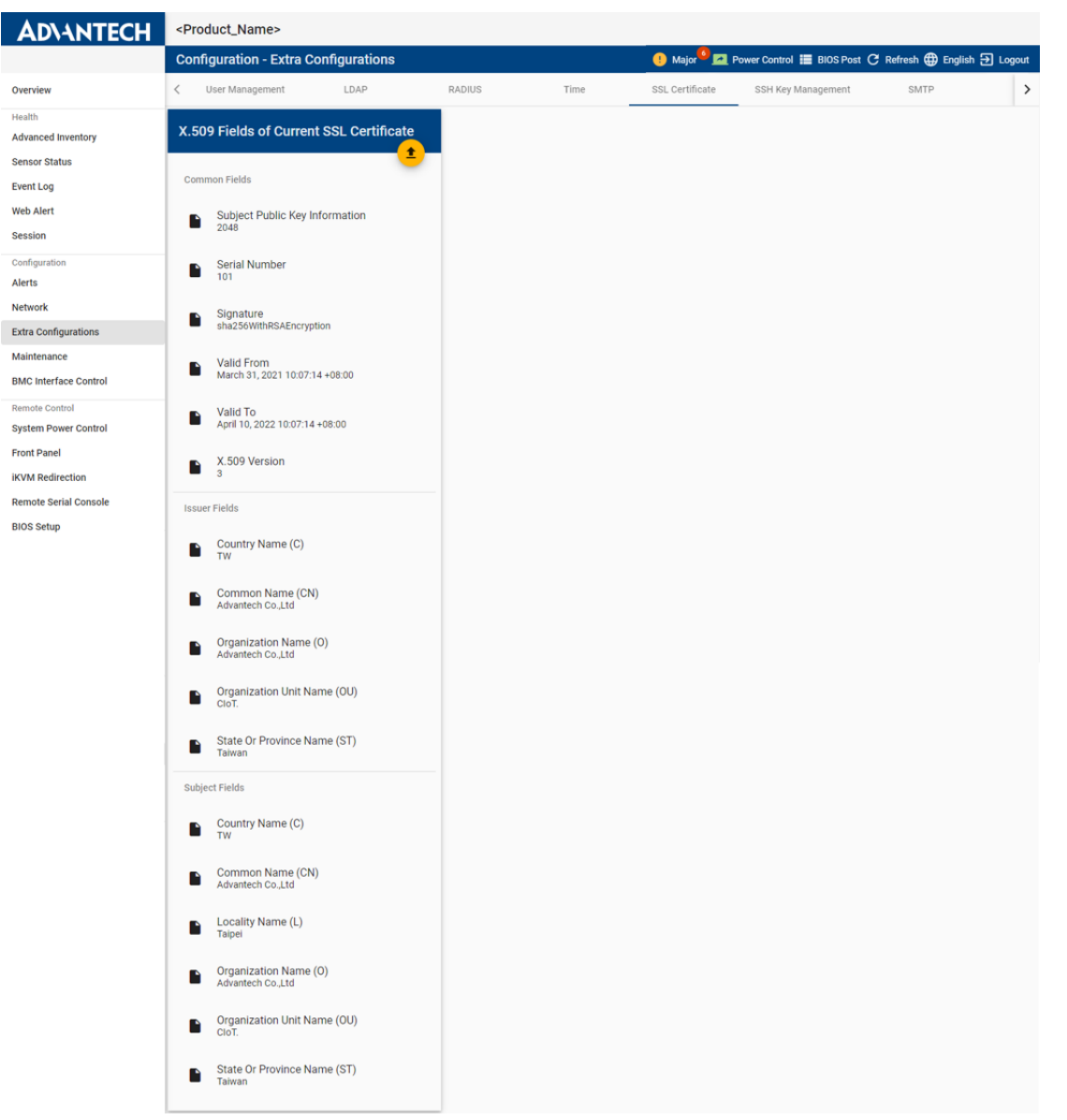

Figure 32: SSL Certificate Tab
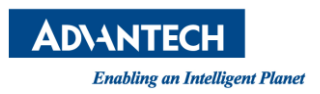

To upload a SSL certificate, you need to click private key and certificate. CA Certificate Chain is a customization feature only required for some customers.

| X.509 Fields of Current SSL Certifica        | te<br>1                     |
|----------------------------------------------|-----------------------------|
| Common Fields                                |                             |
| Subject Public Key Information               | Upload SSL Certificate      |
| Serial Number                                | Private Key File 🛨          |
| - 101                                        | Certificate File 🛨          |
| Signature<br>sha256WithRSAEncryption         | CA Certificate Chain File 🛨 |
| Valid From<br>March 31, 2021 10:07:14 +08:00 |                             |
| Valid To<br>April 10, 2022 10:07:14 +08:00   | Cancel Upload               |

# Figure 33: Upload SSL

Node Explorer will show the message "The uploaded files are not valid" if the key and the certificate do not match. If you only upload a private key or certificate file, the Upload button will be disabled.

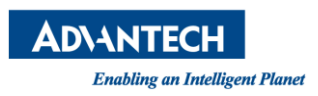

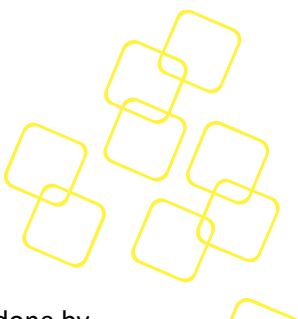

#### 3.4.3.6 The SSH Key Management

The **SSH Key Management** tab is used to upload a SSH private key file which can be done by clicking the **Upload** icon <sup>(1)</sup>. This feature is available after nodeexp-1.20.1.

| <b>AD\ANTECH</b>                        | <product_name></product_name>                                     |                                  |        |       |                       |                           |                  |
|-----------------------------------------|-------------------------------------------------------------------|----------------------------------|--------|-------|-----------------------|---------------------------|------------------|
|                                         | Configuration - Extra C                                           | onfigurations                    |        | ! Maj | jor 🤷 🗾 Power Control | 📕 BIOS Post Ċ Refresh 🌐 B | inglish 🕣 Logout |
| Overview                                | < User Management                                                 | LDAP                             | RADIUS | Time  | SSL Certificate       | SSH Key Management        | SMTP >           |
| Health<br>Advanced Inventory            | SSH Key Management                                                | :                                |        |       |                       |                           |                  |
| Sensor Status<br>Event Log<br>Web Alert | <ul> <li>SSH private key uplo<br/>host key for the SSH</li> </ul> | oad will update the<br>I server. |        |       |                       |                           |                  |
| Session<br>Configuration<br>Alerts      | Private Key File                                                  |                                  |        |       |                       |                           |                  |
| Network<br>Extra Configurations         |                                                                   | Upload                           |        |       |                       |                           |                  |
| Maintenance<br>BMC Interface Control    |                                                                   |                                  |        |       |                       |                           |                  |
| Remote Control<br>System Power Control  |                                                                   |                                  |        |       |                       |                           |                  |
| iKVM Redirection                        |                                                                   |                                  |        |       |                       |                           |                  |
| BIOS Setup                              |                                                                   |                                  |        |       |                       |                           |                  |

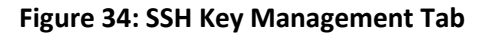

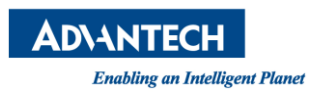

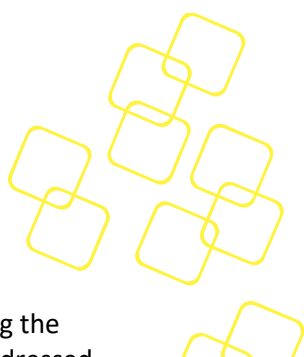

# 3.4.3.7 The SMTP (Simple Mail Transfer Protocol) Tab

SMTP authentication-related settings, such as enabling SSL authentication, specifying the server address, port number, user name, password, and sender's address, can be addressed on the **SMTP** tab. If you change the SMTP settings, the message "Your new setting is now saved in BMC" will appear to inform you about the new configuration and changes.

You can modify alert email templates with some replaceable keywords in both the email subject and email body. These words will be replaced by real values when the email is sent. See 3.4.1.3 Destinations for information on how to edit alert email notifications in the Alerts/Destinations tab.

| <b>AD</b> \ANTECH                               | <product_name></product_name>       |        |      |                           |                           |                     |            |
|-------------------------------------------------|-------------------------------------|--------|------|---------------------------|---------------------------|---------------------|------------|
|                                                 | Configuration - Extra Configuration | ations |      | ! Major <sup>60</sup> 🗖 I | Power Control 🔚 BIOS Post | C Refresh 🌐 Englisi | n 🗲 Logout |
| Overview                                        | <pre>c ement LDAP</pre>             | RADIUS | Time | SSL Certificate           | SSH Key Management        | SMTP                | >          |
| Health<br>Advanced Inventory                    | SMTP Authentication Setting         |        |      |                           |                           |                     |            |
| Sensor Status<br>Event Log                      | Server Address<br>smtp.mail.com     |        |      |                           |                           |                     |            |
| Web Alert                                       | Port                                |        |      |                           |                           |                     |            |
| Configuration                                   | 25<br>Username                      |        |      |                           |                           |                     |            |
| Network                                         | admin@mail.com<br>Password          |        |      |                           |                           |                     |            |
| Extra Configurations<br>Maintenance             |                                     | •      |      |                           |                           |                     |            |
| BMC Interface Control                           | Sender Name<br>admin@mail.com       |        |      |                           |                           |                     |            |
| Remote Control System Power Control Front Decel | Use SSL Authentication              |        |      |                           |                           |                     |            |
| iKVM Redirection                                |                                     |        |      |                           |                           |                     |            |
| Remote Serial Console<br>BIOS Setup             |                                     | Save   |      |                           |                           |                     |            |

Figure 35: SMTP Tab

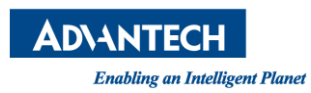

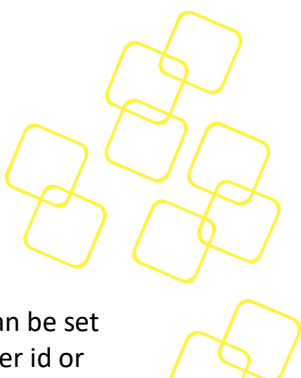

#### 3.4.3.8 The SNMP (Simple Network Management Protocol) Tab

The **Configuration** page is for SNMP-related settings. The SNMP community string can be set to read only (public) or read/write (private) for each channel, which is similar to a user id or password that allows access to a device's statistics. In addition, SNMP MIB (Management Information Base) files can be downloaded in the tab.

Note : SNMP community strings are used only by devices that support SNMPv1 and SNMPv2c. SNMPv3 uses username/password authentication, along with an encryption key. In addition, SNMP MIB (Management Information Base) files can be downloaded from the tab.

| <b>AD\ANTECH</b>                                                                                                 | <product_name></product_name>                                                                                                    |                                                                                                    |                                                |
|----------------------------------------------------------------------------------------------------|----------------------------------------------------------------------------------------------------|----------------------------------------------------------------------------------------------------|------------------------------------------------|
|                                                                                                    | Configuration - Extra Configurations                                                                                                    | 😲 Major <sup>©</sup> 🗾 Power Co                                                                                                    | ntrol 🔚 BIOS Post Ċ Refresh 🌐 English Đ Logout |
| Overview                                                                                                    | Image: Contract of the second second secon | SH Key Management SMTP SN                                                                                                    | MP Session Timeout Firewall                    |
| Health<br>Advanced Inventory                                                                                     | SNMP Community String                                                                                                    | SNMP MIBs File                                                                                                    |                                                |
| Sensor Status<br>Event Log<br>Web Alert<br>Session<br>Configuration<br>Alerts<br>Network<br>Extra Configurations | Type<br>Read Only (Public)<br>Community String                                                                                                    | <ul> <li>The SNMP MIBs (Management<br/>Information Base) definition file can be<br/>downloaded here.</li> <li>SNMP Get/Set Action MIB<br/>Defines actions available via SNMP</li> <li>SNMP PEF Trap MIB<br/>Defines the Trap format</li> </ul> |                                                |
| Maintenance<br>BMC Interface Control                                                                             |                                                                                                    |                                                                                                    |                                                |
| Remote Control<br>System Power Control<br>Front Panel<br>IKVM Redirection<br>Remote Serial Console<br>BIOS Setup |                                                                                                    |                                                                                                    |                                                |

Figure 36: SNMP Tab

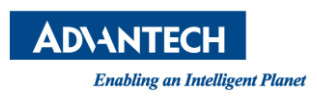

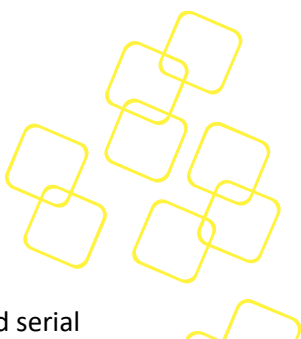

#### 3.4.3.9 The Session Timeout Tab

The **Session Timeout** tab is to set to timeout in seconds for node explorer, iKVM, and serial console session. The default timeout of node explorer is 7 days, default timeout of iKVM is 15 minutes and default timeout of serial console session is 15 minutes. This feature is available after nodeexp-1.19.1.

| <b>AD\ANTECH</b>                    | <product_name></product_name>                                                                                                    |     |
|-------------------------------------|----------------------------------------------------------------------------------------------------|-----|
|                                     | Configuration - Extra Configurations 🕴 Major 🤔 Power Control 🗮 BIOS Post 😷 Refresh 🌐 English 🔁 Log                                                      | out |
| Overview                            | Image: Construction         SSL Certificate         SSH Key Management         SMTP         SNMP         Session Timeout         Firewall               | >   |
| Health<br>Advanced Inventory        | Default Node Explorer Session Timeout Default iKVM Session Timeout Default Serial Console Session Timeout                                               |     |
| Sensor Status                       |                                                                                                    |     |
| Event Log                           | Current limeout (seconds)         Current limeout (seconds)         Current limeout (seconds)           604300         300         300                  |     |
| Web Alert                           | 70 ays, 0 Hours 0 Minutes 0 Seconds     0 Hours 5 Minutes 0 Seconds     0 Hours 5 Minutes 0 Seconds     New Timeout (Seconds)     New Timeout (Seconds) |     |
| Session                             | 604800         300         300                                                                                                    |     |
| Configuration                       | 7 Days, 0 Hours 0 Minutes 0 Seconds 0 Hours 5 Minutes 0 Seconds 0 Hours 5 Minutes 0 Seconds                                                             |     |
| Alerts                              |                                                                                                    |     |
| Network                             | Save Save Save                                                                                                    |     |
| Extra Configurations                |                                                                                                    |     |
| Maintenance                         |                                                                                                    |     |
| BMC Interface Control               |                                                                                                    |     |
| Remote Control System Power Control |                                                                                                    |     |
| Front Panel                         |                                                                                                    |     |
| iKVM Redirection                    |                                                                                                    |     |
| Remote Serial Console               |                                                                                                    |     |
| BIOS Setup                          |                                                                                                    |     |
|                                     |                                                                                                    |     |

Figure 37: Session Timeout Tab

Note: the range of the session timeout for each component is restricted as below:

- Node Explorer Session Timeout: 300 604800 seconds
- iKVM Session Timeout: 300 3600 seconds
- Serial Console Session Timeout: 300 3600 seconds

After saving the settings successfully, the following message will pop out and remind you of the new timeout, which will be applied from the next session onwards.

# **Default Serial Console Session Timeout**

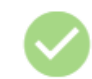

The new timeout value has been saved. This will not affect existing sessions.

| 0 | ĸ |  |
|---|---|--|
|   |   |  |

Figure 38: Session Timeout Success

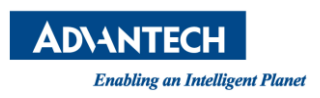

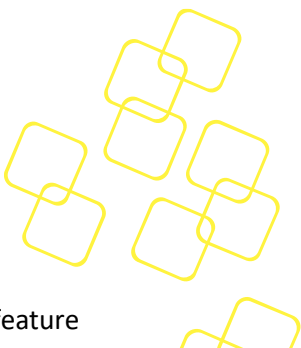

#### 3.4.3.10 The Firewall Tab

The **Firewall** tab is to set port/IPv4/IPv6 firewall rule on different LAN Channel. The feature is available after nodeexp-1.20.1.

By clicking "**Add Rule**" button, you can set rule of port firewall with protocol (TCP or UDP), TCP/IP version (IPv4, IPv6, or both), port number from 1- 65535, rule (block or allow) and its time schedule. The time scheduling for firewall is only available after nodeexp-1.22.0.

| AD\ANTECH                    | <product_name></product_name> |                           |                                                                                |
|------------------------------|-------------------------------|---------------------------|--------------------------------------------------------------------------------|
|                              | Configuration - Extra Config  | urations                  | 🤑 Major <sup>10</sup> 🗖 Power Control 🔚 BIOS Post 🖓 Refresh 🌐 English 🕣 Logout |
| Overview                     | SSH Key Management            | CALLO CALLO               | Firewall VNC Service Re                                                        |
| Health<br>Advanced Inventory | System Firewall               | Add Port Firewall         |                                                                                |
| Sensor Status                | Port Firewall IPv4 Addres     | 1                         | •                                                                              |
| Event Log                    |                               | Protocal                  |                                                                                |
| Web Alert                    | IPv4 Port Firewall            | TCP *                     |                                                                                |
| Session                      | ID LAN Channel Pr             | TCP/IP Version            | End Date Rule Setting                                                          |
| Configuration                |                               |                           |                                                                                |
| Alerts                       |                               | Port Start                | Items per page 5 		 0 of 0  < < > >                                            |
| Network                      | IPv6 Port Firewall            | 1 ~ 65535                 |                                                                                |
| Extra Configurations         |                               | Port End                  |                                                                                |
| Maintenance                  | ID LAN Channel Pr             | 1 ~ 65535<br>Rule Setting | End Date Rule Setting                                                          |
| BMC Interface Control        |                               | Block                     |                                                                                |
| Remote Control               |                               |                           | ntems per page 5 ▼ 0 or 0   < < > >                                            |
| System Power Control         |                               | Cancel                    | Save Add Dule                                                                  |
| Front Panel                  |                               |                           |                                                                                |
| IKVM Redirection             |                               |                           |                                                                                |
| Remote Serial Console        |                               |                           |                                                                                |

Figure 39: Add Port Firewall

To add firewall rule per channel, you can specify the rule on a range of IP addresses.

| AD\ANTECH                    | <pi< th=""><th>roduct_Name&gt;</th><th></th><th></th><th></th><th></th><th></th><th></th></pi<> | roduct_Name>                   |                  |                |                           |                         |                       |        |
|------------------------------|-------------------------------------------------------------------------------------------------|--------------------------------|------------------|----------------|---------------------------|-------------------------|-----------------------|--------|
|                              | Co                                                                                              | nfiguration - Extra Configura  | ations           |                | 🕕 Major <sup>©</sup> 🗖 Po | wer Control 🔚 BIOS Post | C Refresh 🌐 English 🗧 | Logout |
| Overview                     | <                                                                                               | SSH Key Management             | SMTP             | SNMP           | Session Timeout           | Firewall                | VNC Service           | Re 🗲   |
| Health<br>Advanced Inventory | Sys                                                                                             | stem Firewall                  |                  |                | -                         |                         | _                     |        |
| Sensor Status                |                                                                                                 | Port Firewall IPv4 Address Fir | Add IPv4 Ad      | dress Firewall |                           |                         |                       | •      |
| Event Log<br>Web Alert       | ID                                                                                              | LAN Channel IP/I               | LAN Channel<br>1 | *              | End Date                  | Rule Setting            |                       |        |
| Session                      |                                                                                                 |                                | IPv4 Address St  | art            |                           | Items per page 5 👻      | 0 of 0   < <          | > >1   |
| Alerts                       |                                                                                                 |                                |                  |                |                           |                         |                       | d Dudo |
| Network                      |                                                                                                 |                                | IPv4 Address Er  | nd             |                           |                         |                       | u kule |
| Extra Configurations         |                                                                                                 |                                | Rule Setting     | _              |                           |                         |                       |        |
| Maintenance                  |                                                                                                 |                                | DIOCK            | *              |                           |                         |                       |        |
| BMC Interface Control        |                                                                                                 |                                | and 1            | Olara Carro    |                           |                         |                       |        |
| Remote Control               |                                                                                                 |                                | Cancel           | Clear          |                           |                         |                       |        |
| System Power Control         |                                                                                                 |                                |                  |                |                           |                         |                       |        |
| Front Panel                  |                                                                                                 |                                |                  |                |                           |                         |                       |        |
| iKVM Redirection             |                                                                                                 |                                |                  |                |                           |                         |                       |        |
| Remote Serial Console        |                                                                                                 |                                |                  |                |                           |                         |                       |        |
| BIOS Setup                   |                                                                                                 |                                |                  |                |                           |                         |                       |        |

Figure 40: Add IPv4/IPv6 Address Firewall

By clicking the icon 💼 , all of the firewall rules can be deleted.

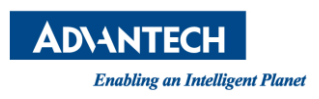

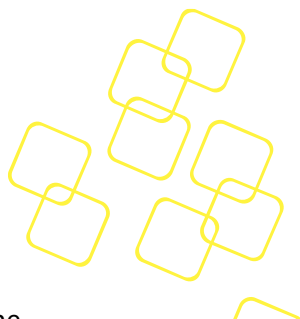

#### 3.4.3.11 The VNC Service Tab

The **VNC Service** tab is only available if the Native VNC feature had been enabled. The service port and session timeout of VNC service can be configured in this tab. Users can use the VNC client (TightVNC Viewer, see Figure 42) that we only support to remote control the OS system.

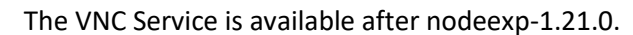

| <b>AD</b> \ANTECH            | <product< th=""><th>t_Name&gt;</th><th></th><th></th><th></th><th></th><th></th><th></th></product<> | t_Name>                |             |                 |                   |                      |                  |       |
|------------------------------|----------------------------------------------------------------------------------------------------|------------------------|-------------|-----------------|-------------------|----------------------|------------------|-------|
|                              | Configur                                                                                             | ation - Extra Con      | figurations | ! Major         | 🧕 🔼 Power Control | 🔳 BIOS Post C Refres | h 🌐 English 권 Li | ogout |
| Overview                     | <                                                                                                    | SMTP                   | SNMP        | Session Timeout | Firewall          | VNC Service          | Remote Syslog    | >     |
| Health<br>Advanced Inventory | VNC Sei                                                                                              | rvice Configuration    | ons         |                 |                   |                      |                  |       |
| Sensor Status                |                                                                                                    |                        |             |                 |                   |                      |                  |       |
| Event Log                    | 5900                                                                                                 |                        |             |                 |                   |                      |                  |       |
| Web Alert                    |                                                                                                    |                        | 5900 ~ 5999 |                 |                   |                      |                  |       |
| Session                      | 450                                                                                                  | sion Timeout (seconds) |             |                 |                   |                      |                  |       |
| Configuration                | 0 Hours 7 M                                                                                          | linutes 30 Seconds     | 300 ~ 3600  |                 |                   |                      |                  |       |
| Alerts                       |                                                                                                    |                        |             |                 |                   |                      |                  |       |
| Network                      |                                                                                                    |                        | Reset Save  |                 |                   |                      |                  |       |
| Extra Configurations         |                                                                                                    |                        |             |                 |                   |                      |                  |       |
| Maintenance                  |                                                                                                    |                        |             |                 |                   |                      |                  |       |
| BMC Interface Control        |                                                                                                    |                        |             |                 |                   |                      |                  |       |
| Remote Control               |                                                                                                    |                        |             |                 |                   |                      |                  |       |
| System Power Control         |                                                                                                    |                        |             |                 |                   |                      |                  |       |
| Front Panel                  |                                                                                                    |                        |             |                 |                   |                      |                  |       |
| iKVM Redirection             |                                                                                                    |                        |             |                 |                   |                      |                  |       |
| Remote Serial Console        |                                                                                                    |                        |             |                 |                   |                      |                  |       |
| BIOS Setup                   |                                                                                                    |                        |             |                 |                   |                      |                  |       |

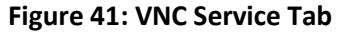

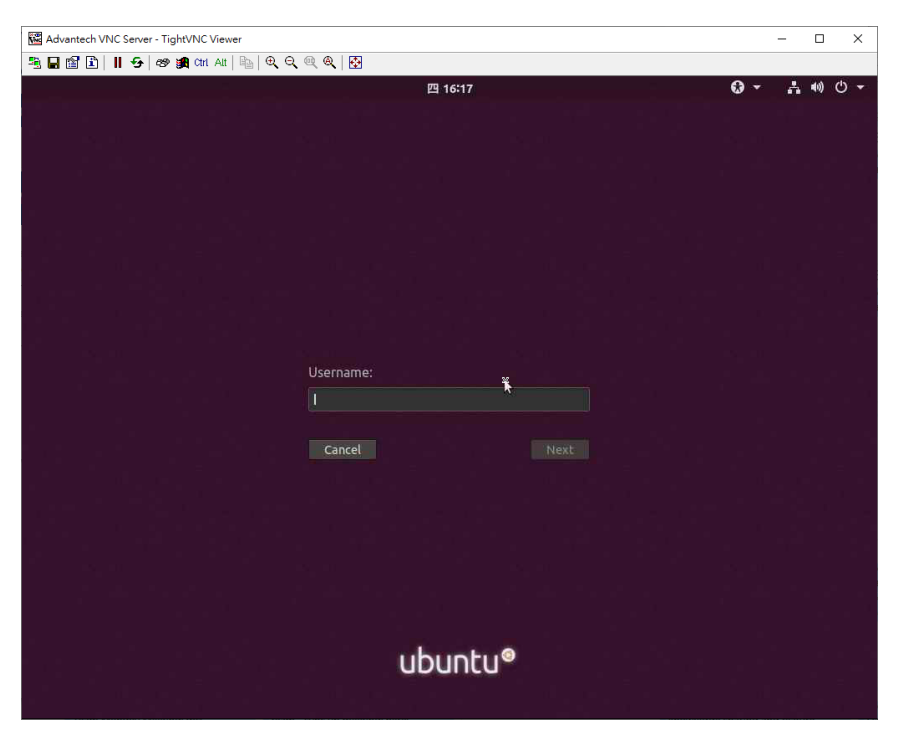

Figure 42: TightVNC Viewer

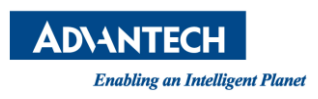

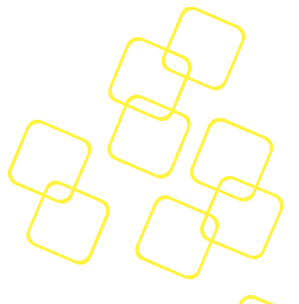

# 3.4.3.12 The Remote Syslog Tab

All the logs of this BMC are originally stored in flash. Node Explorer provides a way of redirecting the logs to a remote log server and can be configured via the **Remote Syslog** tab.

| <b>AD\ANTECH</b>                                                                                                 | <product_name></product_name>                      |                |                 |                     |                      |                     |       |
|----------------------------------------------------------------------------------------------------|----------------------------------------------------|----------------|-----------------|---------------------|----------------------|---------------------|-------|
|                                                                                                    | Configuration - Extra                              | Configurations | ! Maji          | or 🧕 🔁 Power Contro | ol 📕 BIOS Post C Ref | resh 🌐 English 🛃 La | ogout |
| Overview                                                                                                    | < SMTP                                             | SNMP           | Session Timeout | Firewall            | VNC Service          | Remote Syslog       | >     |
| Health<br>Advanced Inventory                                                                                     | Remote Syslog Setti                                | ngs            |                 |                     |                      |                     |       |
| Sensor Status<br>Event Log<br>Web Alert<br>Session<br>Configuration                                              | Enable Remote Syslo IPv4 or IPv6 Address 127.0.0.1 | g              |                 |                     |                      |                     |       |
| Alerts<br>Network<br>Extra Configurations                                                                        | Port 514                                           | 1 ~ 65535      |                 |                     |                      |                     |       |
| Maintenance<br>BMC Interface Control                                                                             |                                                    | Save           |                 |                     |                      |                     |       |
| Remote Control<br>System Power Control<br>Front Panel<br>iKVM Redirection<br>Remote Serial Console<br>BIOS Setup |                                                    |                |                 |                     |                      |                     |       |

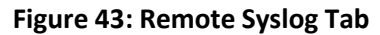

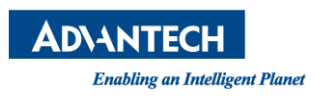

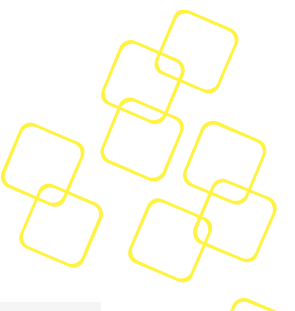

# 3.4.4 Maintenance

| AD\ANTECH                            | <product_name></product_name>                                                  |                              |
|--------------------------------------|--------------------------------------------------------------------------------|------------------------------|
|                                      | Configuration - Maintenance (1) Major 🔮 🙇 Power Control 🗮 BIOS Post (          | 🖰 Refresh 🌐 English 🕣 Logout |
| Overview                             | Versions Configurations Firmware Upgrade BMC Debug Log Host Screenshot         |                              |
| Health<br>Advanced Inventory         | Firmware Versions Software Versions                                            |                              |
| Sensor Status<br>Event Log           | BL         Advantech Node Explorer           1.03.00000000         1.22.2 2952 |                              |
| Web Alert<br>Session                 | > BMC<br>1.25.00000000 > Advantech iKVM<br>350                                 |                              |
| Configuration Alerts                 | BIOS 2.08.00000000 Advantech Remote Storage 66                                 |                              |
| Network<br>Extra Configurations      | > NVRAM > More                                                                 |                              |
| Maintenance<br>BMC Interface Control |                                                                                |                              |

Figure 44: Maintenance page

# 3.4.4.1 The Version Tab

The Versions tab on the Configuration-Maintenance page will show version information of the platform management firmware and components supported in Node Explorer, including iKVM, remote storage, and so on.

|      | Versions               | Configurations | Firmware | Upgrade | BMC Debug Log                       | Host Screenshot |
|------|------------------------|----------------|----------|---------|-------------------------------------|-----------------|
| Firr | nware Version          | IS             |          | Soft    | ware Versions                       |                 |
| >    | BL<br>1.03.00000000    |                |          | >       | Advantech Node Explo<br>1.22.2 2952 | rer             |
| >    | BMC<br>1.25.00000000   |                |          | >       | Advantech iKVM<br>350               |                 |
| >    | BIOS<br>2.08.00000000  |                |          | >       | Advantech Remote Sto<br>66          | prage           |
| >    | NVRAM<br>3.00.00000000 |                |          | >       | More                                |                 |

Figure 45: The Version Tab

Additional information on the version of other SW components will be shown in a pop-out dialog when you click More...

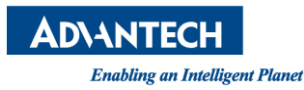

| Versions                                                                                             | Sof           | Software Versions |               |          |        |  |  |
|----------------------------------------------------------------------------------------------------|---------------|-------------------|---------------|----------|--------|--|--|
| Firmware Version                                                                                     | s             | Component         | Version       | Revision | î.     |  |  |
| _                                                                                                    | >             | busybox           | 1.29.2-3.0.0  | 4550     |        |  |  |
| Product Name<br>1.00                                                                                 | >             | dropbear          | 2018.76-1.0.0 | 4537     | lorer  |  |  |
| Product Name<br>1.00                                                                                 | ><br>>        | fastogi           | 2.4-1.0.0     | 6        |        |  |  |
| > <product name<br="">0.44</product>                                                                 | > <b>&gt;</b> | firmware          | 1.0.0         | 6043     | torage |  |  |
| > <product name<="" td=""><td>,</td><td>freenetconf</td><td>2.0.6</td><td>76</td><td></td></product> | ,             | freenetconf       | 2.0.6         | 76       |        |  |  |
|                                                                                                    | >             | fuse              | 3.2-1.2.0     | 11       |        |  |  |
| Product Name<br>8.00                                                                                 | >             | ipmi_core         | 1.38.3        | 13472    |        |  |  |
| > <product name<br="">0.33</product>                                                                 | ><br>>        | jansson           | 2-1.0.0       | 4        |        |  |  |
|                                                                                                    |               |                   | Download      | d Close  |        |  |  |

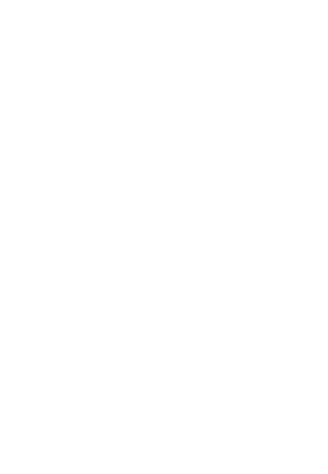

Figure 46: More Version Information on Other FW/SW

Version details can be downloaded as a file in JSON format.

# 3.4.4.2 The Configuration Tab

You can roll back to the default configuration in the **Configurations** tab. To save time configuring different products, you can also download the current configuration file from the platform and upload the configuration file to another platform via Node Explorer. BIOS configurations backup and rollback will be supported if BIOS feature has been enabled (only available after nodeexp-1.22.0.)

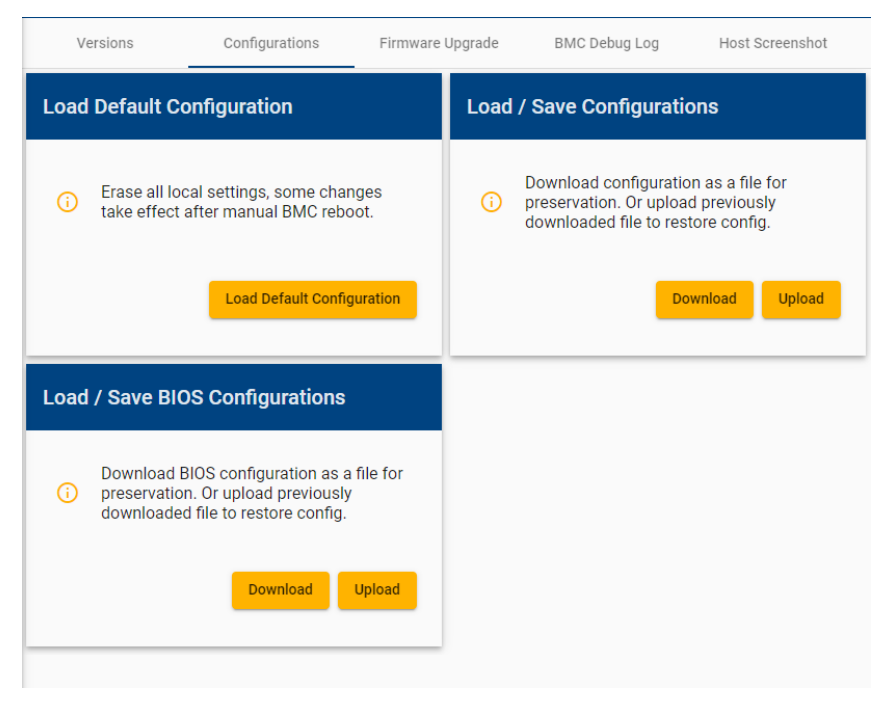

Figure 47: The Configuration Tab

*Note: Security key related steps in the tab are only available from nodeexp-1.18.0 onwards. This feature is not available in earlier versions.* 

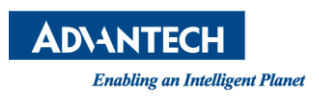

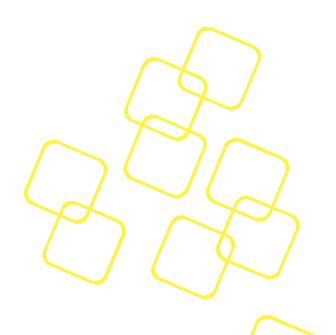

# 3.4.4.2.1 Load Default Configuration

All configuration settings will be restored to the factory defaults.

| Versions                        | Configurations                                                               | Firmware Upgrade                            | BMC Debug Log                                           | Host Screenshot                                                                                                    |
|---------------------------------|------------------------------------------------------------------------------|---------------------------------------------|---------------------------------------------------------|----------------------------------------------------------------------------------------------------|
| Load Default Con                | figuration                                                                   | Load                                        | / Save Configurati                                      | ons                                                                                                    |
| Erase all local take effect aft | settings, some char<br>er manual<br>User<br>Load De<br>Please of<br>your idd | Verification<br>enter your password againty | Download configuratio<br>uploa<br>to res<br>n to verify | on as a file for<br>Id previously<br>Itore config.<br>In the second second second second second second second second second second second second second second second |
| Load / Save BIOS                | Configu<br>S configuration as a<br>Dr upload previously                      | Cancel                                      | Submit                                                  |                                                                                                    |
| aswinodded ii                   | to to restore comig.                                                         |                                             |                                                         |                                                                                                    |

#### Figure 48: Enter Your Password for Confirmation

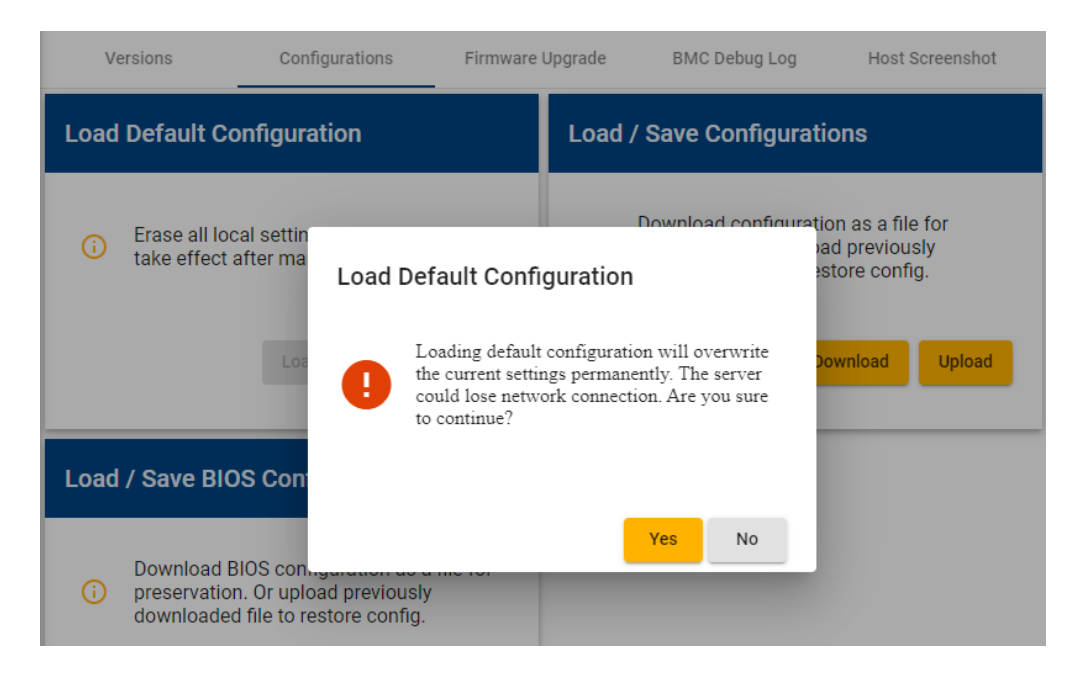

#### Figure 49: Re-confirm Loading the Default Settings

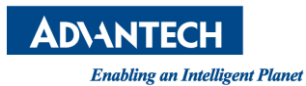

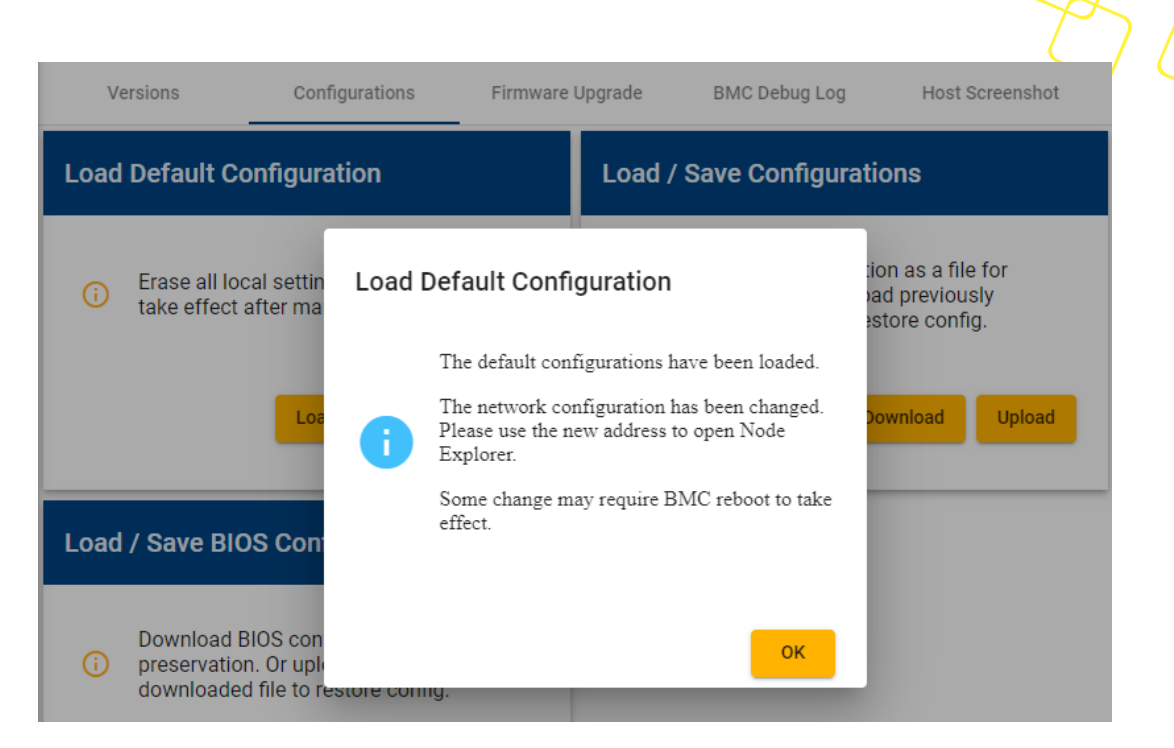

Figure 50: Default Settings Successfully Loaded

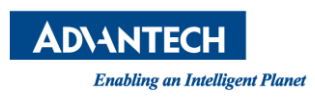

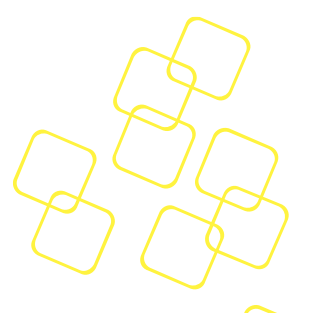

#### 3.4.4.2.2 Download Configuration

A message will pop-up as shown below when downloading configuration files successfully.

| Versions Con               | nfiguration File Encryption                                                  | Host Screenshot                      |
|----------------------------|------------------------------------------------------------------------------|--------------------------------------|
| Load Default Configure     |                                                                              | tions                                |
|                            | The configuation file is encrypted. The secret key is                        |                                      |
| Erase all local settin     | 9ILUSD5fYjA40u2o                                                             | tion as a file for<br>bad previously |
| take effect after ma       | Please keep this key safe. It will be asked to<br>restore the configurations | estore config.                       |
| Los                        |                                                                              | Download Upload                      |
|                            | ОК                                                                           |                                      |
| Load / Save BIOS Configura | tions                                                                        |                                      |
|                            |                                                                              |                                      |

#### Figure 51: Encryption Key Popup

After clicking the **Download** and **OK** button, you can get two files:

- Nodeexp\_config\_MM\_DD\_YYYY.key
- Nodeexp\_config\_MM\_DD\_YYYY.config

Note: There will be only one configurations file in nodeexp-1.17.x. The .key file is available after nodeexp-1.18.0 and later versions. If you don't get the .key file via nodeexp-1.18.0 and later versions, please check if it's blocked by your web Brower as shown in Figure 52: Check the Always Allow Button to Download Multiple File. Click to download the files.

| Advantech Node Explorer × +                                                |                                                                                                  |                                            |
|----------------------------------------------------------------------------|--------------------------------------------------------------------------------------------------|--------------------------------------------|
| $\leftarrow$ $\rightarrow$ C $\blacktriangle$ Not secure   https://172.21. | 35.109/nodeexp/remote-kvm                                                                        | 🖪 Q ☆ 😡 ✓ 🖬 🛛 😝 🗄                          |
| AD\ANTECH <product name=""></product>                                      |                                                                                                  | Pop-ups were blocked on this page. Board 4 |
|                                                                            | this site attempted to download ★                                                                |                                            |
|                                                                            | multiple files automatically<br>Always allow https://172.21.35.109 to download<br>multiple files |                                            |
|                                                                            | Continue blocking automatic downloads of multiple files     Manage     Done                      |                                            |

Figure 52: Check the Always Allow Button to Download Multiple File

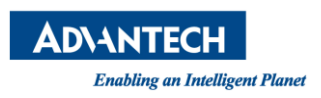

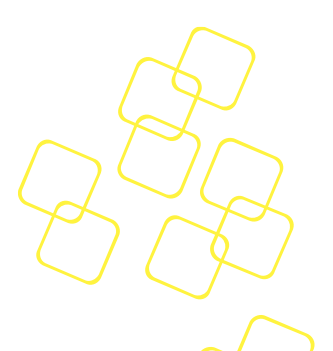

# 3.4.4.2.3 Upload Configuration

Upload the configuration file by following these steps.

Click the upload icon  $\stackrel{(1)}{=}$  to upload the configuration file.

| Versions                                          | Configurations                                                           | Firmware Upgrade                                         | BMC Debug Log                                             | Host Screenshot                                                  |
|---------------------------------------------------|--------------------------------------------------------------------------|----------------------------------------------------------|-----------------------------------------------------------|------------------------------------------------------------------|
| Load Default Cor                                  | nfiguration                                                              | Load                                                     | / Save Configuratio                                       | ons                                                              |
| <ul> <li>Erase all loca take effect af</li> </ul> | I settings, e<br>fter manual<br>Load De<br>Passwor                       | Verification<br>enter your password again<br>entity<br>d | Download configuratio<br>upload<br>to rest<br>n to verify | n as a file for<br>d previously<br>tore config.<br>wnload Upload |
| Load / Save BIOS                                  | S Configu                                                                | Cancel                                                   | Submit                                                    |                                                                  |
| i Download Blo<br>preservation.<br>downloaded     | OS configuration as a<br>Or upload previously<br>file to restore config. | file for                                                 |                                                           |                                                                  |

#### Figure 53: Enter Login Password for Confirmation

Versions Host Screenshot **Upload Configuration File** Load Default Config ns Choose File as a file for Erase all local set previously Please choose a configuration file take effect after i nodeexp\_config\_04\_23\_2021.config ore config. ± The configuration file is created on 04/23/2021 at 14:28:57 nload Upload Secret Key Load / Save BIOS Co Confirmation Download BIOS c preservation. Or downloaded file t Apply Configurations Next Cancel

Figure 54: Select File then Press Next to Upload Configuration File

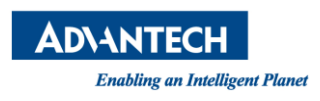

|                                                             |                                                                                         | $\square$                                    |
|-------------------------------------------------------------|-----------------------------------------------------------------------------------------|----------------------------------------------|
| Load Default Config                                         | Upload Configuration File                                                               | Host Screenshot                              |
| <ul> <li>Erase all local set take effect after r</li> </ul> | Choose File     Please choose a configuration file     nodeexp_config_04_23_2021.config | n as a file for<br>previously<br>pre config. |
|                                                             | Uploading file                                                                          | unioad Upload                                |
| Load / Save BIOS Co                                         | 2 Secret Key                                                                            |                                              |
| Download BIOS c                                             | 3 Confirmation                                                                          |                                              |
| downloaded file t                                           | Apply Configurations     Cancel Next                                                    |                                              |

Figure 55: Uploading the Configuration File

Upload the key file <sup>1</sup> or enter the key in the text field. If the decryption has failed, it will show "Decryption failed with current key." Please double check if you have used the correct key downloaded with the paired configuration file. If the decryption is successful, it will go to the confirmation screen as in Figure 58: Confirmation of the Applied Update.

| Uploa | ad Configuration File                                                                                                    |   |
|-------|----------------------------------------------------------------------------------------------------|---|
|       | Choose File                                                                                                    | Î |
| 2     | Secret Key                                                                                                    |   |
|       | Please choose the corresponding key file or input<br>the key manually:<br>Upload key file<br>nodeexp config 04 23 2021,key |   |
|       | The secret key                                                                                                    |   |
|       | The key should be 16 byte long 16/16                                                                                       |   |
| 3     | Confirmation                                                                                                    | ł |
| 4     | Apply Configurations Cancel Next                                                                                           | • |

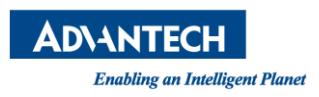

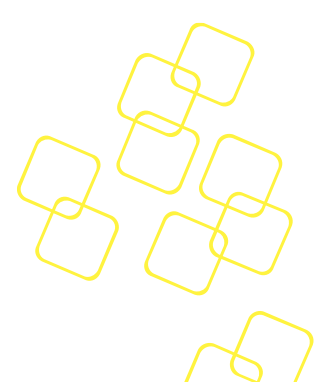

#### Figure 56: Enter the Encryption Key

If the configuration file is mismatched or invalid, it will show the message, "The upload file is not a valid configuration file." Please double check if you have used the correct configuration file downloaded from the Advantech website. If the confirmation check is successful, all components that the settings will be applied to will be listed.

| e       | Upload Configuration File                            |         |
|---------|------------------------------------------------------|---------|
| n       | Choose File                                          |         |
|         | Secret Key                                           | 5       |
| n<br>ai | 3 Confirmation                                       | ev<br>C |
| a       | The uploaded file is not a valid configuration file. |         |
|         |                                                      | l       |
|         | 4 Apply Configurations                               |         |
|         | Cancel Next                                          |         |

**Figure 57: Confirmation Failed** 

Click **Next** to apply the confirmation of the selected components.

Note: applying confirmation to some components could break the connection.

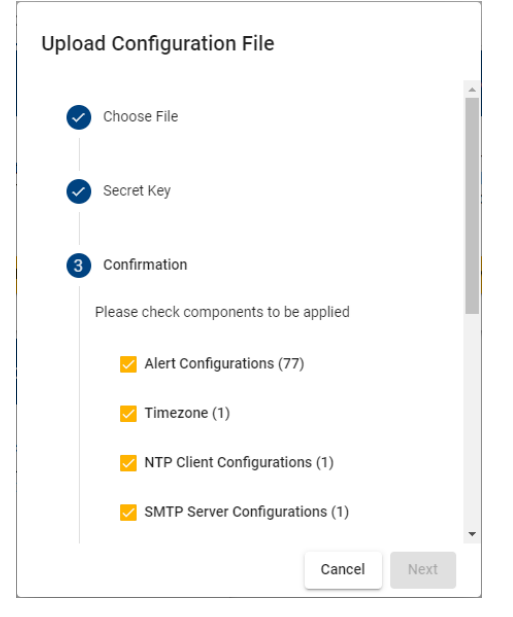

Figure 58: Confirmation of the Applied Update

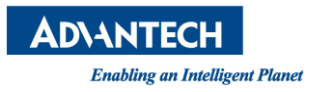

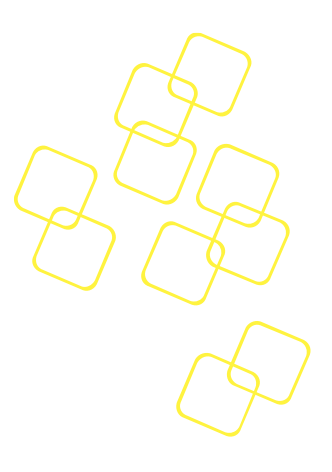

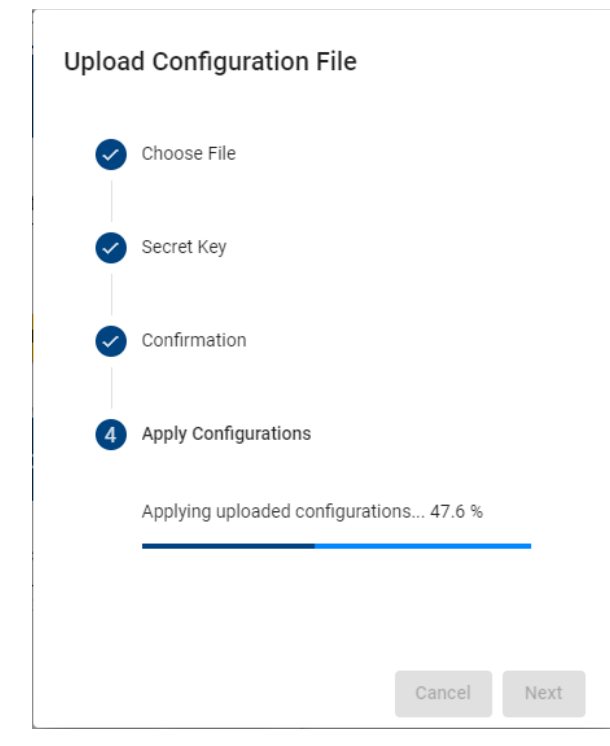

Figure 59: Applying the Configuration

Once the configuration has been applied successfully, the Advantech web interface will also download nodeexp\_apply\_config\_report\_YYYY-MM-DD.txt.

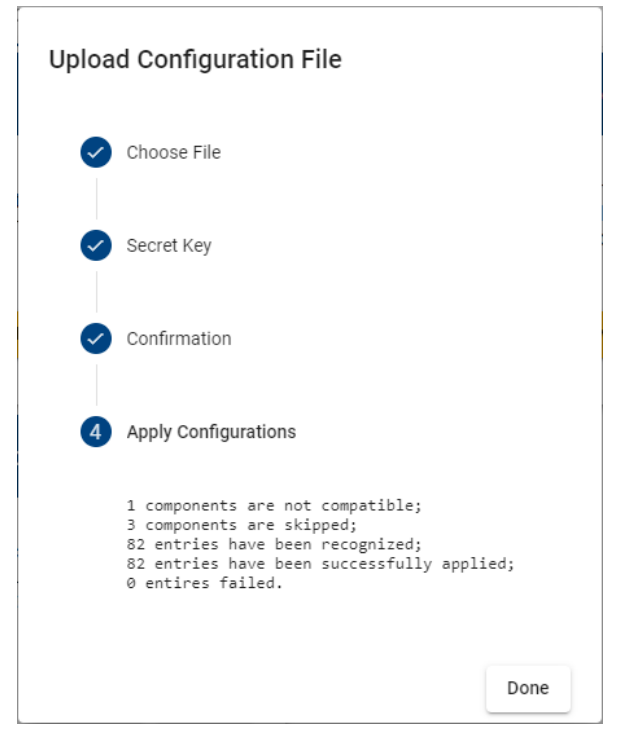

Figure 60: Configuration Successfully Applied

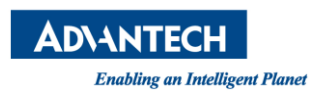

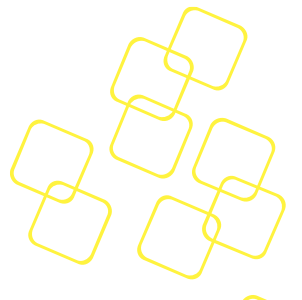

# 3.4.4.3 The Firmware Upgrade Tab

Firmware (NVRAM, CPLD/FPGA image, BIOS and BMC images) can be specified and upgraded/downgraded through Advantech Node Explorer. First, the firmware image needs to be uploaded to the BMC by clicking the **Upload** icon <sup>1</sup> to select the image, and pressing **Upload**.

| Versions              | Configurations | Firmware Upgrade | BMC Debug Log | Host Screenshot |
|-----------------------|----------------|------------------|---------------|-----------------|
| Firmware Upgra        | ade            |                  |               |                 |
| Select Image File and | d Upload       |                  |               |                 |
| Select HPM Firmwar    | e File 1       | <u>t</u>         |               |                 |
|                       |                | load             |               |                 |
|                       |                |                  |               |                 |
|                       |                |                  |               |                 |
|                       |                |                  |               |                 |
|                       |                |                  |               |                 |
|                       |                |                  |               |                 |

Figure 61: Firmware Upgrade Tab

| Firmware Upgrade             |  |
|------------------------------|--|
| Select Image File and Upload |  |
| Uploadingplease wait         |  |
|                              |  |

Figure 62: Firmware Image Uploading to the BMC

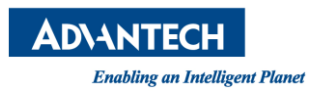

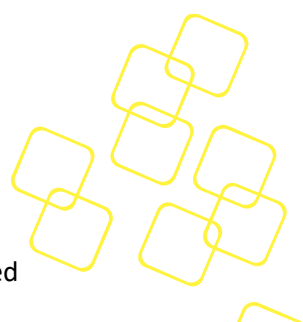

A dialog box to force the upgrade will appear if you press **Upgrade** when the selected firmware version is the same as the current version, as shown in Figure 63.

| > | Firmware Name<br>fwa6170_bmc_sta | Force | Upgrade                             |                                       |                                        |
|---|----------------------------------|-------|-------------------------------------|---------------------------------------|----------------------------------------|
| > | Device ID<br>0x91                | •     | Firmware<br>Invalid ve<br>with corr | e Version<br>ersion or<br>ent versio  | Error : 1.01<br>consistent<br>on       |
| > | Product ID<br>0x6170             |       | Please se<br>continue<br>firmware   | elect "Fore<br>if you wa<br>version c | ce Upgrade" to<br>nt to ignore<br>heck |
| > | Manufacturer II<br>0x002839      |       | Force U                             | pgrade                                |                                        |
| > | Firmware Versie<br>1.01          | _     |                                     | Skip                                  | Force Upgrade                          |
|   | С                                | ancel | Upgrade                             |                                       |                                        |

Figure 63: Confirmation of Upgrade

As shown in Figure 64, a dialog box to force the upgrade will appear if you press **Upgrade** when the device ID of the selected firmware does not match the current firmware (i.e., you upgrade the firmware of Product B by using the firmware of Product A).

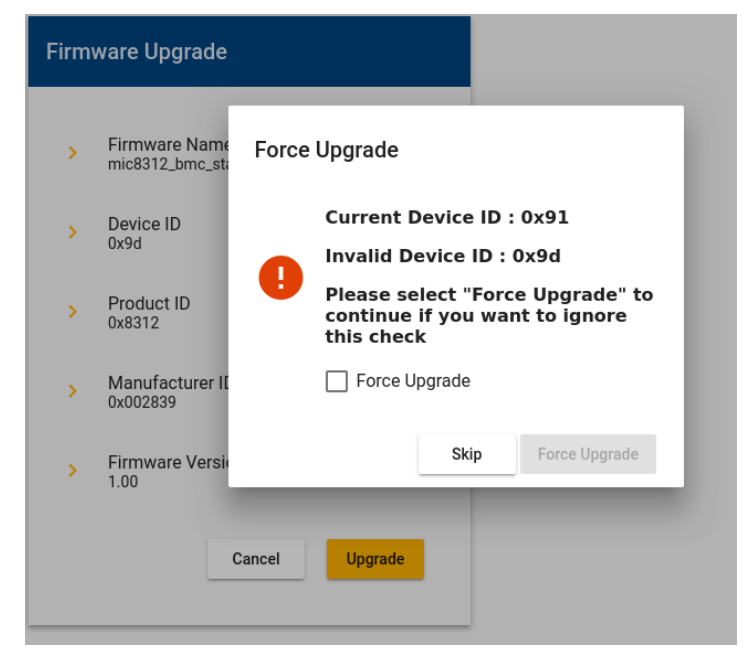

Figure 64: Error Message during Upgrade

While the firmware is upgrading, a dialog box will appear as shown in Figure 65. All other operations by different users or from different tabs will not be accessible during this time.

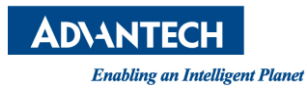

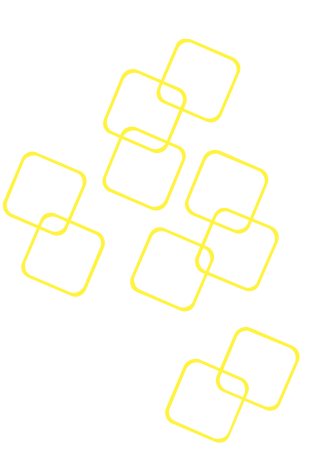

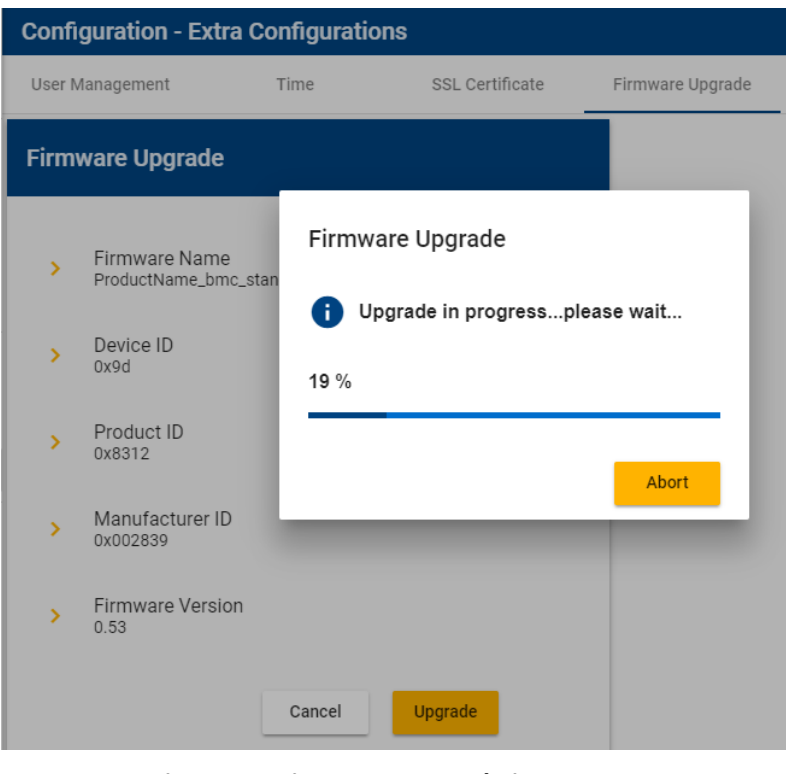

Figure 65: Firmware Upgrade in Progress

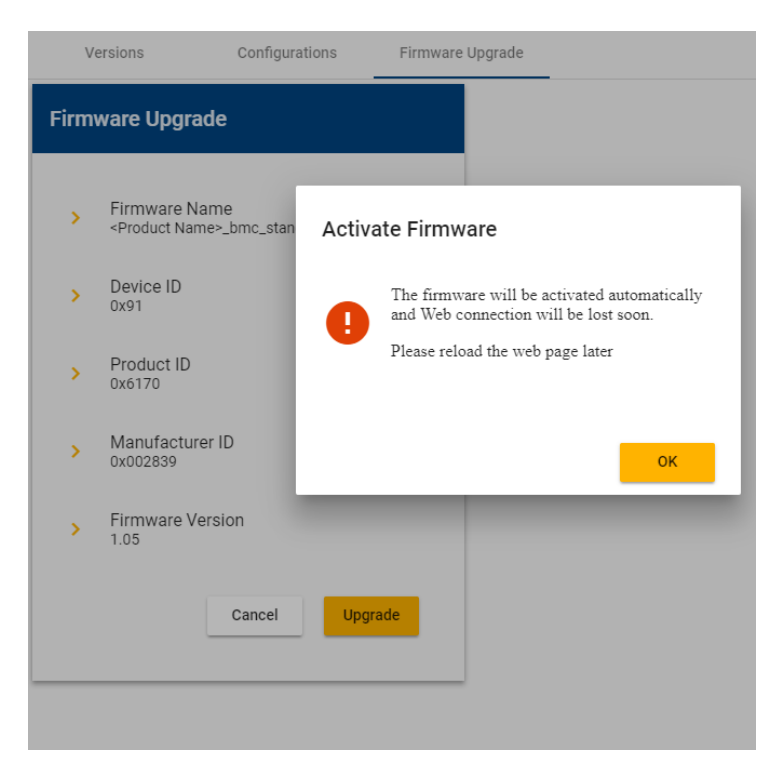

Figure 66: Firmware Upgrade Successful

While the firmware is being activated, the web connection will be lost and you will need to log in again. The web page will be refreshed automatically after activation; alternatively, you can press **F5** to refresh the page.

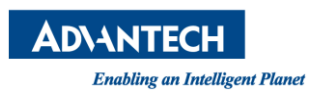

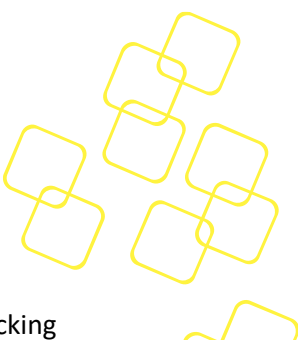

#### 3.4.4.4 The BMC Diagnostic Log

**3.4.4.5** In the BMC Diagnostic Log tab, users download the debugging archive by clicking the "Download All" button to acquire the file named "bmc\_log\_MM\_DD\_YYYY.tar.gz" for debugging purposes.

For more flexible usage, BMC debug log supports output to a Syslog log file, allows redirection to the remote log server (see 3.4.3.12).

Please note that "Output to Syslog" feature is available after nodeexp-1.21.0.)

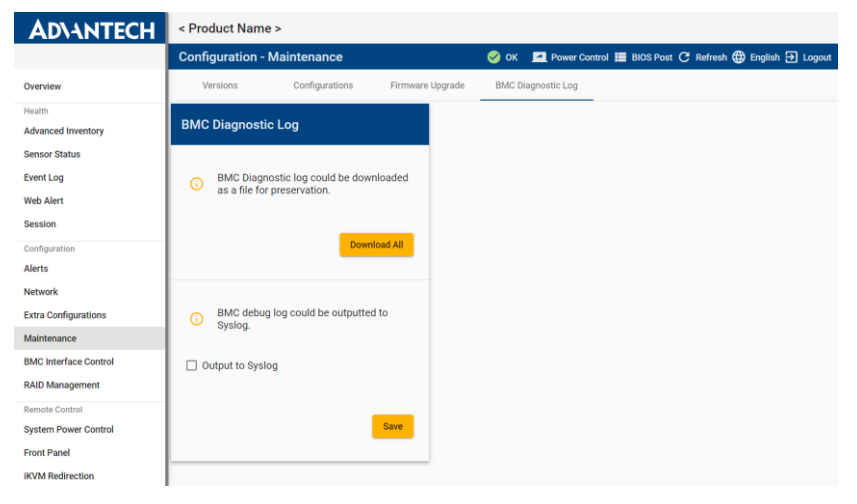

Figure 67: BMC Diagnostic Log

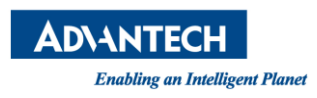

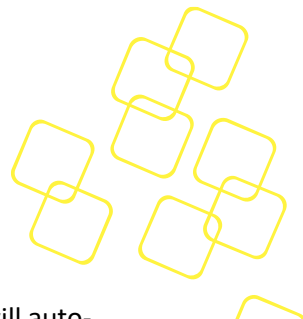

#### 3.4.4.6 The Host Screenshot Tab

The **Host Screenshot** tab provides functionality for troubleshooting your OS. BMC will autocapture the x86 host screenshot when detects x86 critical errors, like CPU IERR or CPU MCERR, and some scenarios that are driven by BIOS, like PCI Express AER, boot errors etc. Screenshots can be easily reviewed, downloaded, and removed via this tab.

| <b>AD</b> \ANTECH            | <product_name></product_name> |                |                          |           |          |                        |             |      |         |        |
|------------------------------|-------------------------------|----------------|--------------------------|-----------|----------|------------------------|-------------|------|---------|--------|
|                              | Configuration - Ma            | aintenance     |                          | ! Major   | 🧧 🗾 Por  | wer Control 📕 BIOS Pos | t C Refresh | 🌐 En | glish Đ | Logout |
| Overview                     | Versions                      | Configurations | Firmware Upgrade         | BMC Debug | Log      | Host Screenshot        |             |      |         |        |
| Health<br>Advanced Inventory | Host Screenshot               |                |                          |           |          |                        |             |      |         |        |
| Sensor Status<br>Event Log   | Auto Screenshot Enabl         | e 🥌            |                          |           |          |                        |             |      |         |        |
| Web Alert                    | Filename                      |                | Date                     |           | Size     |                        |             |      |         |        |
| Session                      | pic-20210426-03:19:56.jj      | pg             | Mon Apr 26 03:11:20 2021 |           | 16.63 KB |                        | ×           |      |         |        |
| Configuration Alerts         | pic-20210425-03:19:56.jj      | pg             | Mon Apr 26 03:09:41 2021 |           | 18.38 KB |                        | ×           |      |         |        |
| Network                      |                               |                |                          |           |          | items per page 5 👻     | 1 - 2 of 2  | <    | < >     | >      |
| Extra Configurations         |                               |                |                          |           |          |                        |             |      |         |        |
| Maintenance                  |                               |                |                          |           |          |                        |             |      |         |        |
| BMC Interface Control        |                               |                |                          |           |          |                        |             |      |         |        |
| Remote Control               |                               |                |                          |           |          |                        |             |      |         |        |
| System Power Control         |                               |                |                          |           |          |                        |             |      |         |        |
| Front Panel                  |                               |                |                          |           |          |                        |             |      |         |        |
| iKVM Redirection             |                               |                |                          |           |          |                        |             |      |         |        |
| Remote Serial Console        |                               |                |                          |           |          |                        |             |      |         |        |
| BIOS Setup                   |                               |                |                          |           |          |                        |             |      |         |        |

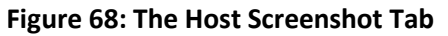

| S pic-20210426-03:19:56.jpg (10. × | +                                                                 | ¢            | <b>-</b> -    | × |
|------------------------------------|-------------------------------------------------------------------|--------------|---------------|---|
| ← → C ☆ ▲ Not secure               | 172.17.10.214/nodeexp/assets/screenshot/pic-20210426-03:19:56.jpg | *            | 🛊 🔒 Incognito |   |
| ← → C ① ▲ Not secure               | Username:                                                         | © - A +0 O - | Incognito     |   |
|                                    | ubuntu®                                                           |              |               |   |

Figure 69: Reviewed Screenshot by One Click

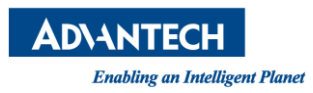

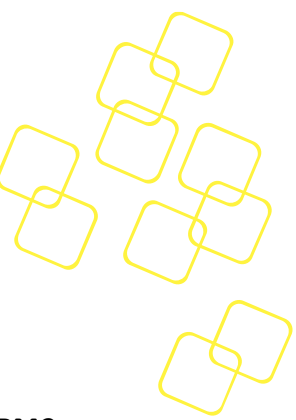

# 3.4.5 BMC Interface control

This page provides BMC interface management / configuration options.

#### 3.4.5.1 Interface tab

Users can enable/disable BMC functions (e.g. IPMI Over LAN, Serial Over LAN) in **the BMC** Interface Control tab.

| <product name=""></product>          |   |      |               |           |   |         |         |   |       |
|--------------------------------------|---|------|---------------|-----------|---|---------|---------|---|-------|
| Configuration - BMC Interface Contro | d | 🤣 ок | Power Control | BIOS Post | G | Refresh | English | € | Logou |
| Interface Channel Policy             |   |      |               |           |   |         |         |   |       |
| Enable/Disable BMC Functions         |   |      |               |           |   |         |         |   |       |
| IPMI Over LAN (IOL) channel 1        | • |      |               |           |   |         |         |   |       |
| IPMI Over LAN (IOL) channel 2        | • |      |               |           |   |         |         |   |       |
| Serial Over LAN (SOL)                | • |      |               |           |   |         |         |   |       |
| Redfish                              | • |      |               |           |   |         |         |   |       |
| SSH                                  | • |      |               |           |   |         |         |   |       |
|                                      |   |      |               |           |   |         |         |   |       |

Figure 70: BMC Interface Control

# 3.4.5.2 Channel Policy tab

This page lists all unauthenticated BMC channels and provides the configuration options so user can change the policy for these unauthenticated channels according to needs.

| <product< th=""><th>_Name&gt;</th><th></th><th></th></product<> | _Name>                                                  |                  |                 |  |  |  |
|-----------------------------------------------------------------|---------------------------------------------------------|------------------|-----------------|--|--|--|
| Configura                                                       | Configuration - BMC Interface Control 🗧 BIOS Post 🧭 Ref |                  |                 |  |  |  |
| Interfac                                                        | ce Channel Policy                                       |                  |                 |  |  |  |
| Unauther                                                        | nticated Channel Policy                                 |                  |                 |  |  |  |
| ID                                                              | Channel                                                 | Access Mode      | Privilege Level |  |  |  |
| 15                                                              | KCS/BT                                                  | Always Available | Administrator   |  |  |  |
|                                                                 |                                                         |                  |                 |  |  |  |
|                                                                 |                                                         |                  |                 |  |  |  |
|                                                                 |                                                         |                  |                 |  |  |  |

# Figure 71: BMC Channel Policy

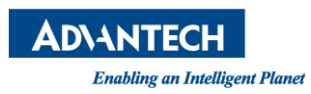

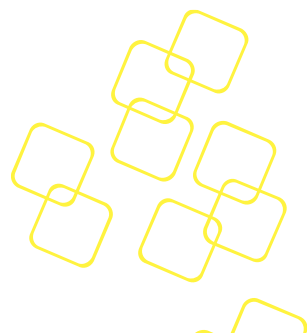

# 3.4.6 RAID Management

The **Configuration – RAID Management** page provides RAID Information and RAID Configuration. This configuration supports for Broadcom AVAGO MegaRAID SAS series raid card. It helps user to simply obtain RAID related information, and control RAID card by outof-band management. The feature is available after nodeexp-1.24.0.

#### 3.4.6.1 RAID INFO Tab

**RAID INFO** tab provides drive group information. Each group includes the drive group index number, RAID level, logical device (virtual drive) count, physical device count, hot-spare drive count, and available free size. It also provides detailed information of sub-category, including which logical devices belong to this virtual drive group, which physical devices to construct this virtual drive group, and also hot-spare drives to support this virtual drive group.

|                                                       | Configuration - RAID Management                                                                                                    |                                                                                                    |
|-------------------------------------------------------|----------------------------------------------------------------------------------------------------|----------------------------------------------------------------------------------------------------|
| Overview                                              | RAID INFO                                                                                                    |                                                                                                    |
| Health<br>Advanced Inventory                          | Drive Groups #0                                                                                                    | Drive Groups #1                                                                                                    |
| Sensor Status<br>Event Log                            | > RAID Level                                                                                                    | > RAID Level                                                                                                    |
| Web Alert<br>Session                                  | > LD Count<br>1                                                                                                    | > LD Count<br>1                                                                                                    |
| Configuration<br>Alerts                               | > PD Count<br>2                                                                                                    | > PD Count<br>4                                                                                                    |
| Network<br>Extra Configurations                       | > HS Drive Count                                                                                                    | > HS Drive Count                                                                                                    |
| Maintenance<br>BMC Interface Control                  | > Available Size<br>272.5625 GB                                                                                                    | > Available Size<br>57.4375 GB                                                                                                    |
| RAID Management                                       | Logical Drives                                                                                                    | Logical Drives                                                                                                    |
| Remote Control<br>System Power Control<br>Front Panel | Logical Drives #0<br>Virtual Drive ID : 0<br>Name : RAID_BIOS<br>Size : 25.0000 GB                                                                                                    | Logical Drives #0<br>Virtual Drive ID : 1<br>Name : RAID_Nodeexp<br>Size : 180.0000 GB                                                                                                    |
| iKVM Redirection<br>Remote Serial Console             | Physical Drives<br>Physical Drives #0<br>Physical Drive ID : 68<br>Slot : P0:01:01<br>PD State : ONLINE<br>Size : 297.5625 GB<br>Physical Drives #1<br>Physical Drives #1<br>Physical Drives ID : 97<br>Slot : P0:01:00<br>PD State : ONLINE<br>Size : 465.2500 GB<br>HS Drives<br>HS Drives #0<br>HS Drives #0<br>HS Drives ID : 73<br>Slot : P1:01:05<br>Type : Global, Affinity | Physical Drives<br>Physical Drives #0<br>Physical Drive ID: 67<br>Stot: P0:01:02<br>PD State: ONLINE<br>Size: 118.7188 GB<br>Physical Drives #1<br>Physical Drives #1<br>Physical Drives #2<br>Physical Drives #2<br>Physical Drives #2<br>Physical Drives #2<br>Physical Drives #2<br>Physical Drives #3 |

Figure 72: Configuration - RAID Management – RAID INFO Page

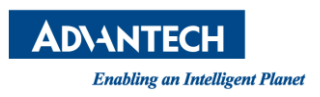

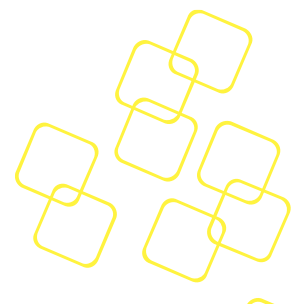

# 3.4.6.2 RAID CONFIG Tab

**RAID CONFIG** tab provides configuration of virtual drive out-of-band management. It provides most important features, including creating RAID, assigning hot-spare drive control, locating the drive with lighting up drive LED, deleting RAID, and clearing configuration.

|                            | Configuration - RAID Management  |                                                               |                                                                                               |                        |                                                                                                   |
|----------------------------|----------------------------------|---------------------------------------------------------------|-----------------------------------------------------------------------------------------------|------------------------|---------------------------------------------------------------------------------------------------|
| Overview                   | RAID INFO RAID CONFIG            | _                                                             |                                                                                               |                        |                                                                                                   |
| Health                     | Create RAID                      | Hot Spare Control                                             | Locate Drive                                                                                  | Delete RAID            | Clear Configuration                                                                               |
| Advanced Inventory         |                                  |                                                               |                                                                                               |                        |                                                                                                   |
| Sensor Status<br>Event Log | Virtual Drive Name               | Assign Global Hot Spare                                       | Start Locate Physical Drive                                                                   | Select Virtual Drive - | Clear Configuration action will<br>delete all configurations on the<br>RAID controller. Continue? |
| Web Alert                  | Enable Span                      | Choose one drive to make global hot spare                     | Choose physical drive to start locate                                                         |                        |                                                                                                   |
| Session                    | RAID Level +                     |                                                               | 0 Secs                                                                                        | Delete                 | Confirmed                                                                                         |
| Configuration              |                                  |                                                               | Locate Period :0~255 Secs (0 means forever)                                                   |                        |                                                                                                   |
| Alerts                     | Physical Device Per-Span 👻       | Demous Clobal Hat Spara                                       |                                                                                               |                        | Clear                                                                                             |
| Network                    |                                  | Celest Drive                                                  |                                                                                               |                        |                                                                                                   |
| Extra Configurations       | Select Drive -                   | Choose one clobal bot soare drive to remove                   | Stop Locate Physical Drive                                                                    |                        |                                                                                                   |
| Maintenance                | Min Device Count: 0              |                                                               | Select Drive                                                                                  |                        |                                                                                                   |
| BMC Interface Control      | Virtual Drive Size GB            | Remove                                                        | Choose physical drive to stop locate                                                          |                        |                                                                                                   |
| RAID Management            | Strip Size                       |                                                               |                                                                                               |                        |                                                                                                   |
| Remote Control             | 2001 *                           | Assign Dedicated Hot Spare                                    |                                                                                               |                        |                                                                                                   |
| System Power Control       | Read Policy<br>Read Abead        | Select Drive Group -                                          |                                                                                               |                        |                                                                                                   |
| Front Panel                |                                  | Choose one drive group                                        | Start Locate Virtual Drive                                                                    |                        |                                                                                                   |
| iKVM Redirection           | Write Policy<br>Write Back ~     | Select Drive -                                                | Select Virtual Drive -                                                                        |                        |                                                                                                   |
| Remote Serial Console      | VO Policy<br>Direct ~            | Choose one drive to make dedicated hot spare Assign           | Choose virtual drive to start locate<br>0 Secs<br>Locate Period :0~255 Secs (0 means forever) |                        |                                                                                                   |
|                            | Disk Cache Policy<br>Unchanged - | Remove Dedicated Hot Spare                                    | Start Locate                                                                                  |                        |                                                                                                   |
|                            | Emulation Type<br>Default        | Select Drive   Choose one dedicated hot spare drive to remove | Stop Locate Virtual Drive                                                                     |                        |                                                                                                   |
|                            | Disable BGI                      | Remove                                                        | Select Virtual Drive  Choose virtual drive to stop locate                                     |                        |                                                                                                   |
|                            | Default Initialization VO -      |                                                               | Stop Locate                                                                                   |                        |                                                                                                   |
|                            | Enable Data Protection Disable - |                                                               |                                                                                               |                        |                                                                                                   |
|                            | Create                           |                                                               |                                                                                               |                        |                                                                                                   |

Figure 73: Configuration - RAID Management –RAID CONFIG Page

# 3.4.6.2.1 Create RAID

To create RAID by user input parameters, all parameters are required to activate the create button.

- 1) Virtual drive name should be less than 15 characters.
- Enable span checkbox can control whether to use span raid level. (Span: 00/10/50/60, Not Span: 0/1/5/6)
- 3) If span is enabled, user needs to decide how many physical devices per-span to be used.
- 4) By different raid level selection, providing minimum device count to indicate user how many physical devices is needed.
- 5) By different raid level and physical drive selection, providing maximum available virtual drive size to indicate user how many space is available after this virtual drive is created.

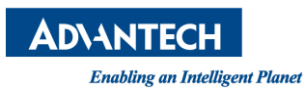

**Create RAID** 

Virtual Drive Name Max 15 Characters

Physical Device Per-Span

Enable Span

RAID Level

Select Drive

Unit in Gigabyte

Strip Size 256K

Read Policy

Read Ahead

Virtual Drive Size

|                       |                        | $\square$ |            |
|-----------------------|------------------------|-----------|------------|
|                       |                        | X         | The second |
|                       | Write Policy           |           | $\sim$     |
|                       | Write Back             | -         | $\sim$     |
|                       |                        |           | $\sim$     |
|                       | I/O Policy             |           |            |
|                       | Direct                 | -         | $\sim$     |
| 0/15                  | Dick Cache Policy      |           |            |
|                       | Upphanged              |           |            |
|                       | onchanged              | •         |            |
|                       | Emulation Type         |           |            |
|                       | Default                | -         |            |
| ~                     |                        |           |            |
|                       | Disable BGI            |           |            |
|                       | No                     | •         |            |
| -                     |                        |           |            |
| Min Device Count: 0   | Default Initialization |           |            |
|                       | NO                     | •         |            |
| GB                    | Enable Data Protection |           |            |
| Available Size : 0 GB | Disable                | _         |            |
|                       | Disable                | *         |            |

Create

Figure 74: RAID Management - RAID CONFIG - Create RAID

Ŧ

#### 3.4.6.2.2 Delete RAID

To delete RAID by selecting virtual drives and activating the delete button.

Max Available Size : 0

| Delete RAID          |        |
|----------------------|--------|
| Select Virtual Drive | -      |
|                      | Delete |
|                      |        |

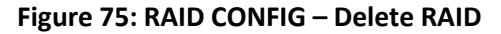

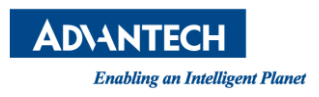

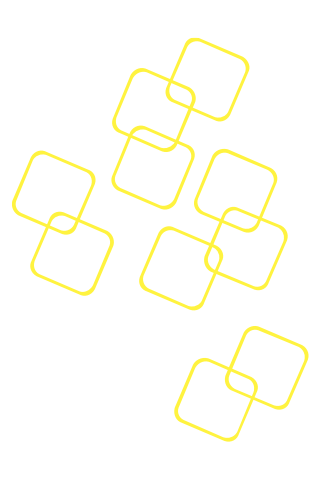

|     | Delete RAID            |        |
|-----|------------------------|--------|
|     | ID : 0, Size : 25GB    |        |
|     | ] ID : 1, Size : 100GB |        |
| ecs |                        | Delete |

Figure 76: RAID CONFIG – Delete RAID – Select Virtual Drive

# 3.4.6.2.3 Clear Configuration

Clear configuration will delete all configurations on the raid controller, including virtual drive group setting, virtual drive setting, physical drive setting and hot-spare drive setting.

| Clear Configuration |                                                                                                   |  |  |  |  |
|---------------------|---------------------------------------------------------------------------------------------------|--|--|--|--|
| <b>i</b>            | Clear Configuration action will<br>delete all configurations on the<br>RAID controller. Continue? |  |  |  |  |
| C 🔁                 | Confirmed                                                                                         |  |  |  |  |
|                     | Clear                                                                                             |  |  |  |  |

Figure 77: : RAID CONFIG – Clear Configuration

# 3.4.6.2.4 Hot Spare Control

Hot spare control can assign and remove the dedicated or global hot spare drive to a specific virtual drive group or all virtual drive group.

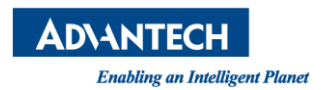

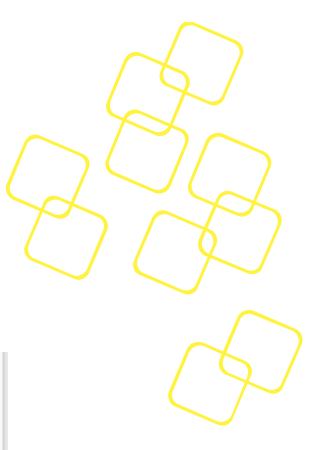

| Hot Spare Control                           |                                                                                |
|---------------------------------------------|--------------------------------------------------------------------------------|
| Assign Global Hot Spare<br>Select Drive     | Assign Dedicated Hot Spare<br>Select Drive Group<br>ID : 0, RAID : 1, Not Span |
| ID: 67, Available Size: 118.71875GB 🔹       | Choose one drive group<br>Select Drive                                         |
| Choose one drive to make global hot spare   | ID : 72, Available Size : 465.25GB 🔹                                           |
| Assign                                      | Choose one drive to make dedicated hot spare Assign                            |
| Select Drive                                | Remove Dedicated Hot Spare                                                     |
| ID : 73, Category : Global 🔹                | Select Drive                                                                   |
| Choose one global hot spare drive to remove | ID : 74, Category : Dedicated 👻                                                |
|                                             | Choose one dedicated hot spare drive to remove                                 |
| Remove                                      | Remove                                                                         |

Figure 78: RAID CONFIG – Hot Spare Control

# 3.4.6.2.5 Locate Drive

Locate drive can start / stop locate physical drive and logical drive. The locate period is from 0 (locate forever) to 255 secs.

| Locate Drive                                                                                                    |                                                                                                    |
|----------------------------------------------------------------------------------------------------|----------------------------------------------------------------------------------------------------|
| Start Locate Physical Drive         Select Drive         1       Drive Selected         Choose physical drive to start locate | Start Locate Virtual Drive         Select Virtual Drive         Choose virtual drive to start locate                                                    |
| 120 Secs<br>Locate Period :0~255 Secs (0 means forever)<br>Start Locate                                                       | Locate Period :0~255 Secs (0 means forever)                                                                                                    |
| Stop Locate Physical Drive<br>Select Drive<br>1 Drive Selected  Choose physical drive to stop locate Stop Locate              | Stop Locate Virtual Drive         Select Virtual Drive         1 Virtual Drive Selected         Choose virtual drive to stop locate         Stop Locate |

Figure 79: RAID CONFIG – Locate Drive

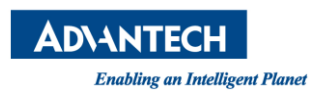

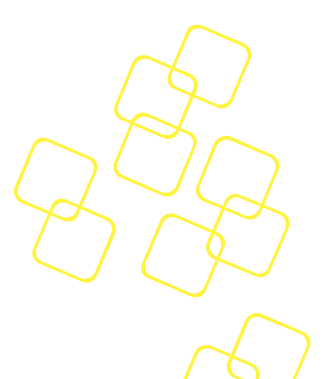

# 3.5 Remote Control Session

# 3.5.1 System Power Control

The x86 payload host status, including the host power state, BIOS POST code, and current BIOS boot device are displayed on the **System Power Control** page.

| AD\ANTECH                                                  | <product_name></product_name>                             |                                                                                                    |
|------------------------------------------------------------|-----------------------------------------------------------|----------------------------------------------------------------------------------------------------|
|                                                            | Remote Control - System Power Control                     | 🥑 0K 🔽 Power Control 🧮 BIOS Post 📿 Refresh 🌐 English 🕣 Lo                                                                                                    |
| view                                                       | Host Status                                               | BIOS Boot Options                                                                                                    |
| nced Inventory<br>r Status<br>Log<br>Nert<br>on<br>uration | Host Power State     Orf     Host BIOS POST Code     0x00 | Select Boot Device No Override Current: No Override Option Persistence Next Boot Only Current: Next Boot Only BIOS Boot Type PC compatible (legacy) Current: PC compatible (legacy) |
| ork<br>Configurations<br>enance<br>nterface Control        | Remote Power Control                                      | Save                                                                                                    |
| Management<br>Ite Control<br>Ite Power Control             | Operation -                                               |                                                                                                    |

Figure 80: Server Power Control Page

**BIOS POST code** are data values used to indicate progress during the boot up phase. Beep codes and checkpoints for debugging can be found here:

https://ami.com/ami\_downloads/Aptio\_4.x\_Status\_Codes (beep\_checkpoint).pdf

By clicking the menu button , you can get, download or refresh the BIOS POST code. history.

| AD\ANTECH             | <product name=""></product> |             |           |             |                                          |                                        |  |
|-----------------------|-----------------------------|-------------|-----------|-------------|------------------------------------------|----------------------------------------|--|
|                       | Remote C                    | Control - S | system Po | wer Control | 🌗 Major <sup>©</sup> 🗖 Power Control 🔳   | BIOS Post C Refresh 🌐 English 🕣 Logout |  |
| Overview              | Host Sta                    | BIOS P      | OST Code  | History     |                                          | ower Control                           |  |
| Health                |                             |             |           |             |                                          |                                        |  |
| Advanced Inventory    |                             | ID          | Post Code | Stage       | Description                              |                                        |  |
| Sensor Status         | > Ho<br>Bo                  |             |           |             |                                          |                                        |  |
| Event Log             |                             | 1           | 0xAB      | DXE Phase   | Setup Input Wait                         |                                        |  |
| Web Alert             | > Hc<br>0x                  | 2           | 0xA9      | DXE Phase   | Start of Setup                           |                                        |  |
| Session               |                             | 3           | 0x92      | DXE Phase   | PCI Bus initialization is started        |                                        |  |
| Configuration Alerts  |                             | 4           | 0x99      | DXE Phase   | Super IO Initialization                  |                                        |  |
| Network               |                             | 5           | 0xA2      | DXE Phase   | IDE Detect                               | Derform                                |  |
| Extra Configurations  |                             |             |           |             |                                          | - Crom                                 |  |
| Maintenance           |                             |             |           |             | Items per page 5 ▼ 1 - 5 of 128  < < > > |                                        |  |
| BMC Interface Control |                             |             |           |             | Download Refresh Close                   |                                        |  |
| Remote Control        |                             |             |           |             |                                          |                                        |  |
| System Power Control  |                             |             |           |             |                                          |                                        |  |
| Front Panel           |                             |             |           |             |                                          |                                        |  |

Figure 81: BIOS POST Code History dialog

For **BIOS Boot Options** see the definition of **Boot Option Parameters** (chapter 28.12 Set System Boot Options Commands and table 28-14) in IPMI specification v2.0 available from:

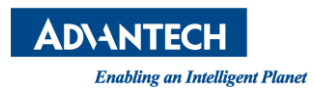

# https://www.intel.com/content/www/us/en/servers/ipmi/ipmi-second-gen-interface-specv2-rev1-1.html

You can select different BIOS boot devices, which are used to set parameters that direct the system boot following a system power up or reset. The boot flags only apply for one system restart. It is the responsibility of the system BIOS to read these settings from the BMC and then clear the boot flags. Press the **Save** button and the BIOS will save your boot options and boot from the selected device during the next boot.

| Remote Control - System Power Control                                                  |                                                       | 🕛 Major <sup>69</sup> 🛃 Power Control 🔳            |
|----------------------------------------------------------------------------------------|-------------------------------------------------------|----------------------------------------------------|
| Host Status                                                                            | BIOS Boot Options                                     |                                                    |
| Host Power State                                                                       | Select Boot Device<br>BIOS Setup                      | ▼<br>Current: BIOS Setup                           |
| Host BIOS POST CC<br>0x00<br>BIOS Boot Options<br>BIOS Boot Devi<br>Setup. It will tak | ce has been changed to BIOS<br>e effect on next boot. | ent: Next Boot Only<br>compatible (legacy)<br>Save |
| Remote Power Control                                                                   |                                                       |                                                    |

Figure 82: BIOS Boot Options are Saved

Please note some boot options are not supported with standard BIOS. If you need further features support, please send a customization request to your Advantech representative.

| BIOIS Boot Options            | Support with Advantech standard BIOS |
|-------------------------------|--------------------------------------|
| No Override                   | Supported                            |
| Force PXE                     | Supported                            |
| Remote Hard Drive             | NA. Needs customized BIOS            |
| Default Hard-drive            | Supported (incl. USB-HDD)            |
| Default Hard-drive, Safe Mode | Supported (incl. USB-HDD)            |
| Default Diagnostic Partition  | N.A.                                 |
| Default CD/DVD                | Supported (incl. USB-CD/DVD)         |
| Remote CD/DVD                 | N.A. Needs customized BIOS           |
| Primary Removable Media       | N.A. Needs customized BIOS           |

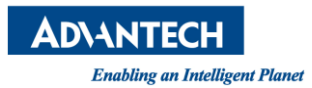

| Remote Primary Removable Media | N.A. Needs customized BIOS |          |
|--------------------------------|----------------------------|----------|
| Primary Remote Media           | N.A. Need customized BIOS  | (J)      |
| BIOS Setup                     | Supported                  | $\smile$ |

The Host power status will be displayed in **Host Status** session and also as an icon at the right-topside of the web interface.

| Image: A start of the start of the start | Green | On (power is on and no error from BIOS) |
|----------------------------------------------------------------------------------------------------|-------|-----------------------------------------|
|                                                                                                    | Gray  | Off                                     |
| <b>A</b>                                                                                                    | Red   | Error                                   |

Power and reset control options can be controlled from the **Remote Power Control** session. Available options are as follows:

- Reset
- Power off
- Power cycle
- Power on
- Graceful shutdown
- Remote Boot

Select an appropriate power option and then click **Perform** to execute the command immediately.

| Remote Control - System Power Control                    |                                                                          |                         | Major <sup>66</sup> 🛃 |
|----------------------------------------------------------|--------------------------------------------------------------------------|-------------------------|-----------------------|
| Host Power State     On     Host BIOS POST Code     0x00 | Select Boot Device<br>BIOS Setup<br>Option Persistence<br>Next Boot Only | Current: BIOS Setup     |                       |
| Host is being<br>It still needs 2 sec                    | reset acy<br>onds                                                        | Current: Next Boot Only |                       |
| Remote Power Control                                     | _                                                                        |                         |                       |

Figure 83: Server Power Action Countdown

For any control command, Node Explorer will disable all user inputs for 3 seconds (a countdown will be displayed) once **Perform** has been pressed, it will then wait until the selected power action is completed.

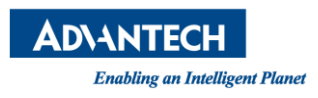

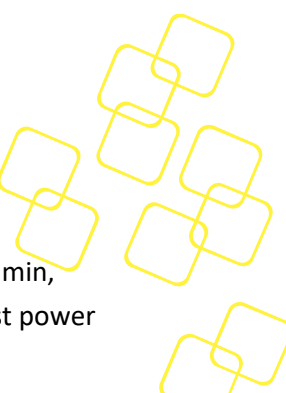

The host power status and icon will keep updating every 1s during operation. After 2 min, the status will only be updated when you press the **Refresh** button  $^{C}$  beside the host power status icon.

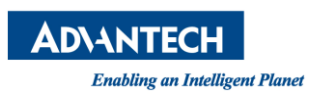

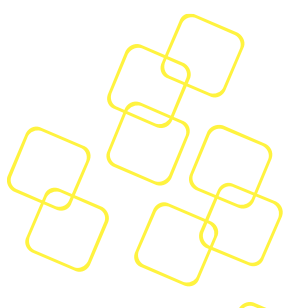

# 3.5.2 Front Panel

This is a setting to identify what platform by controlling the LED light on the front panel.

| <b>AD\ANTECH</b>      | <product_name></product_name> |          |                      |        |  |  |  |
|-----------------------|-------------------------------|----------|----------------------|--------|--|--|--|
|                       | Remote Control - Front Pan    | el       |                      |        |  |  |  |
| Overview              | Chassis Identification        |          | Chassis Alarm Status |        |  |  |  |
| Health                |                               |          |                      |        |  |  |  |
| Advanced Inventory    | LED Identification Options    |          | LED Control Options  |        |  |  |  |
| Sensor Status         | Interval                      | *        | Reset                | -      |  |  |  |
| Event Log             | LED On Interval (seconds)     |          |                      |        |  |  |  |
| Web Alert             | 15                            | \$       |                      |        |  |  |  |
| Session               |                               |          |                      |        |  |  |  |
| Configuration         |                               |          |                      |        |  |  |  |
| Alerts                |                               | Identify |                      | Submit |  |  |  |
| Network               |                               |          |                      |        |  |  |  |
| Extra Configurations  |                               |          |                      |        |  |  |  |
| Maintenance           |                               |          |                      |        |  |  |  |
| BMC Interface Control |                               |          |                      |        |  |  |  |
| RAID Management       |                               |          |                      |        |  |  |  |
| Remote Control        |                               |          |                      |        |  |  |  |
| System Power Control  |                               |          |                      |        |  |  |  |
| Front Panel           |                               |          |                      |        |  |  |  |

#### Figure 84: Front Panel Page

Users can set the Identify LED on the **Chassis Identification tab** as Figure 85. Options can be set as Force ON (always on) until you set Force OFF or set the interval of the LED blinking.

| Chassis Identification |          |
|------------------------|----------|
|                        |          |
| Force On               |          |
| Force Off              |          |
| Interval               |          |
|                        | Identify |
|                        |          |

#### Figure 85: Chassis Identification tab

Users can set the Alarm Status LED (System LED) on the Chassis Alarm Status tab as Figure 86. Options can be set as Always On, or Always Off, or reset.

• Always On : Alarm Status LED forced on

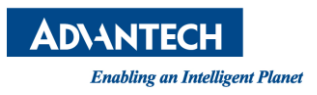

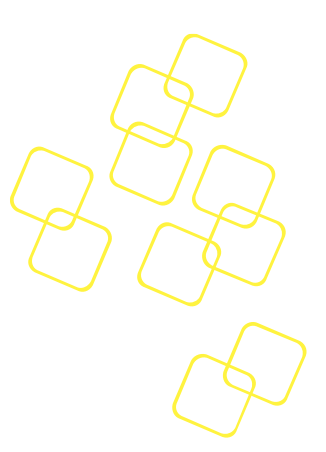

- Always Off : Alarm Status LED forced off
- Reset : clear the asserted events to reset default behavior

| _      |
|--------|
| Submit |
|        |

Figure 86: Chassis Alarm Status

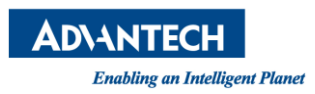

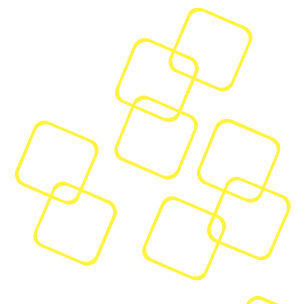

# 3.5.3 iKVM Redirection

From this page, you can click **Open iKVM Redirection** to pop out the Advantech iKVM redirection client directly, which supports keyboard, video, and mouse redirection for remote control. The iKVM screen will open in a new tab. If the iKVM screen does not open in a new tab, check whether the pop-up window has been blocked by your browser.

# Note 1: The iKVM inactive timeout is configurable; the default timeout is 900s (15 min). Please refer to 3.4.3.9 The Session Timeout Tab.

Note 2: The iKVM mouse pointer will be a normal arrow.

After the splash screen appears, the iKVM console screen will be shown:

| AD\ANTECH       | <product name=""></product> |                    |   |                |         |               |           |           |           |          |
|-----------------|-----------------------------|--------------------|---|----------------|---------|---------------|-----------|-----------|-----------|----------|
|                 | Remote Control              | - iKVM Redirection | Û | Remoge Storage | ! Major | Power Control | BIOS Post | C Refresh | 🕀 English | ➔ Logout |
| Activating iKVM |                             |                    |   |                |         |               |           |           |           |          |

#### Figure 87: Redirecting

Please check if pop-ups were blocked on this page as shown below.

| Advantech Node Explorer X                                                                                                    | +                                     |   |       |        |          |              |         |    | X     |
|----------------------------------------------------------------------------------------------------|---------------------------------------|---|-------|--------|----------|--------------|---------|----|-------|
| ← → C ▲ Not secure   http                                                                                                    | ps://172.21.35.109/nodeexp/remote-kvm | 5 | Q     | ☆      | •        | $\checkmark$ | G       | 0  | :     |
| AD\ANTECH <produc< th=""><th>rt Name&gt;</th><th></th><th>Pop-u</th><th>ps wer</th><th>e blocke</th><th>ed on t</th><th>his pag</th><th>Bo</th><th>ard 4</th></produc<> | rt Name>                              |   | Pop-u | ps wer | e blocke | ed on t      | his pag | Bo | ard 4 |

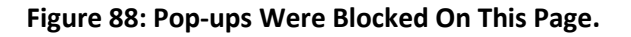

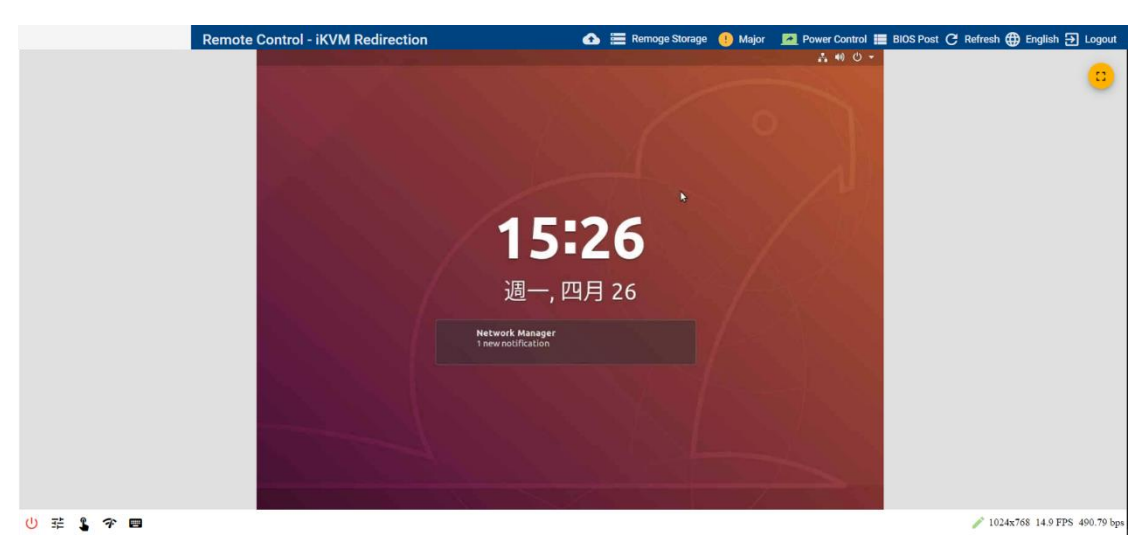

Figure 89: iKVM Screenshot Example: Graphic UI

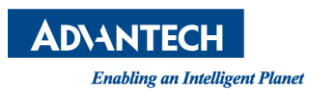

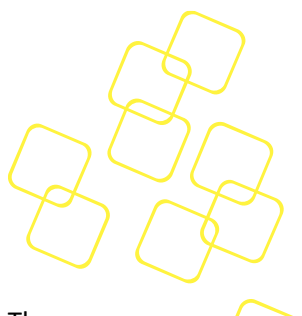

# 3.5.3.1 iKVM functionality

iKVM settings menu is located at the bottom-left corner on iKVM screen (Figure 90). The tooltip for each setting will be displayed when the mouse cursor hovers over each setting:

| U Close iKVM                        | Close iKVM connection. "Disconnected" will be shown on the screen in disabled mode as Figure 91                                                                                                    |
|-------------------------------------|----------------------------------------------------------------------------------------------------|
| <sup>∃</sup> ⊢ Image<br>Quality (%) | Lowering the Jpeg quality improves performance, whereas higher quality setting means more bandwidth and computing power are required, which can reduce performance.                                                                                                    |
| Lev Press<br>Mode                   | Enable/disable key-press mode. Enable this when network conditions are<br>slow in order to enhance keyboard usability. This feature is designed to<br>help you to manually set the bandwidth in situations where network<br>connection performance is limited or when BMC performance is poor. |
| 📟 Keyboard                          | Show/hide soft keyboard. Currently, US and DE keyboards are supported.<br>You can switch to a different keyboard by right-clicking on the soft<br>keyboard.                                                                                                    |
| ヂ <sub>Frame</sub><br>Rate          | Choose the frame rate. Users can increase the frame rate to get better frame frequency or decrease the frame rate to get better data transfer performance.                                                                                                    |
| Full-screen                         | Enter full-screen mode                                                                                                    |
| Capture keyboard input              | Keyboard input is redirected to the x86 host when the icon shows.                                                                                                    |
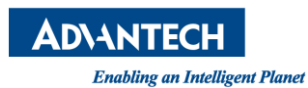

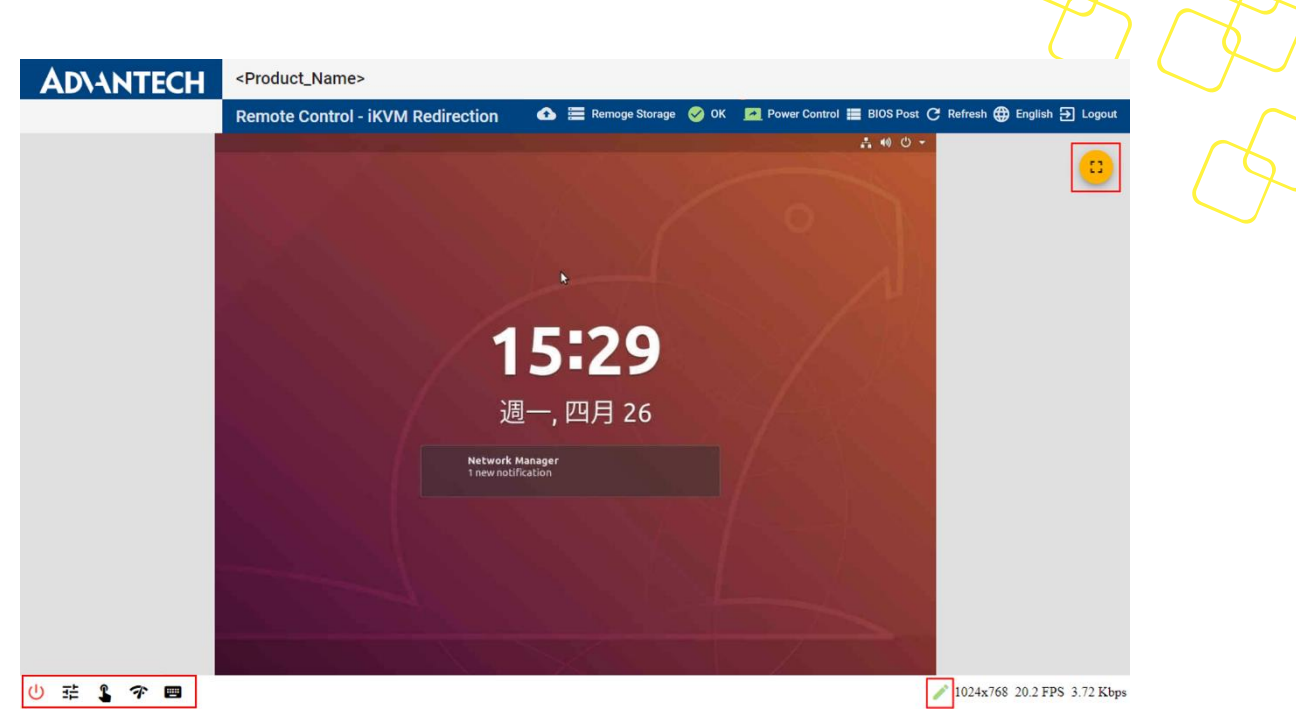

Figure 90: iKVM Redirection Settings Buttons

Note: If you get the message on the screen below, it means iKVM has timed out. Just click the undo icon to re-open iKVM.

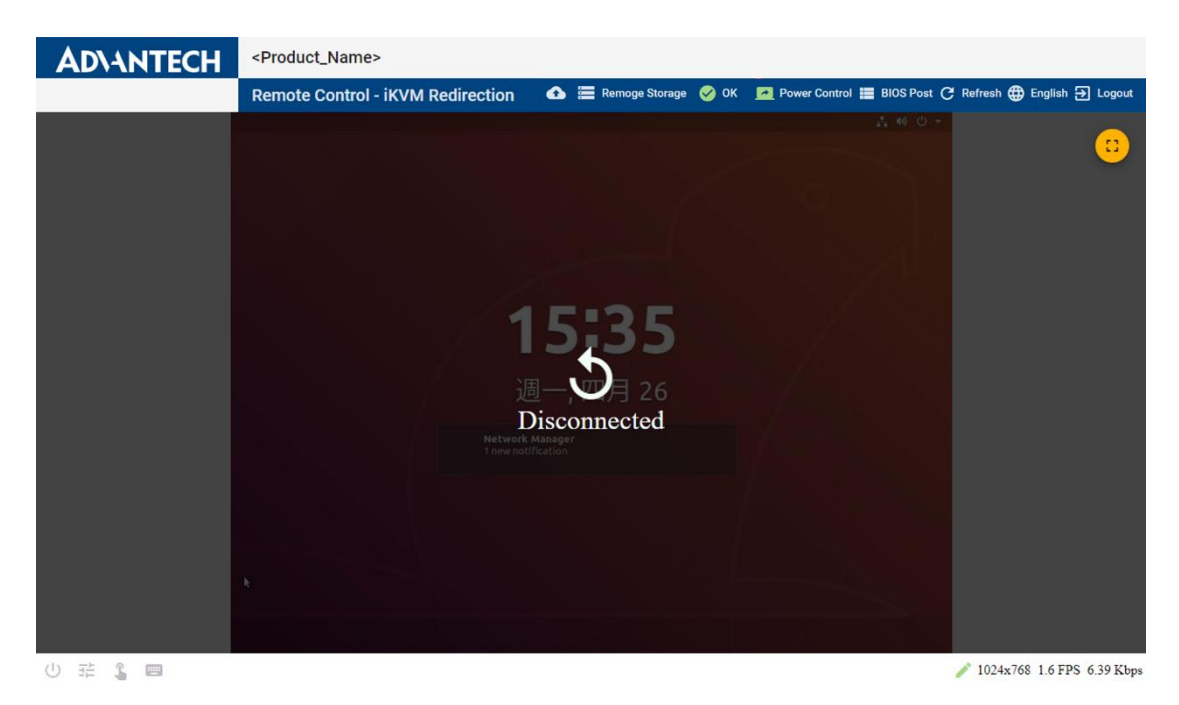

Figure 91: iKVM is Disconnected Because of Timeout or Shutdown

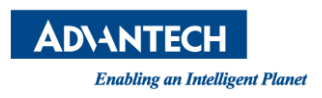

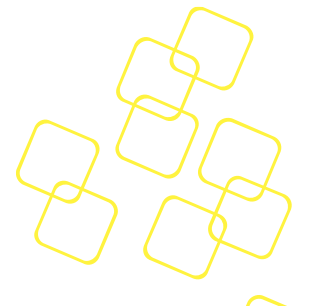

### 3.5.3.2 Remote Storage

The Remote Storage page allow you to mount remote storage as CD-ROM (i.e., you can mount remote ISO as a boot device for payload OS.) After connecting, the virtual USB storage device is shown in remote devices via 3.5.3 iKVM Redirection.

Note: the maximum capacity of remote storage is 8GB.

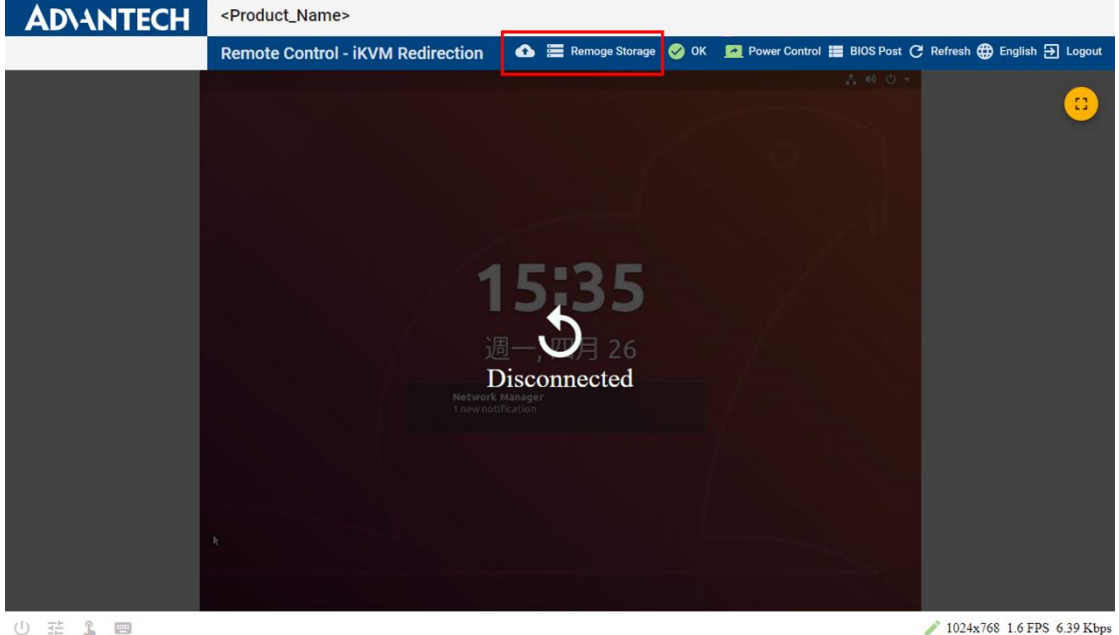

じ 荘 🕻 📼

Figure 92: Remote Storage functionality

## Via Windows File Share (SMB) 🖪

The Server Message Block (SMB) protocol is a network file-sharing protocol as implemented in Microsoft Windows, it is known as the Microsoft SMB Protocol.

After you have filled in the necessary information for the SMB server, including the share IP address, image file, domain name, user name, and password, and you have pressed Insert (see Figure 93), Advantech BMC will connect the SMB server and mount the image file to the payload automatically.

The format of remote storage configuration should follow the rule below.

- SMB share address: //<Host Address>/<Share Name> •
- Path to image file: relative to the shared folder, path/to/image.file
- Domain: If it is left empty, "WORKGROUP" will be used. •

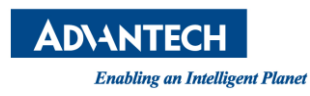

| Product_Name>                    |                                              |         |              |        |               |               |
|----------------------------------|----------------------------------------------|---------|--------------|--------|---------------|---------------|
| emote Control - iKVM Redirection | I                                            |         | emote Storag | е 🥪 ОК | Power Control | 📕 BIOS Post 🥑 |
|                                  | Remote Storage Config                        |         |              |        |               |               |
|                                  | Virtual Drive #0<br>Ejected - SMB Unmounted  |         |              |        |               |               |
|                                  | Share Method<br>Via Windows File Share (SMB) |         | <u>.</u>     |        |               |               |
|                                  | SMB Share Address<br>//127.0.0.1/share       |         | _            |        |               |               |
|                                  | Path to Image File<br>image.iso              |         | _            |        |               |               |
|                                  | SMB Domain Name WORKGROUP                    |         | _            |        |               |               |
|                                  | Username for SMB Server<br>USER              |         | _            |        |               |               |
|                                  | Password for SMB Server                      |         | <b>o</b> .   |        |               |               |
|                                  | Close                                        | Refresh | Insert       |        |               |               |
|                                  |                                              |         |              |        |               |               |

Figure 93: Remote Storage Connected via SMB

Once the virtual device has been mounted successfully, the status icon 💵 🗮 beside Virtual Drive #0 will become green icon 📧 🗮.

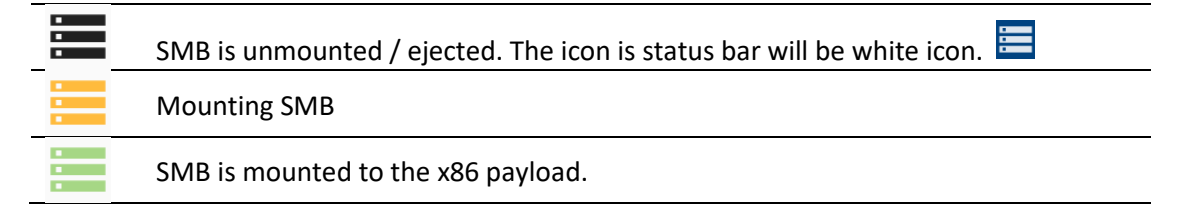

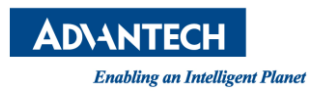

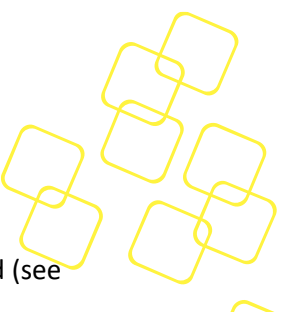

You will be notified whether it is successful (see Figure 94) or if an error has occurred (see Figure 95).

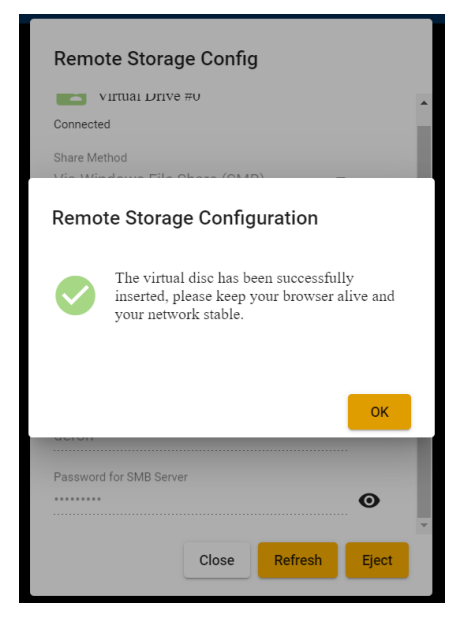

Figure 94: Remote Storage (SMB) Successfully Mounted

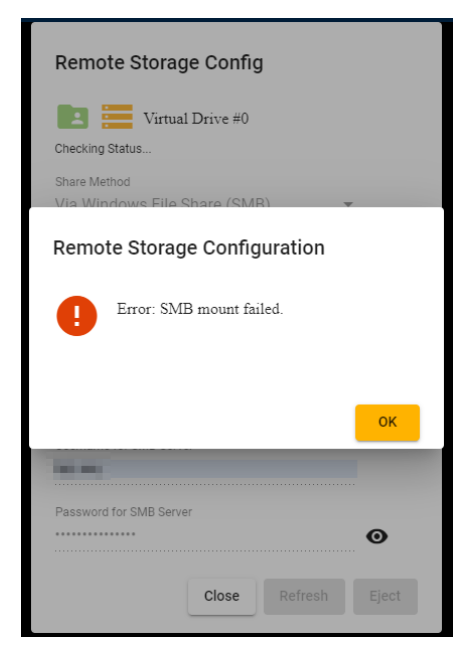

Figure 95: Remote Storage (SMB) Mount Failed

If you press **Eject**, the virtual device will be disconnected and dialog with, "Virtual disc has been successfully ejected" will be shown as Figure 96.

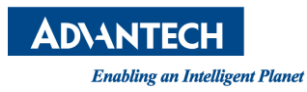

| Remote Storage Config                        |
|----------------------------------------------|
| Unmounting SMB                               |
| Share Method<br>Via Windows File Share (SMR) |
| Remote Storage Configuration                 |
| Virtual disc has been successfully ejected.  |
| ок                                           |
|                                              |
| Password for SMB Server                      |
| •••••••••••••••••••••••••••••••••••••••      |
| Close Refresh Eject                          |

Figure 96: Remote Storage (SMB) Disconnected

Note: Only one administrator can insert a remote image at the same time.

The other administrator will see the message as Figure 97: The Remote Image (SMB) is Connected. To unblock the upload functionality, you need to click the **Eject** button.

| Remote Storage Config                        |       |
|----------------------------------------------|-------|
| Connected                                    |       |
| Share Method<br>Via Windows File Share (SMB) |       |
| SMB Share Address                            |       |
| Path to Image File<br>cd.iso                 |       |
| SMB Domain Name<br>ADVANTECH                 |       |
| Username for SMB Server                      |       |
| Password for SMB Server                      | Θ     |
| Close                                        | Eject |

Figure 97: The Remote Image (SMB) is Connected

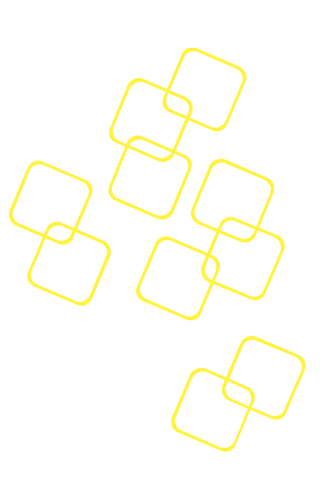

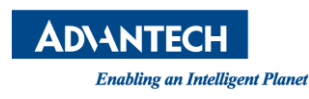

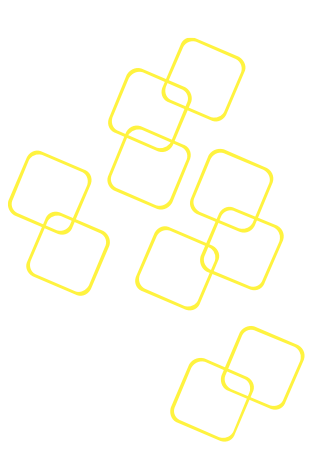

Via Web 🕰

|                         |           |                           |                  |                  | <u> </u> |
|-------------------------|-----------|---------------------------|------------------|------------------|----------|
| Remote Storag           | je Config | g                         |                  |                  |          |
| Virtual Drive           | #0        |                           |                  |                  |          |
| Ejected - No Web Sessio | n         |                           |                  |                  |          |
| Share Method<br>Via Web |           |                           | •                |                  |          |
| Image File              |           |                           | <b>1</b>         |                  |          |
| The Lising the frame    |           |                           | A 1              | C                |          |
| data-transferring per   | formance. | 1 on the le<br>rate could | ft-bott<br>impro | iom of<br>we the |          |

Figure 98: Remote Storage (Web)

A frame rate hint will be shown in the Remote Storage Config dialog when accessed from the iKVM page.

Survey of the frame rate button on the left-bottom of the page to decrease the frame rate could improve the data-transferring performance.

### Figure 99: iKVM Frame Rate hint

To mount the remote storage via the web, there are two separate steps:

Press <sup>1</sup> to specify an image file from local storage (as shown in Figure 100) and press
 Insert to establish a connection between the web session, Advantech BMC, and the x86 payload, then mount the image file to load the payload as a virtual device.

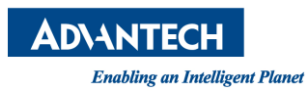

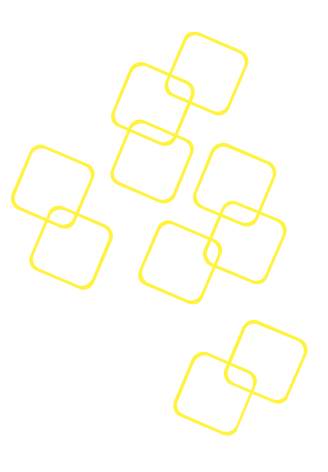

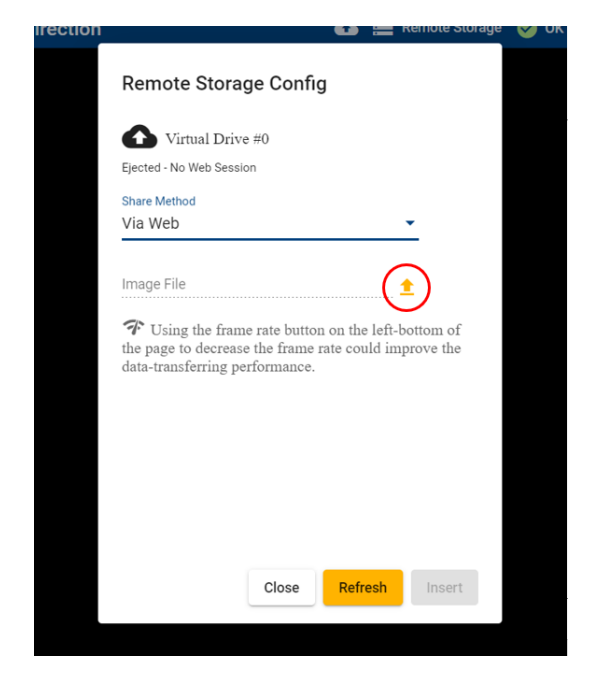

## Figure 100: Selecting an Image File for Remote Storage (Web)

2. Once the virtual device has been mounted successfully, the Status icon beside Virtual Drive #0 will turn green, the dialog box "Virtual disc has been successfully inserted" will appear and the image shown in web session dialog will be uploaded as in Figure 101. The web session dialog can be closed but will stay connected when you click **Close**.

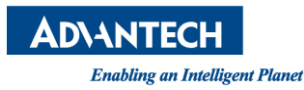

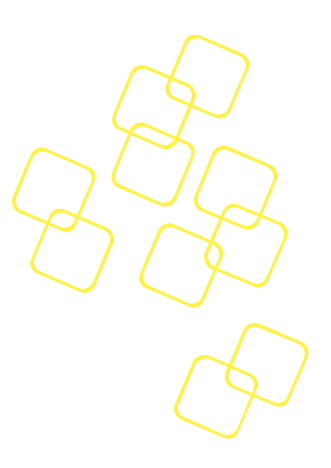

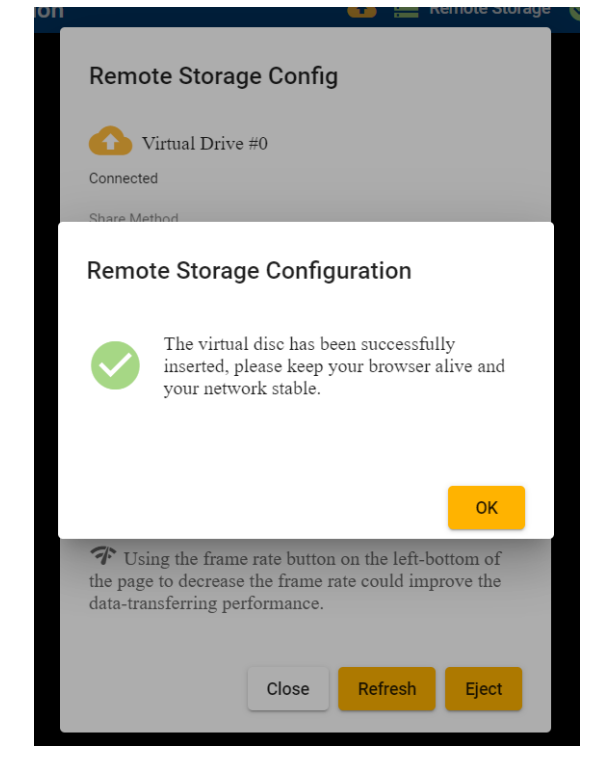

Figure 101: Virtual Drive Successfully Mounted via Remote Storage (Web)

### Note: Only one administrator can insert a remote image.

The other administrator will see the status as in Figure 102: The Remote Image (Web) is provided by another Client. To insert a new image, you need to disconnect the current image by clicking **Eject**.

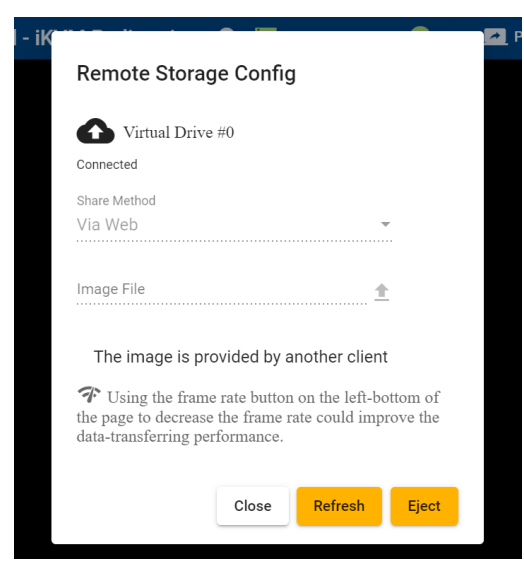

Figure 102: The Remote Image (Web) is provided by another Client

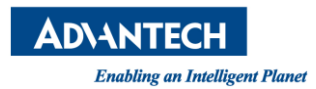

These icons beside the Virtual Drive # show different connectivity status.

| • | There is no web session. The icon on the status bar will be a white icon. 🗮        |
|---|------------------------------------------------------------------------------------|
|   | Connecting web session, Advantech BMC, and inserting the disc into the x86 payload |
| • | Web session is connected to the x86 payload.                                       |

The icon shows different colors according to the web client usage and speed.

| 0 | There is no web session. The icon status bar will be a white icon. 💁 |
|---|----------------------------------------------------------------------|
| • | The disc is inserted into the x86 host but not used.                 |
| 6 | x86 host is reading the file in disc with smooth web client speed.   |
|   | x86 host is reading the file in disc with slow web client speed.     |

To end the remote storage connection, complete the following steps:

- 1. Press **Eject** on the main page to disconnect Advantech BMC, x86 payload, and the web session completely.
- 2. These icons **E E** will become black. Close the pop up window as shown in Figure 103 after disconnection.

*Note: After the remote storage is connected, you can disconnect the storage by clicking the Eject button in remote storage dialog or eject it in the x86 host OS.* 

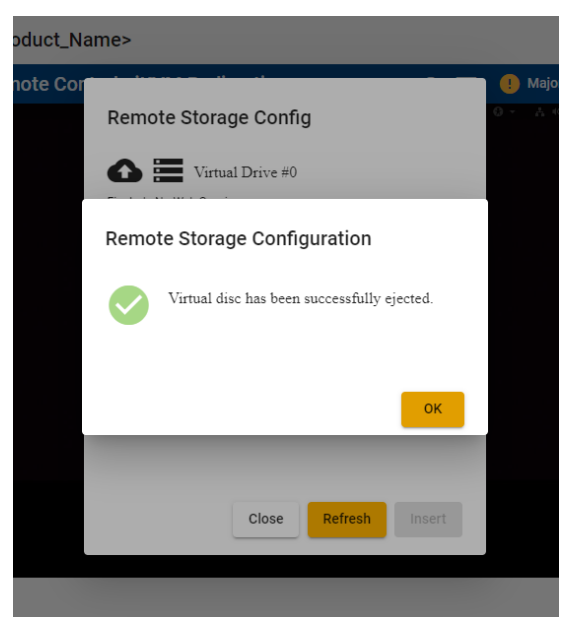

Figure 103: Virtual Drive Disconnected

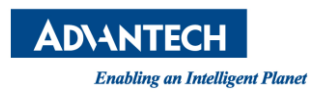

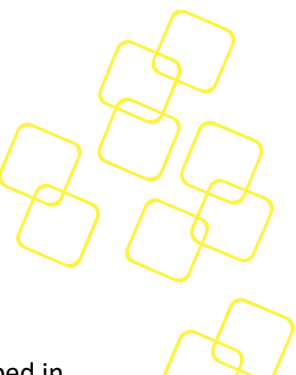

#### After Mounting Remote Storage

To use remote storage, follow these steps:

- 1. Mount a remote storage such as USB storage and upload the image file as described in 3.5.3.2 Remote Storage.
- 2. Mount Remote Storage Via Windows File Share (SMB) or Via Web
- 3. Select **BIOS Boot Options** and reset x86 system as in 3.5.1 **System Power Control** page as Figure 104 or the power icon in Tool bar at the right-topside of the web interface as in Figure 105. **Remote Boot** will boot from remote storage.

| AD\ANTECH                                                                                                    | <product_name></product_name>                                                     |                                                                                                    |                                                       |
|----------------------------------------------------------------------------------------------------|-----------------------------------------------------------------------------------|----------------------------------------------------------------------------------------------------|-------------------------------------------------------|
|                                                                                                    | Remote Control - System Power Control                                             | 😗 Major 🤒 🥅 Pc                                                                                                    | ower Control 🧮 BIOS Post Ċ Refresh 🌐 English 🕣 Logout |
| Overview                                                                                                    | Host Status                                                                       | BIOS Boot Options                                                                                                    | Remote Power Control                                  |
| Advanced Inventory<br>Sensor Status<br>Event Log<br>Web Alert<br>Session<br>Configuration<br>Alerts<br>Network<br>Extra Configurations                      | <ul> <li>Host Power State<br/>On</li> <li>Host BIOS POST Code<br/>0x00</li> </ul> | Event Boot Device<br>BIOS Setup<br>Current No Overrido<br>Vertilization<br>Current Next Boot Only<br>Current Next Boot Only<br>BIOS Boot Type<br>PC compatible (legacy)<br>Current PC compatible (legacy) | Operation<br>Resot                                    |
| Maintentainade<br>BMC Interface Control<br>Remote Control<br>System Power Control<br>Front Panel<br>IKVM Redirection<br>Remote Serial Console<br>BIOS Setup |                                                                                   |                                                                                                    |                                                       |

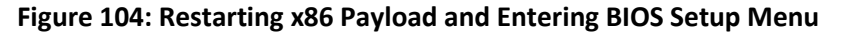

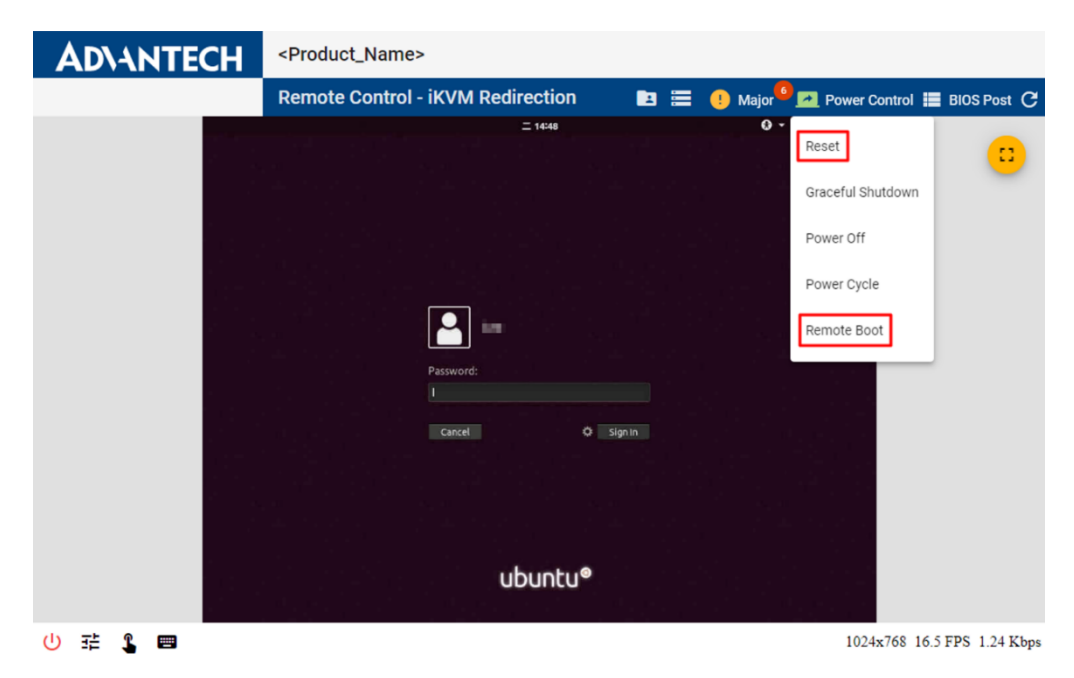

Figure 105: Restarting x86 Payload from Tool Bar and Entering BIOS Setup Menu

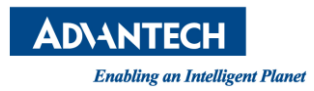

4. Switch back to the screen on x86 payload as in 3.5.3 iKVM Redirection and you will see BIOS setup menu after the system reset. Choose rightmost **Save & Exit tab**, select the remote storage device in Boot override called **UEFI : Linux File-Stor Gadget 0414**, and then you can enter the installation page of the OS.

| AD\ANTECH                                                | <product_name></product_name>                                                                                                    |                                                                                                    |
|----------------------------------------------------------|----------------------------------------------------------------------------------------------------|----------------------------------------------------------------------------------------------------|
|                                                          | Remote Control - iKVM Redirection                                                                                                    | 🏊 🧮 🦺 Major <sup>(10</sup> 🗖 Power Control 📰 BIOS Post 🧭 Refi                                                                                                    |
| A<br>Main<br>Save                                        | ptio Setup Utility – Copyright (C) 2019 Amer<br>Platform Hardware Server Mgmt Post & Bu<br>Changes and Exit                                 | rican Megatrends, Inc.<br>pot Security Save & Exit                                                                                                    |
| Disca<br>Save<br>Disca<br>Save<br>Save<br>Disca<br>Resto | Ind Changes and Exit<br>Changes and Reset<br>and Changes and Reset<br>Options<br>Changes<br>and Changes<br>are Defaults<br>as Usen Defaults | saving the changes.                                                                                                    |
| Resto<br>Boot<br>UEF1:<br>SSATA<br>UEF1:<br>UEF1:        | Override<br>Built-in EFI Shell<br>P5: TS256XBTMM0000A<br>Linux File-Stor Gadget0414<br>Linux File-Stor Gadget0414, Partition 2              | <pre>++: Select Screen fl: Select Item Enter: Select +/-: Change Opt. F1: General Help F2: Previous Values F3: Optimized Defaults F4: Save &amp; Exit ESC: Exit</pre> |
|                                                          | Version 2.20.1275. Copyright (C) 2019 Americ                                                                                                | S00x600 18 5 EPS 526 77 bar                                                                                                    |

Figure 106: Select Remote Storage in BIOS Setup Menu

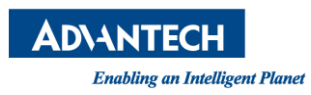

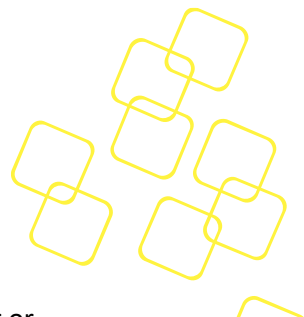

## 3.5.4 Remote Serial Console

The remote serial console is a connection that allows a person access to a computer or network device console over the web interface remotely instead of the RS-232 or physical serial port connection. The feature is available after nodeexp-1.19.0.

To access the console, follow the steps below:

- 1. Set up configuration in the OS. For example, you can refer to the setting on Internet. https://wiki.archlinux.org/index.php/working\_with\_the\_serial\_console
- 2. Make sure serial console in BIOS setup is enabled. Users can also configure it through iKVM remotely (refer to section 3.5.1 System Power Control).

| AD\ANTECH                                                      | <product_name></product_name>                                                                                                    |
|----------------------------------------------------------------|----------------------------------------------------------------------------------------------------|
|                                                                | Remote Control - iKVM Redirection 🛛 🚓 🚍 🕛 Major 🤷 🗾 Power Control 🗮 BIOS Post 🤆 Refi                                                                                                    |
| e<br>Mair                                                      | aptio Setup Utility – Copyright (C) 2019 American Megatrends, Inc.<br>n Platform Hardware Server Ngmt Post & Boot Security Save & Exit                                                                                                    |
| ► Seria<br>► USB t<br>► Trust<br>► Virtt<br>► Platf<br>► Advar | Al Console<br>configuration<br>ted Computing<br>jalization<br>form Management<br>htech Lan Bypass Configuration<br>++: Select Screen<br>14: Select Screen<br>14: Select Item<br>Enter: Select<br>+/-: Change Opt.<br>F1: General Help<br>F2: Previous Values<br>F3: Optimized Defaults<br>F4: Save & Exit<br>ESC: Exit |
|                                                                | B4                                                                                                    |
|                                                                |                                                                                                    |
| 🕛 🏥 💲 📟                                                        | N00x600 17.0 FPS 4.60 Kbps                                                                                                    |

Figure 107: Serial Console in BIOS Setup Menu

| <b>AD\ANTECH</b><br>Enabling an Intelligen | ut Planet                                                           |                                                        |                                                                                                    | 4 BA            |
|--------------------------------------------|---------------------------------------------------------------------|--------------------------------------------------------|----------------------------------------------------------------------------------------------------|-----------------|
| AD\ANTEC                                   | <product_nam< th=""><th>e&gt;</th><th></th><th></th></product_nam<> | e>                                                     |                                                                                                    |                 |
|                                            | Remote Contro                                                       | I - iKVM Redirection                                   | 🕢 🕢 🧮 🕛 Major <sup>16</sup> 🗖 Power Control 🗮 B                                                                                                    | IOS Post C Refi |
|                                            | Aptio Setup Utilit <sup>o</sup><br>Platform                         | y — Copyright (C) 2019                                 | American Megatrends, Inc.                                                                                                    |                 |
|                                            | Console Redirection                                                 | [Disabled]<br>Console Redirecti<br>Enabled<br>Disabled | Console Redirection                                                                                                    |                 |
|                                            |                                                                     |                                                        | Select Item<br>Enter: Select<br>+/-: Change Opt.<br>F1: General Help<br>F2: Previous Values<br>F3: Optimized Defaults<br>F4: Save & Exit<br>ESC: Exit |                 |
|                                            | Version 2.20.1275                                                   | . Copyright (C) 2019 A                                 | merican Megatrends, Inc.<br><mark>84</mark>                                                                                                    |                 |
| () :                                       |                                                                     |                                                        |                                                                                                    | FPS 493.00 bps  |

Figure 108: Enable Serial Console in BIOS Setup Menu

| <b>AD\ANTECH</b>                                                                             | <product_name></product_name>                                                   |     |
|----------------------------------------------------------------------------------------------|---------------------------------------------------------------------------------|-----|
|                                                                                              | Remote Control - iKVM Redirection 🔥 🚍 🕕 Major 🤒 📶 Power Control 🗮 BIOS Post 😷 R | efi |
| Cons<br>Seri<br>Data<br>Stop<br>Pari<br>Flow<br>Term<br>VT-U<br>Reco<br>Reso<br>Reso<br>Redi | Remote Control - iKVM Redirection                                               | efi |
|                                                                                              | /ersion 2.20.1275. Copyright (C) 2019 American Megatrends, Inc.<br>B4           |     |
|                                                                                              |                                                                                 |     |
| () 댜 🕻 📼                                                                                     |                                                                                 | )S  |

Figure 109: Save Serial Console Configuration in the BIOS Setup Menu

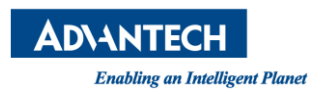

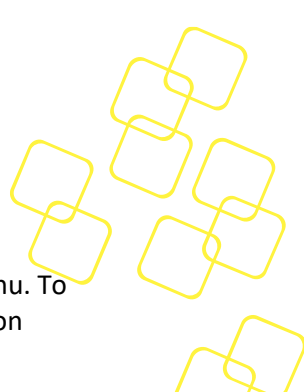

Open serial console session by clicking the **Remote Control** page in the left-side menu. To avoid timeouts, you can increase the **Inactive Timeout** referred to 3.4.3.9 The Session Timeout Tab.

*Note: The baud rate in OS configuration, BIOS setup menu, and web interface should be aligned.* 

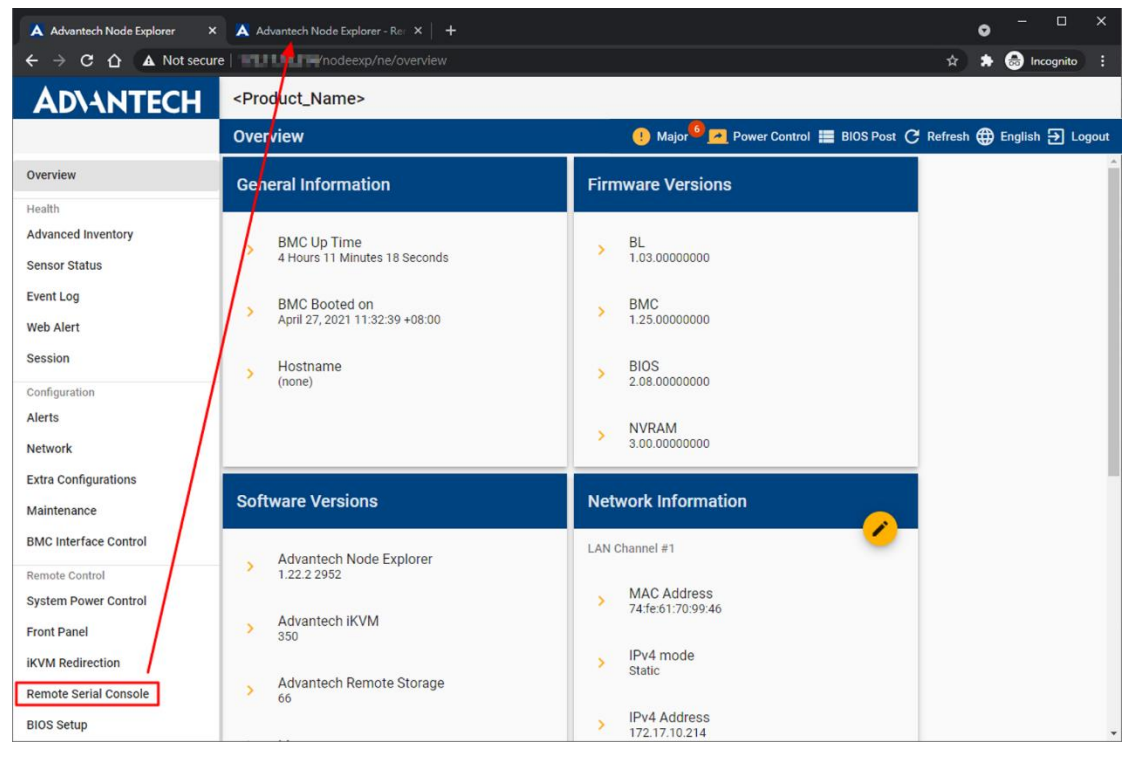

Figure 110: Open Serial Console in Remote Serial Console Page

When opening the remote serial console page, a dialog box will pop up to inform you that the operation will occupy and take control of the COM port. Press OK to access the Remote Serial Console page.

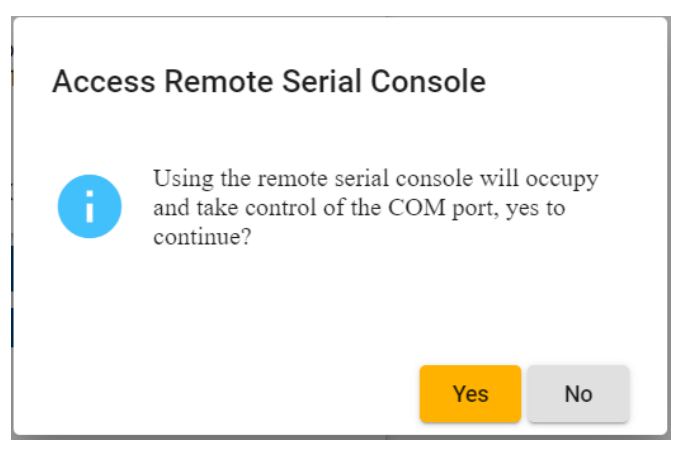

Figure 111: COM port occupies inform dialog

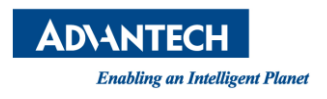

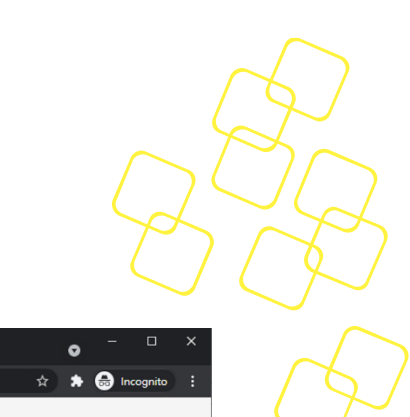

Then the session page will be pop out in new tab in the brower directly.

| 🛕 Advantech Node Explorer 🛛 🗙                           | Advantech Node Explorer - Ret × +      | • - • ×                                                            |
|---------------------------------------------------------|----------------------------------------|--------------------------------------------------------------------|
| $\leftrightarrow$ $\rightarrow$ C $\triangle$ Not secur | e   /nodeexp/rc/serial                 | 🖈 🕈 🖶 Incognito 🚦                                                  |
| AD\ANTECH                                               | <product_name></product_name>          |                                                                    |
|                                                         | Demote Operated Demote Operation       |                                                                    |
|                                                         | Remote Control - Remote Serial Console | 🕛 Major – 🚰 Power Control 🚞 BIOS Post 🧭 Refresh 🌐 English 🔁 Logout |

Figure 112: Redirecting

When another serial console session exists, the serial console page will display a dialog, as shown in Figure 113, Error! Reference source not found. prompting the user to decide whether to close the session or not.

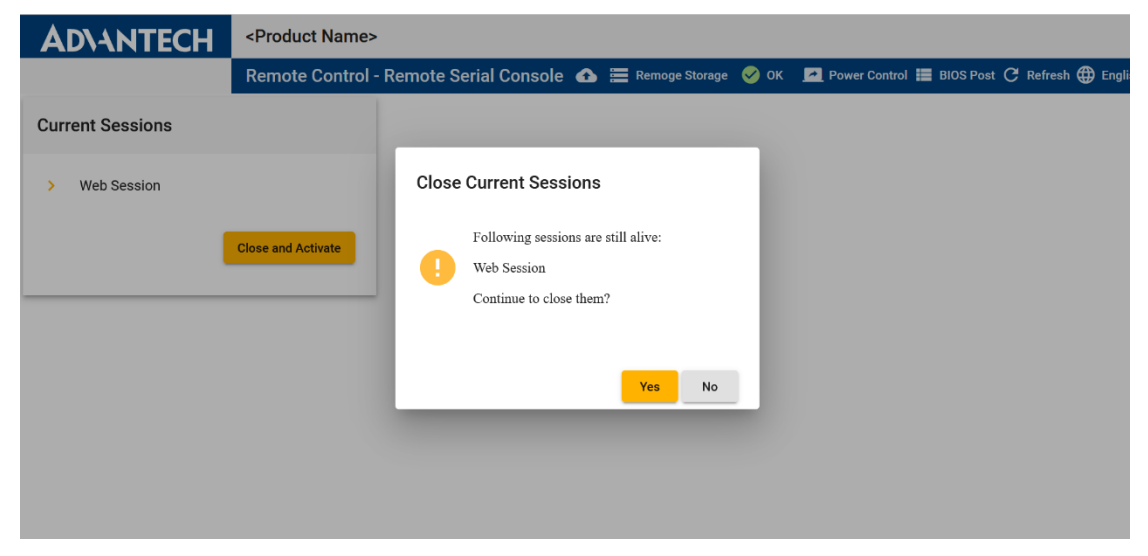

Figure 113: Close Current Sessions

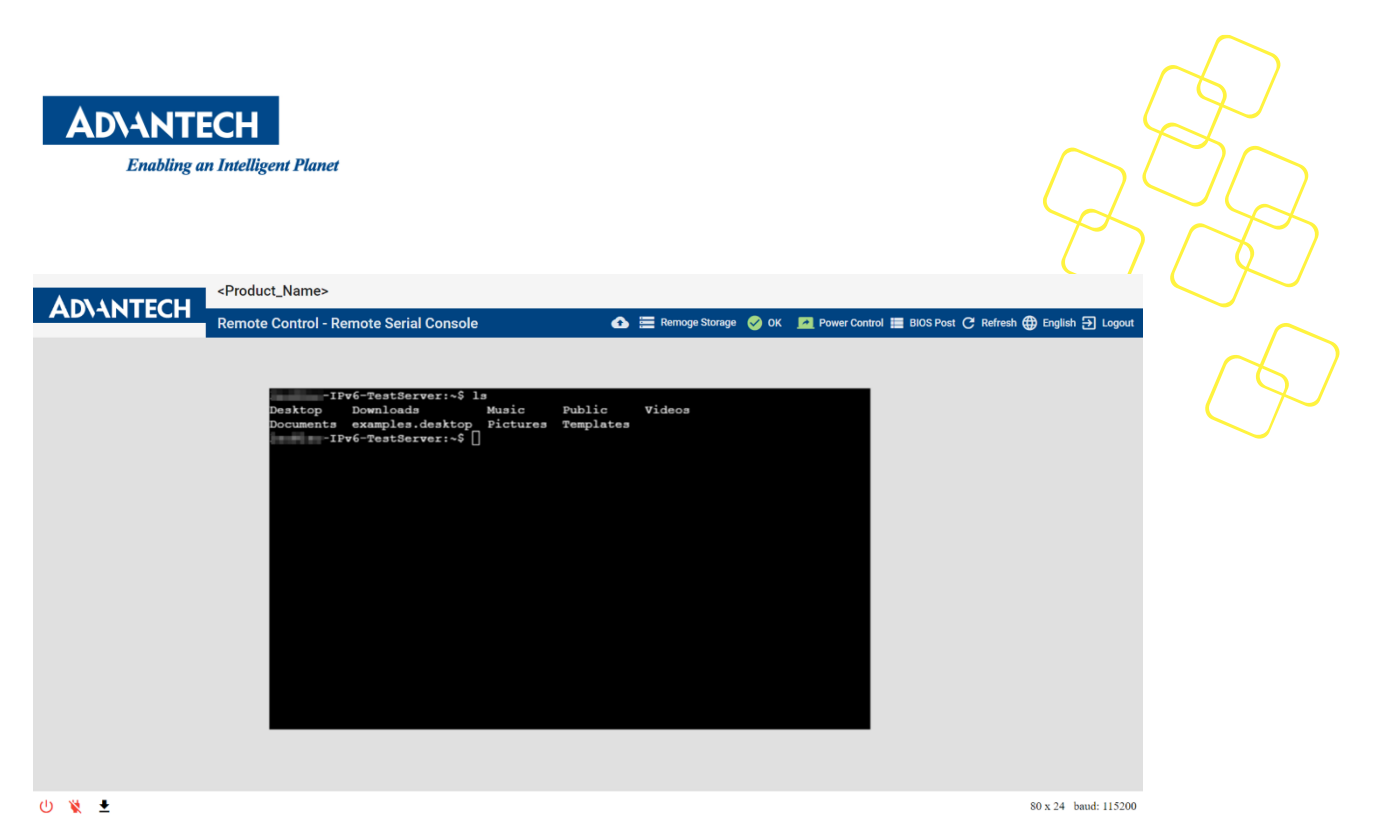

Figure 114: Remote Serial Console Page

When you open the serial console, the physical serial console connection will be disconnected. To return control access, press the button, **Disable UART Redirection** to stop the remote serial console session.

| AD\ANTECH | <product_name></product_name>                                                                                       |                                                                                    |
|-----------|----------------------------------------------------------------------------------------------------|------------------------------------------------------------------------------------|
|           | Remote Control - Remote Serial Console                                                                              | 🔥 🧮 Remoge Storage 🥑 OK 🛛 🛃 Power Control 🗮 BIOS Post Ċ Refresh 🌐 English 🕣 Logout |
|           | -IPv6-TestServer:-\$ 1s<br>Desktop Downloads Music<br>Documents examples.desktop Pictures<br>-IPv6-TestServer:-\$ ] | Public Videos<br>Templates                                                         |
| ს 🗶 ₹     |                                                                                                    | 80 x 24 baud: 115200                                                               |

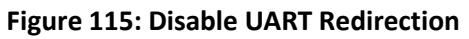

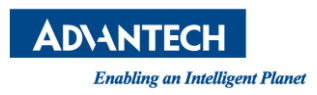

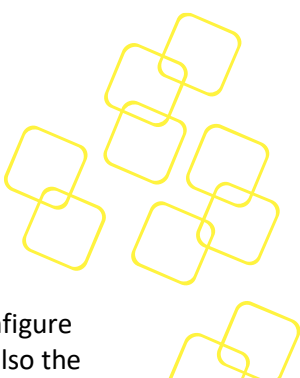

## 3.5.5 BIOS Setup

The BIOS Setup provides a simulation of BIOS setup menu and allows the user to configure BIOS settings via Node Explorer. This functionality is based on Redfish features and also the Redfish modules supported on the BIOS side. (This feature is available after nodeexp-1.22.0.)

To configure BIOS settings, follow the steps below:

1. Click **BIOS Setup** on the left toolbar, the BIOS setup page will be shown in a new tab of the browser (see Figure 116).

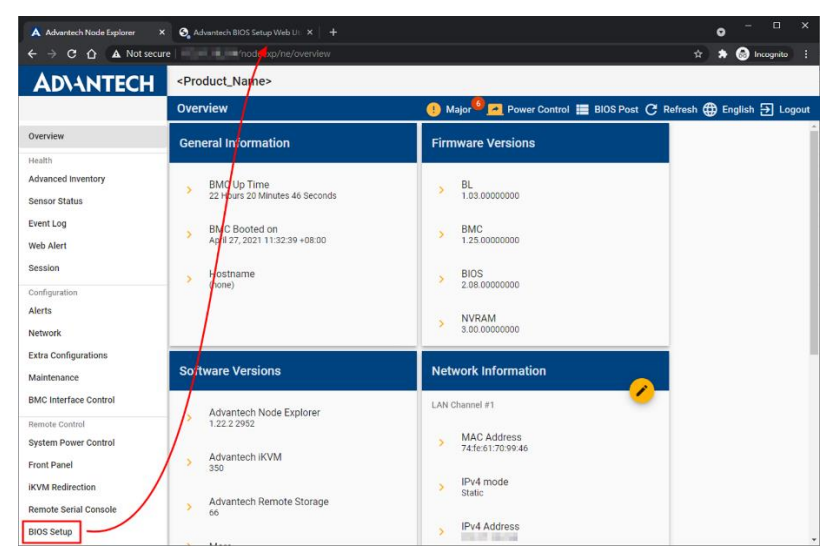

Figure 116: Open BIOS Setup Page

2. BIOS Setup page will ask the user to enter the username and password. The user credential will be used to access Redfish service for BIOS configurations.

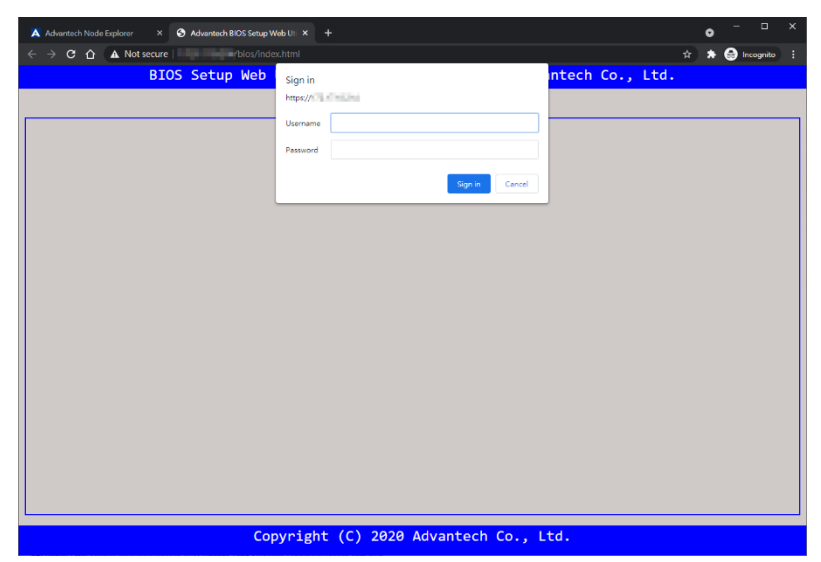

Figure 117: Asked for Username and Password in BIOS Setup Page

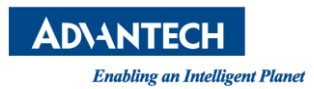

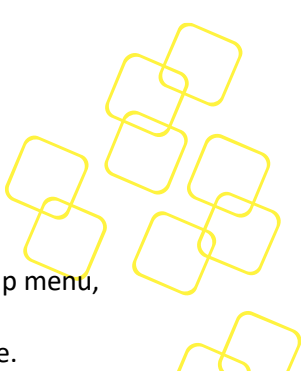

3. The BIOS Setup Web Utility page is almost the same as the original BIOS setup menu, but can only be controlled via mouse. The support of properties of BIOS configurations is dependent on the BIOS resource node of the Redfish service.

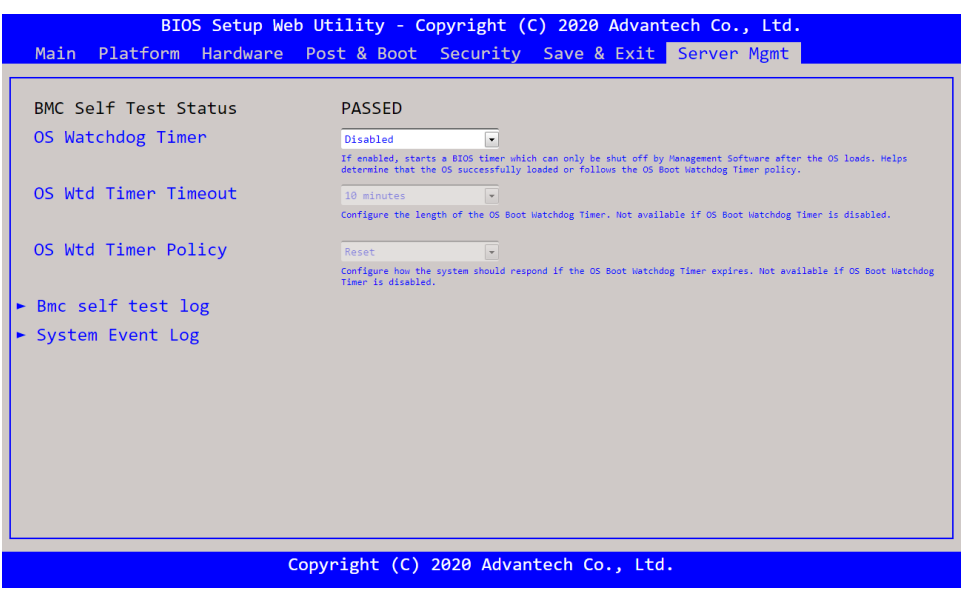

Figure 118: BIOS Setup Page (BIOS Setup Web Utility)

4. All the changes for BIOS configuration will take effect after the x86 system reset.

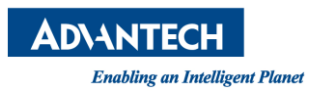

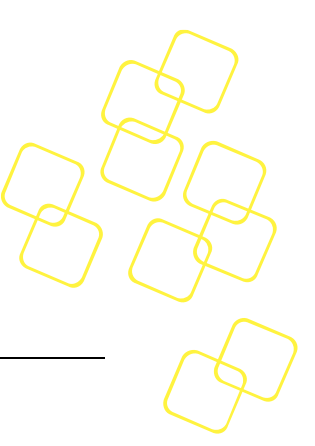

# 4. TIPS AND TROUBLESHOOTING

# 4.1 Web Page Timeout

The default web page (session) timeout setting is 1 week. The timer will be reset under the following conditions:

- Switching between the pages
- Clicking on any button on any page

## 4.2 Session Limitations

A login session is identified using cookies and addresses. Thus, if you open multiple tabs in the same browser and log them all into Node Explorer using the same account, all of them will be seen as the same session. Multiple concurrent sessions per user via different browsers or different IP addresses are also allowed.

However, a single iKVM session is only allowed by a single user. The new redirection will disconnect the previous redirection.

# 4.3 Security Warning Message

When you invoke Node Explorer or iKVM Redirection, the web browser may show a warning message (Figure 119: Security Warning Message**Error! Reference source not found.**) due to a self-signed certificate being integrated into Node Explorer by default. You can simply ignore the warning then trust the connection:

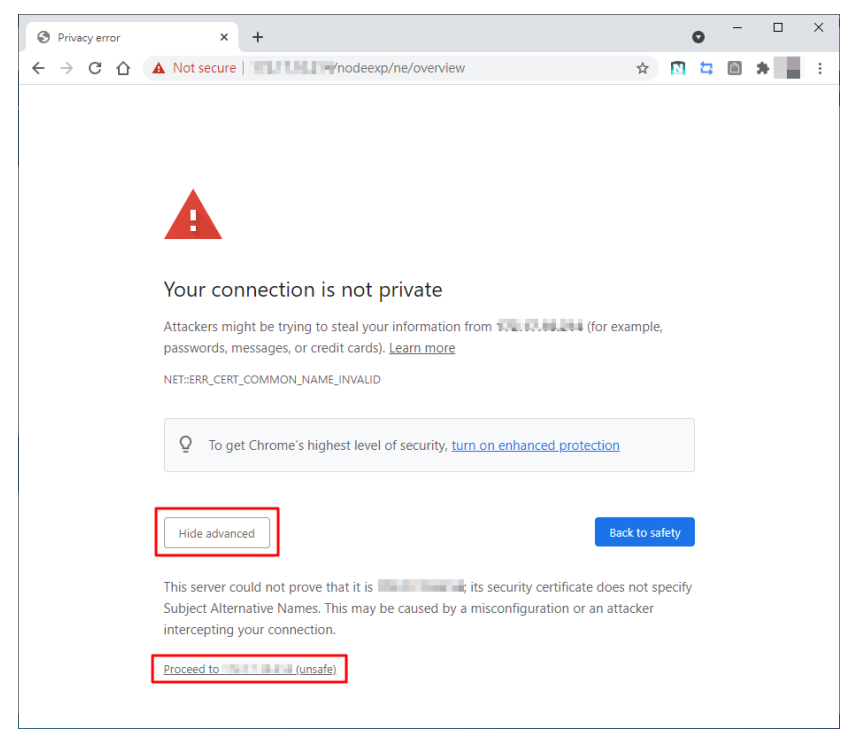

Figure 119: Security Warning Message

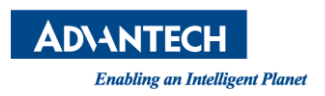

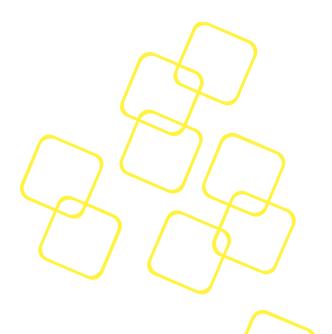

# 4.4 Log Out

Click **Logout (D)** on the top-right corner to log out from Node Explorer:

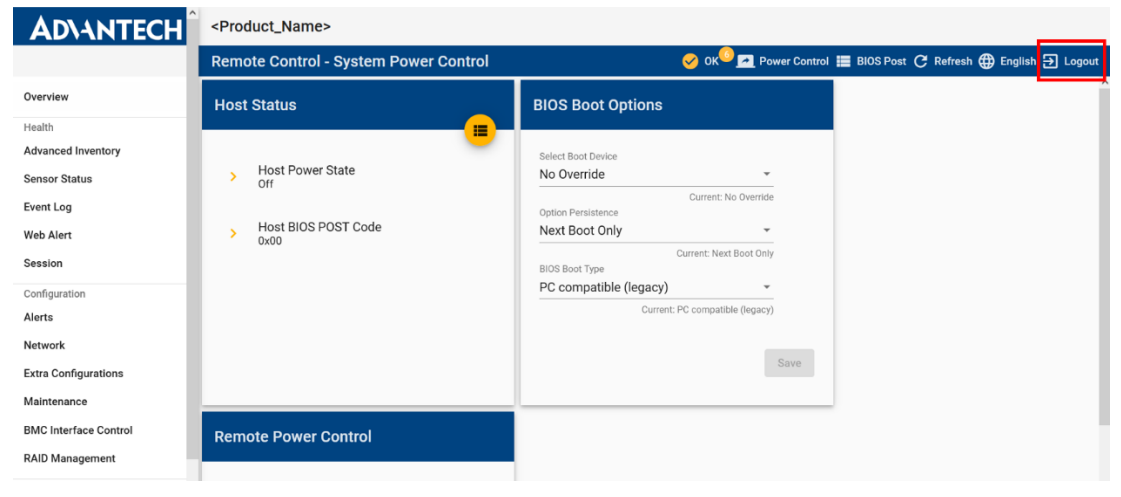

Figure 120: Log Out

A dialog box will pop up to warn you that the operation will disconnect the child sessions attached to the current session.

| Do you want to log out? |                                                                                                    |  |
|-------------------------|----------------------------------------------------------------------------------------------------|--|
| •                       | Log out will also disconnect the session of the<br>child pages, including iKVM and remote<br>serial console. |  |
|                         | OK No                                                                                                    |  |

Figure 121: Log Out warning dialog